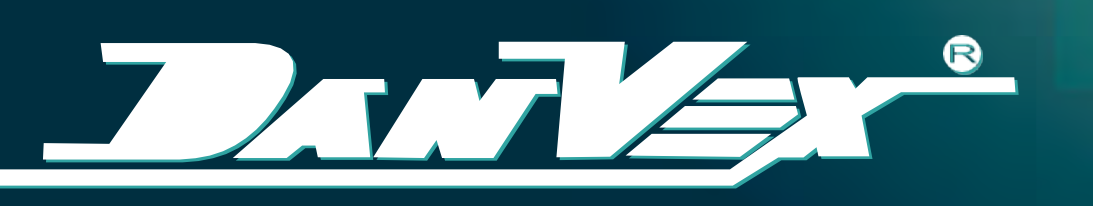

# POMPE À CHALEUR DC INVERTER TYPE MONOBLOC AIR/EAU

Modèles: AW-9M1, AW-15M1, AW-15M3, AW-20M3, AW-25M3

**>>** 

Manuel d'installation et d'utilisation

**R32** 

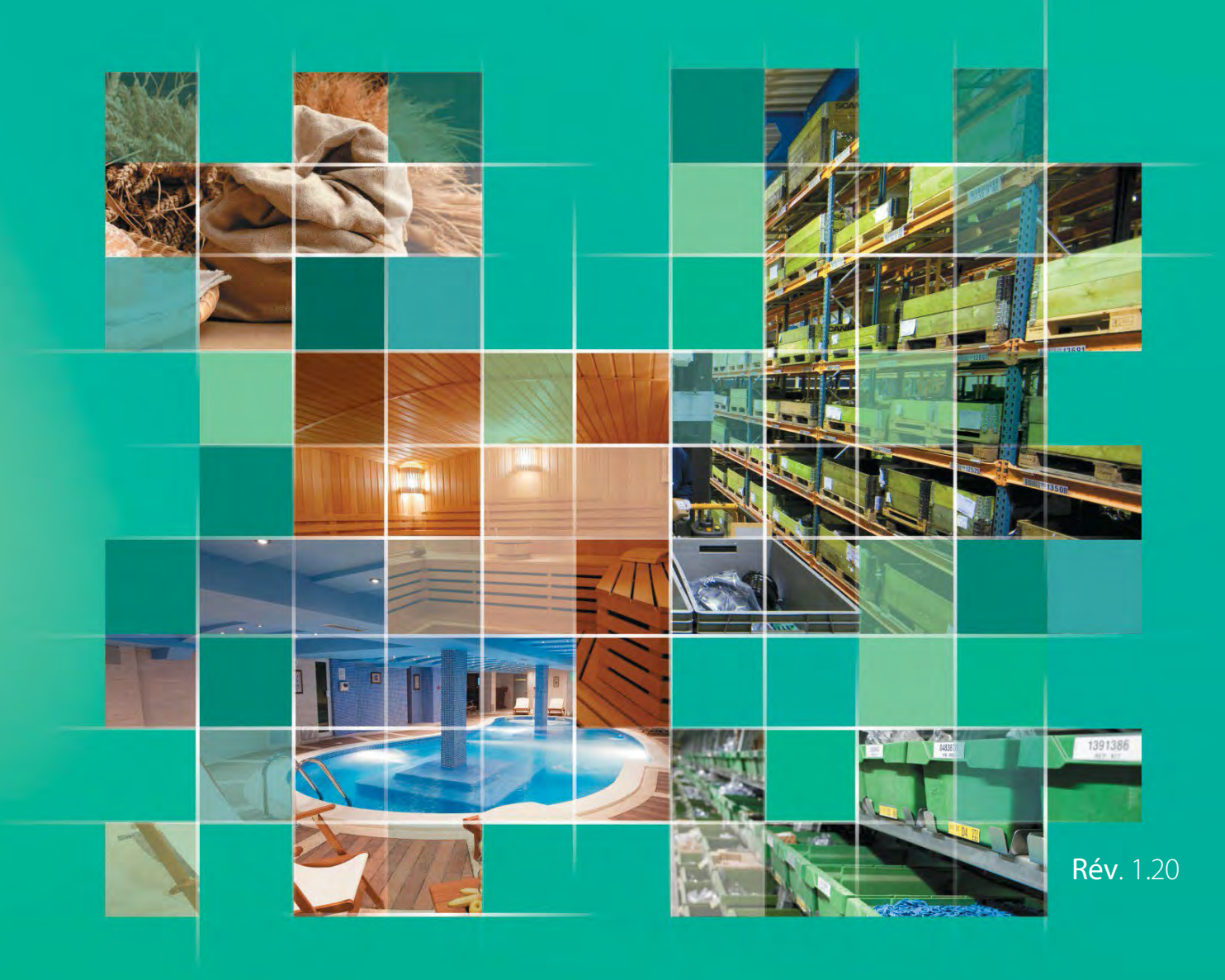

# Contenu

| 1. Préface                                                            | 3  |
|-----------------------------------------------------------------------|----|
| 2. Précautions de sécurité                                            | 4  |
| 3. Informations générales                                             | 6  |
| 3.1 Spécifications                                                    | 6  |
| 3.2 Dimensions                                                        | 7  |
| 3.3 Sélection de l'équipement                                         | 8  |
| 3.4 Composants                                                        |    |
| 4. Installation                                                       | 11 |
| 4.1 Le choix du lieu d'installation                                   |    |
| 4.2 Transport et manutention                                          |    |
| 4.3 Points nécessitant une attention particulière pour l'installation |    |
| 4.4 Lieu d'installation et de maintenance                             |    |
| 4.5 Installation des conduites d'eau                                  |    |
| 4.6 Injection et evacuation de l'eau                                  |    |
| 4.7 Installation d'une vanne à 3 voies                                |    |
| 4.8 Installation des capteurs de temperature                          |    |
| 4.9 Schema d Installation                                             |    |
| 5. Raccordement électrique                                            |    |
| 5.1 Câblage électrique                                                |    |
| 5.2 Etapes du câblage électrique                                      |    |
| 6. Opération d'essai                                                  | 20 |
| 6.1 Inspection avant l'opération d'essai                              |    |
| 6.2 Fonctionnement d'essai                                            |    |
| 7. Contrôle et fonctionnement                                         | 21 |
| 7.1 Page d'accueil                                                    | 21 |
| 7.2 Appareil allumé ou éteint                                         |    |
| 7.3 Sélection du mode                                                 |    |
| 7.4 Paramétre                                                         |    |
| 7.4.1 Etat de l'unite                                                 |    |
| 7.4.2 Parametre utilisateur                                           |    |
| 7.4.3 Paramètre de performances                                       |    |
| 7.4.4 Farametre de performances                                       |    |
| 7.4.5 Coulde de chaullage                                             |    |
| 7.4.7 Mode chauffage Fonction ECO                                     |    |
| 7.5 Réglage de la date et de l'horloge                                |    |
| 7.6 Réglage de la minuterie                                           |    |
| 7.7 Enregistrement des alarmes                                        |    |
| 7.8 Changer la langue (facultatif)                                    |    |
| 8. Contrôle Wi-Fi                                                     |    |
| 8.1. Général                                                          |    |
| 8.2. Téléchargement de l'application                                  |    |
| 8.3. Inscription ou connexion de l'utilisateur                        |    |
| 8.4. Ajouter un appareil                                              |    |
| 8.5. Modes Wi-Fi                                                      |    |
| 8.6. Smart mode                                                       |    |

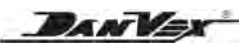

| 8.7. Mode AP                                                              | 44 |
|---------------------------------------------------------------------------|----|
| 8.8. Page de fonctionnement                                               | 46 |
| 8.9. Sélection du mode pompe à chaleur                                    | 48 |
| 8.10. Réglage de la minuterie                                             | 49 |
| 8.11. Partager l'appareil et supprimer l'appareil                         | 50 |
| 9. Fonctions de contrôle communes                                         | 52 |
| 9.1 Fonction mémoire de coupure de courant                                | 52 |
| 9.2 Commutateur de demande AC (fonction HDO)                              | 52 |
| 9.3 Protection antigel                                                    | 52 |
| 9.4 Chauffage du vilebrequin                                              | 53 |
| 9.5 Chauffage du châssis                                                  | 53 |
| 10. Entretien et dépannage                                                | 54 |
| 10.1 Explication de certains phénomènes lors du fonctionnement de l'unité | 54 |
| 10.2 Remarques sur le fonctionnement de l'unité                           | 54 |
| 10.3 Tableau des codes d'erreur                                           | 55 |
| 10.4 Dysfonctionnements et traitement                                     | 61 |
| 10.5 Nettoyage                                                            | 61 |
| 10.6 Entretien                                                            | 61 |
| 10.7 Service après-vente                                                  | 61 |
| 11. Schéma de câblage                                                     | 62 |

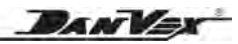

## 1. Préface

Merci d'avoir choisi nos produits et nous apprécions grandement votre confiance en nous!

Votre maison est équipée d'une technologie de chauffage renouvelable unique, vous permettant de bénéficier de coûts de fonctionnement réduits et d'une température plus uniforme dans toute votre maison.

Il s'agit de pompes à chaleur à air à DC onduleur, qui collectent et utilisent l'énergie thermique de l'air extérieur pour chauffer la maison et fournir de l'eau chaude sanitaire. La chaleur générée peut être utilisée pour réchauffer l'eau des radiateurs, des systèmes de chauffage par le sol ou fournir de l'eau chaude sanitaire à votre logement.

Nous avons rédigé ce manuel avec le plus grand soin afin que vous puissiez tirer le meilleur parti de votre pompe à chaleur.

Les instructions et recommandations contenues dans ce manuel doivent être lues attentivement et comprises car elles fournissent des informations précieuses concernant la manipulation et le fonctionnement sécuritaires de la pompe à chaleur. Conservez ce manuel dans un endroit accessible pour pouvoir vous y référer facilement à l'avenir.

#### Général

Il s'agit d'une sorte d'unité onduleur DC intégrée qui comprend des fonctions de chauffage, de refroidissement et de chauffage de l'eau. Il adopte le réfrigérant R32. Pour le chauffage, la plage de température ambiante est de -25 à 43°C tandis que la plage de température de sortie d'eau est de 18 à 60°C.

La pompe à chaleur est conçue spécialement pour le marché européen. Toute la série de produits est strictement conforme à la norme EN14511, classe SCOP A+++ (35°C), classe SCOP A++ (55°C) à la norme EN14825. L'unité peut réaliser le chauffage des locaux et l'approvisionnement en eau chaude sanitaire via des unités terminales, comme le serpentin de sol, le radiateur et le ventilo-convecteur.

Le réfrigérant respectueux de l'environnement R32 est adopté pour l'unité, avec un ODP de 0 et un GWP assez faible (=675). En outre, les technologies de pompe à chaleur adoptées réduiront la consommation de charbon et d'autres sources d'énergie et réduiront considérablement les émissions de CO<sub>2</sub>.

Allant de 6 kW à 25 kW, il est largement applicable aux appartements de petite et moyenne taille, aux villas de grande taille, etc.

#### Caractéristiques

- Le développement durable
- Classe énergétique élevée A+++
- Technologie d'onduleur complet
- Fonctionne bien à basse température jusqu'à -25°C
- Concept monobloc, facile à installer

- Faible niveau sonore
- Température de l'eau chaude jusqu'à 60°C
- Contrôleur à écran tactile avec RS485
- Contrôle Wi-Fi par téléphone intelligent
- Chauffage électrique d'appoint intégré

# 2. Précautions de sécurité

# La sécurité de vous et de vos familles est la plus importante!

Lisez attentivement ces instructions avant l'installation. Conservez ce manuel à portée de main pour référence future.

Une mauvaise installation de l'équipement ou des accessoires peut entraîner une décharge électrique, un court-circuit, une fuite, un incendie ou d'autres dommages à l'équipement. Assurez-vous de n'utiliser que accessoires fabriqués par le fournisseur, spécialement conçus pour l'équipement, et veillez à ce que l'installation soit effectuée par un professionnel.

Toutes les activités décrites dans ce manuel doivent être effectuées par un technicien agréé. Assurez-vous de porter un équipement de protection individuelle adéquat tel que des gants et des lunettes de sécurité lors de l'installation de l'unité ou des activités de maintenance.

Contactez votre revendeur pour toute assistance supplémentaire.

## AVERTISSEMENT L'installateur et le mainteneur doivent être formés professionnellement.

L'installation, l'entretien et la rénovation doivent être effectués par le revendeur désigné et professionnels.

L'installateur doit disposer des connaissances professionnelles et de l'autorisation nécessaires. Une mauvaise installation ou réparationentraînant des dommages sur les meubles et la décoration, des blessures ou des chocs électriques, et même des accidents graves tels qu'un incendie, le fabricant dégagera sa responsabilité légale.

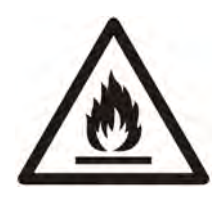

Attention: risque d'incendie/matériaux inflammables

## AVERTISSEMENT

- Ces pompes à chaleur à onduleur DC contiennent le réfrigérant inflammable et explosif R32.
- L'installation et l'entretien doivent faire à l'air libre ou avec une bonne ventilation.
- La zone doit être vérifiée avec un détecteur de réfrigérant approprié avant et pendant les travaux pour s'assurer qu'il n'y a pas de gaz potentiellement inflammable. Assurez-vous que l'équipement de détection des fuites utilisé est adapté aux réfrigérants inflammables, c'està-dire qu'il ne produit pas d'étincelles, qu'il est correctement scellé ou qu'il dispose d'une sécurité interne.

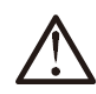

## ATTENTION

L'espace d'installation est bien ventilé, une fois qu'il y a une fuite de réfrigérant, le gaz ne s'accumule pas, il n'y a donc pas de fuite de gaz combustible à proximité du lieu d'installation.

S'il existe un tel risque, veuillez modifier l'environnement d'installation, sinon il est facile de provoquer un empoisonnement, un incendie, etc.

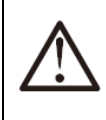

## ATTENTION

En cas de fuite de réfrigérant pendant l'installation, des mesures de ventilation doivent être prises immédiatement. Sinon, si le réfrigérant qui fuit rencontre un feu, tel qu'un radiateur, une cuisinière ou un cuiseur à riz électrique, etc., des gaz toxiques peuvent être produits.

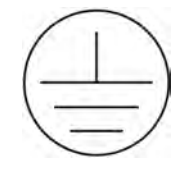

## NOTE

Veuillez assurer une mise à la terre fiable lors de l'installation.

Veuillez ne pas utiliser cette machine s'il n'y a pas de mise à la terre ou si la mise à la terre n'est pas fiable.

Si vous n'êtes pas sûr que la mise à la terre soit fiable, veuillez vous adresser à un professionnel pour vérification.

Conditions requises pour l'environnement d'installation

## AVERTISSEMENT

L'emplacement d'installation doit être ventilé, étanche, résistant au soleil et nécessite une alimentation électrique, une alimentation en eau et des canaux de drainage pratiques.

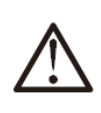

## AVERTISSEMENT

Le mur ou le support doit répondre aux exigences portantes.

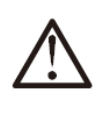

## NOTE

L'unité doit être installée fermement pour fonctionner sans vibration et le bruit n'affectera pas les voisins.

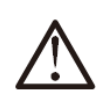

## NOTE

La tuyauterie de drainage peut s'écouler en douceur et n'entraînera pas de fuite ni ne mouillera les meubles.

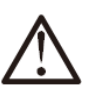

## NOTE

Vérifiez régulièrement la plaque de base/la fondation. Inspectez la plaque de base ou les fondations de l'équipement au moins une fois par mois pour éviter tout déclin ou dommage.

# L'alimentation électrique domestique, circuit conforme aux normes en vigueur

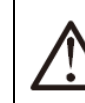

#### AVERTISSEMENT

L'environnement électrique du client doit être conforme aux réglementations locales en matière de sécurité électrique.

Les spécifications de l'alimentation électrique sont conformes aux exigences de la classification locale. Il doit y avoir une mise à la terre fiable, un protecteur contre les fuites et alimenter la machine directement par le câblage du commutateur de fuite.

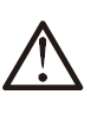

## AVERTISSEMENT

Le circuit d'alimentation doit être équipé d'un protecteur contre les fuites électriques.

L'emplacement de l'alimentation électrique ne doit pas être inférieur à 1.8 mètres du sol, et être bien étanche et éloigné des enfants.

Vérifiez si la prise est qualifiée, après que l'appareil ait fonctionné pendant une demiheure, retirez la fiche, si la broche est chaude, cela signifie que la fiche n'est pas qualifiée, elle doit être remplacée par une autre qualifiée.

Les lignes électriques ne doivent pas être blessées ou endommagées. En cas de dommage, veuillez contacter le revendeur concerné ou personnel professionnel pour le remplacement.

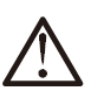

## AVERTISSEMENT

L'exigence sur les accessoires d'installation:

Veuillez utiliser les accessoires dans l'emballage conformément aux exigences, ne les remplacez pas par d'autres similaires.

Les accessoires achetés en plus par le plombier ou l'utilisateur doivent être le modèle ou la spécification désigné. Des accessoires incorrects au-delà de ceux spécifiés pourraient éventuellement entraîner des problèmes de fonctionnement de la pompe à chaleur.

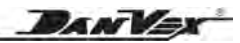

# 3. Informations générales

## 3.1 Spécifications

| Modèle          |                             | AW-9M1  | AW-15M1                                              | AW-15M3      | AW-20M3             | AW-25M3       |         |  |
|-----------------|-----------------------------|---------|------------------------------------------------------|--------------|---------------------|---------------|---------|--|
| E               | rP EN14825 (35°C)           |         | A+++                                                 | A+++         | A+++                | A+++          | A+++    |  |
| E               | rP EN14825 (55°C)           |         | A++                                                  | A++          | A++                 | A++           | A++     |  |
| Capacit         | é de chauffage              | kW      | 4.1~10.8                                             | 6.5-20.2     | 6.5~20.2            | 9.0~26        | 11.3~31 |  |
| Chauffage       | Capacité                    | kW      | 8.933                                                | 15.031       | 15.031              | 19.935        | 24.801  |  |
| (A7/W35)        | Entrée<br>de puissance      | kW      | 2.080                                                | 3.490        | 3.490               | 4.505         | 5.828   |  |
|                 | COP                         |         | 4.3                                                  | 4.31         | 4.31                | 4.43          | 4.26    |  |
| Chauffage       | Capacité                    | kW      | 8.156                                                | 13.946       | 13.946              | 19.625        | 23.600  |  |
| (A7/W55)        | Entrée<br>de puissance      | kW      | 2.957                                                | 4.954        | 4.954               | 7.049         | 8.395   |  |
|                 | COP                         |         | 2.73                                                 | 2.82         | 2.82                | 2.78          | 2.81    |  |
| Sourc           | e de courant                | V/Ph/Hz | 220-24                                               | 0/1/50       |                     | 380-415/3/50  |         |  |
| Puissance du    | ı chauffage électriq.       | kW      | 3                                                    | 4.5          | 4.5                 | 6             | 6       |  |
| Chauffage       | Chauffage électrique actuel |         | 13.6                                                 | 20.5         | 13.6                | 18.2          | 18.2    |  |
| Puissance a     | bsorbée maximale            | kW      | 7.39                                                 | 11.8         | 11.66               | 15.2          | 16.5    |  |
| Coura           | int maximum                 | А       | 33.6                                                 | 53.6         | 24.5                | 32.2          | 34.1    |  |
| Temp.de l'air   | de fonctionnement           | °C      |                                                      |              | -68                 |               |         |  |
| Max. temp       | érature de l'eau            | °C      |                                                      |              | 60                  |               |         |  |
|                 |                             |         | Chauffage, rafraîchissement, eau chaude              |              |                     |               |         |  |
| IVIOC           | ie de fonctionnemen         | t       | Chauffage + Eau chaude, Refroidissement + Eau chaude |              |                     |               |         |  |
|                 | Compresseur                 |         | Onduleur CC                                          |              |                     |               |         |  |
|                 | Condenseur                  |         | Echangeur de chaleur à plaques                       |              |                     |               |         |  |
|                 | Évaporateur                 |         |                                                      | Persiennes e | et tubes à ailettes | s hydrophiles |         |  |
| So              | oupape de détente           |         |                                                      | Déte         | ndeur électroniq    | ue            |         |  |
| Press           | sostat haute pressio        | า       |                                                      |              | 4.2/3.6MPa          |               |         |  |
| Press           | sostat basse pressio        | n       |                                                      |              | 0.05/0.15MPa        |               |         |  |
| L'écoul         | ement de l'eau              | m³/h    | 1.50                                                 | 2.6          | 2.60                | 3.40          | 4.30    |  |
| Raccorde        | ment des tuyaux             | pouce   | 1"                                                   | 1"           | 1"                  | 1-1/4"        | 1-1/4"  |  |
| Réfri           | gérant ( <b>R32</b> )       | kg      | 1.2                                                  | 2.3          | 2.3                 | 2.8           | 3.0     |  |
| CO <sub>2</sub> | équivalent                  | tonne   | 0.81                                                 | 1.5525       | 1.5525              | 1.89          | 2.025   |  |
| Tai             | ille nette                  | mm      | 1120x480x712                                         | 1120x48      | 30x1230             | 1365x565x1415 |         |  |
| Po              | oids net                    | kg      | 86                                                   | 123          | 123                 | 170           | 185     |  |
|                 | Bruit                       | dB(A)   | 52                                                   | 56           | 56                  | 58            | 58      |  |

\* Les spécifications techniques de nos thermopompes sont fournies à titre indicatif seulement. Nous réservons le droit d'apporter des modifications sans préavis.

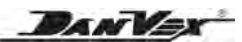

## 3.2 Dimensions

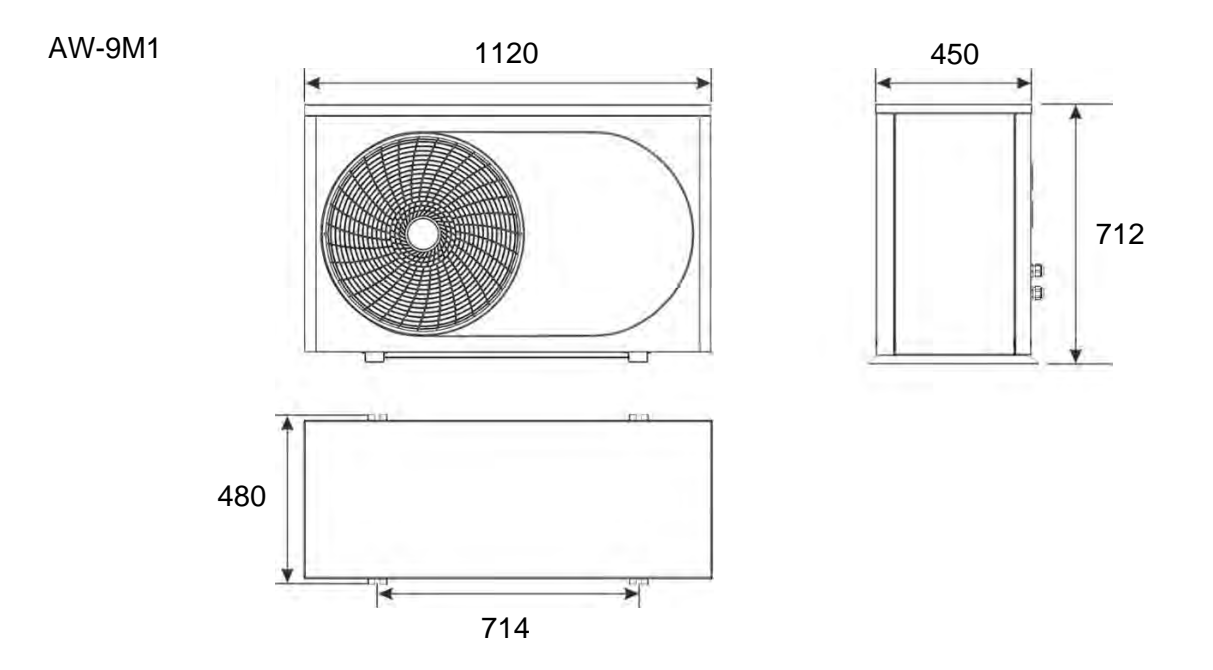

AW-15M1 / AW-15M3

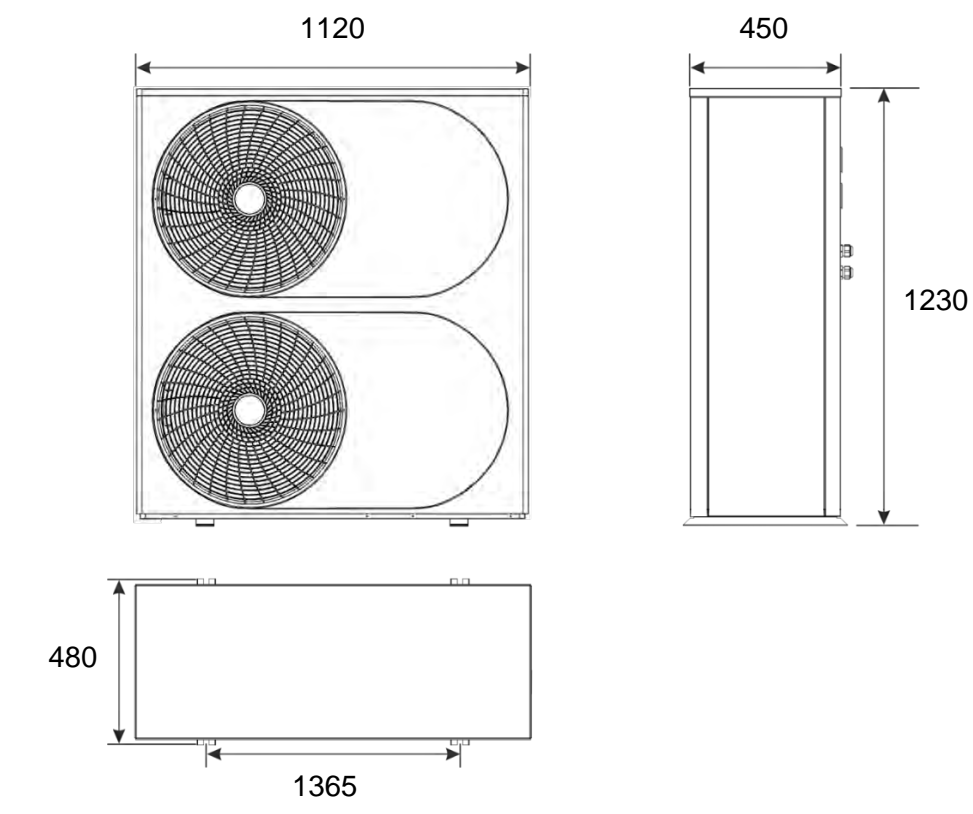

AW-20M3 / AW-25M3

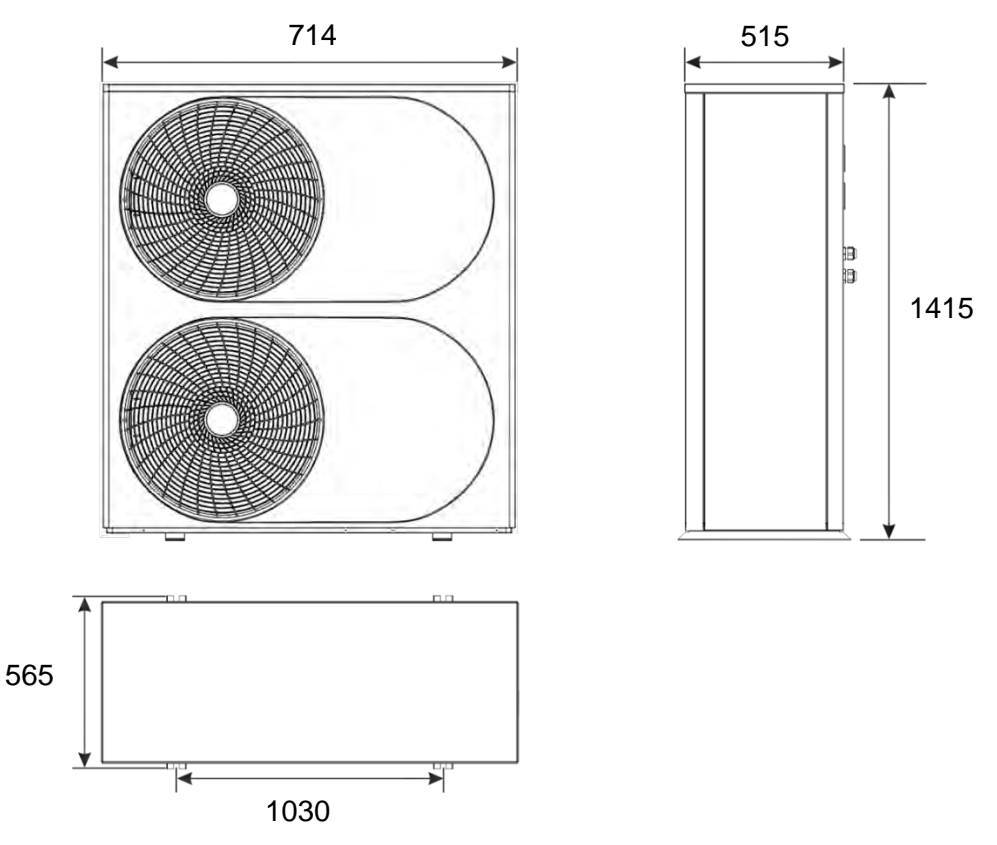

## 3.3 Sélection de l'équipementn

#### De quelle taille de pompe à chaleur avez-vous besoin?

Choisir la pompe à chaleur de la bonne taille est essentiel pour garantir un confort et une chaleur optimaux dans votre maison.

Sous-dimensionnez votre thermopompe et elle aura du mal à garder votre maison au chaud pendant les jours les plus froids. Si vous disposez d'un chauffage électrique d'appoint, votre maison restera chaude, mais vous pourriez dépenser une fortune en électricité.

Les pompes à chaleur surdimensionnées entraînent des coûts financiers. Outre le coût initial plus élevé, une unité surdimensionnée devra être remplacée plus tôt qu'une unité de taille appropriée, car le démarrage et l'arrêt entraînent constamment une usure accrue. Si vous surdimensionnez votre appareil, même un modèle à vitesse variable s'allumera et s'éteindra fréquemment, car sa vitesse la plus basse pourrait encore surchauffer votre maison.

Plusieurs facteurs peuvent affecter les besoins de votre maison:

Le climat local, y compris le nombre de jours par an pendant lesquels vous avez besoin de chauffage et de climatisation.

La superficie et l'aménagement de votre maison.

Combien de fenêtres avez-vous et où elles se trouvent.

La filtration de l'air de votre maison.

La qualité de l'isolation de votre maison.

Combien de personnes vivent dans votre maison.

La température que vous préférez.

Appareils générateurs de chaleur dans votre maison.

Tableau de référence des superficies recommandées pour les pompes à chaleur à air.

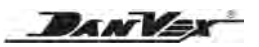

|    |             |           | hanne la latie |              | samanan atiana ala | ماممن الأسمية مالينهم |         |
|----|-------------|-----------|----------------|--------------|--------------------|-----------------------|---------|
| 1  | Par exemnle | avec line | nonne isolatic | n de la cons | sommalion de l     | спашпале д пре        | maisoni |
| ۰. |             |           | bornio looluuc |              |                    | ondunugo a une        |         |

| Num. de modèle           | AW-9M1   | AW-15M1   | AW-15M3   | AW-20M3   | AW-25M3   |
|--------------------------|----------|-----------|-----------|-----------|-----------|
| Chauffage<br>au sol (m²) | 90 ~ 110 | 150 ~ 180 | 150 ~ 180 | 200 ~ 250 | 250 ~ 310 |
| Radiateur<br>(m²)        | 65 ~ 80  | 115 ~ 135 | 115 ~ 135 | 150 ~ 180 | 190 ~ 220 |

Attention: les données ci-dessus sont fournies à titre informatif uniquement.

Cela dépend de l'installation et de l'isolation.

Pour des données précises, veuillez consulter une entreprise d'installation professionnelle locale.

#### Sélection du réservoir tampon:

| PUISSANCE DE LA POMPE À CHALEUR | 9 kw         | 15 kw        | 20-25 kw     |
|---------------------------------|--------------|--------------|--------------|
| Réservoir tampon 50L ~ 60L      | $\checkmark$ |              |              |
| Réservoir tampon 60L ~ 80L      |              | $\checkmark$ |              |
| Réservoir tampon 80L ~ 100L     |              |              |              |
| Réservoir tampon 100 ~ 150L     |              |              | $\checkmark$ |

Attention: les données ci-dessus sont fournies à titre informatif uniquement. Cela dépend de l'installation et de l'isolation.

Pour des données précises, veuillez consulter une entreprise d'installation professionnelle locale.

## Sélection ballon chaud domestique:

D'une manière générale, un ménage typique utilise environ 35 à 50 litres d'eau par personne. Mais encore une fois, ce n'est pas toujours aussi simple. Les habitudes des membres du foyer devront également être prises en compte. Par exemple, ceux qui aiment se baigner longtemps dans la baignoire utiliseront plus d'eau que ceux qui se contentent de prendre une douche rapide.

Les valeurs de consommation moyenne du tableau ci-dessous peuvent vous donner une idée de la quantité d'eau chaude nécessaire quotidiennement pour chaque occupant:

Faible consommation =  $20 \sim 40$  litres Consommation moyenne =  $40 \sim 60$  litres Haute consommation =  $50 \sim 70$  litres

Cela signifie qu'en général, un foyer de 4 personnes aura besoin d'un ballon d'eau chaude pouvant fournir environ 200 litres par jour.

| Réservoir d'eau chaude sanitaire | 100L      | 150L      | 200L      | 250L      | 300L      | 400L      | 500L      |
|----------------------------------|-----------|-----------|-----------|-----------|-----------|-----------|-----------|
| Convient à                       | 1~ 3      | 2 ~ 4     | 3 ~ 5     | 4 ~ 6     | 5 ~ 7     | 7 ~ 9     | 9 ~ 11    |
|                                  | personnes | personnes | personnes | personnes | personnes | personnes | personnes |

La zone de dissipation thermique de la bobine est également une partie très importante, par exemple la bobine SUS/

| POMPE À CHALEUR                               | 9kw             | 15kw            | 20 kw         | 25kw          |
|-----------------------------------------------|-----------------|-----------------|---------------|---------------|
| Bobine de réservoir<br>d'eau chaude sanitaire | φ <b>28*23m</b> | φ <b>32*35m</b> | $\Phi$ 32*46m | $\Phi$ 32*57m |

Attention: les données ci-dessus sont fournies à titre informatif uniquement. Cela dépend de l'installation et de l'isolation.

Pour des données précises, veuillez consulter une entreprise d'installation professionnelle locale.

## 3.4 Composants

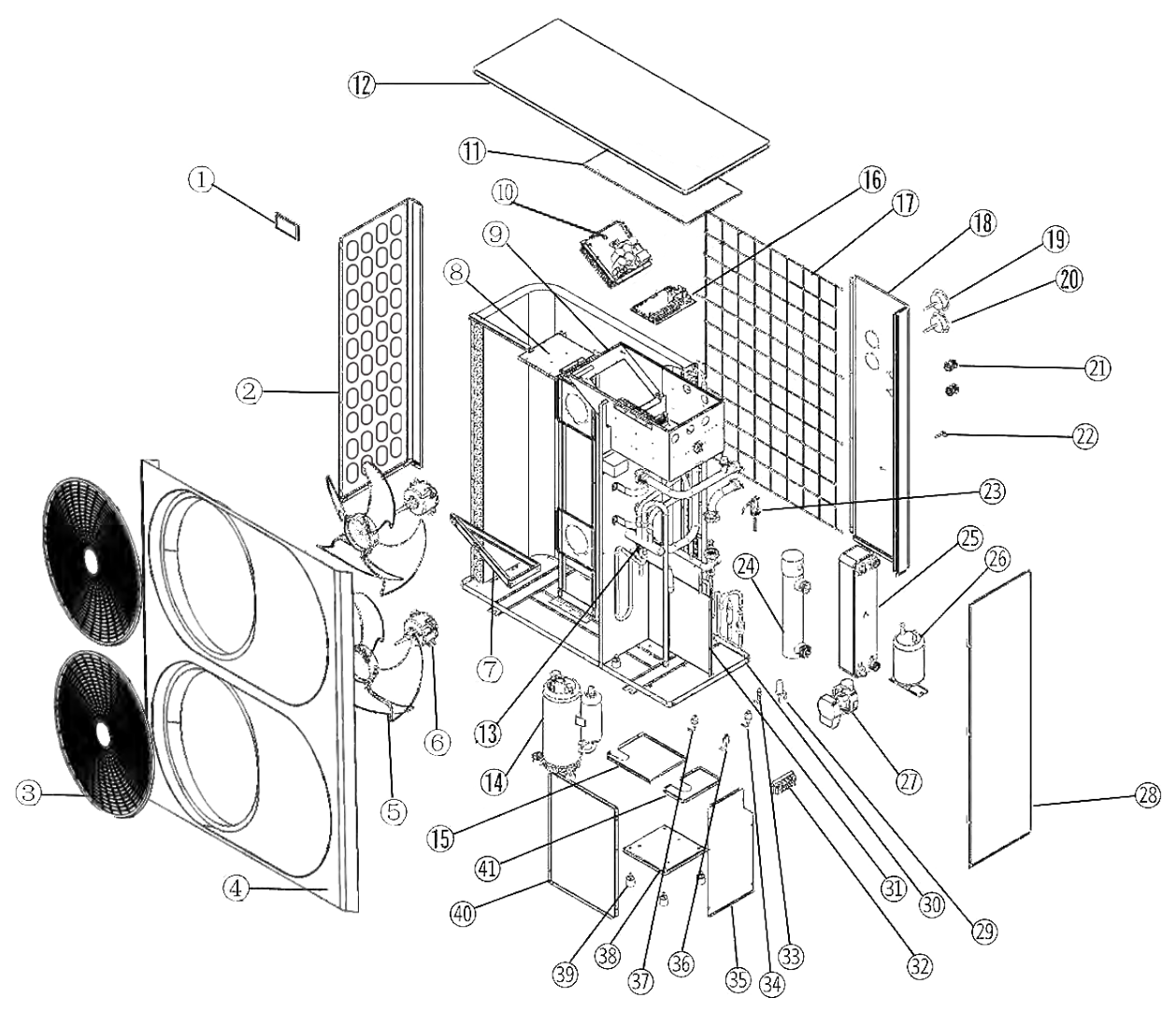

| 1  | Contrôleur à écran tactile      | 15 | Plaque supér.1 du compress.    | 29 | Détendeur électronique             |
|----|---------------------------------|----|--------------------------------|----|------------------------------------|
| 2  | Calandre gauche                 | 16 | Carte principale               | 30 | Châssis                            |
| 3  | Panneau avant                   | 17 | Calandre arrière               | 31 | Panneau arrière du compresseur     |
| 4  | Réseau                          | 18 | Panneau arrière                | 32 | Bornes d'alimentation/signal       |
| 5  | Pale de ventilateur axiale      | 19 | Manomètre haute pression       | 33 | Vanne de service                   |
| 6  | Moteur de ventilateur axial     | 20 | Manomètre basse pression       | 34 | Capteur basse pression             |
| 7  | Support antichoc                | 21 | Connexion PG                   | 35 | Panneau droit du compresseur       |
| 8  | Support moteur                  | 22 | Vanne de vidange               | 36 | Pressostat basse pression          |
| 9  | Boîte électrique                | 23 | Commutateur de débit d'eau     | 37 | Pressostat haute pression          |
| 10 | Module d'entraînement           | 24 | Chauffage électrique           | 38 | Châssis du compresseur             |
| 11 | Couvercle du coffret électrique | 25 | Echangeur de chaleur à plaques | 39 | Amortisseur de compresseur         |
| 12 | Panneau du haut                 | 26 | Accumulateur                   | 40 | Panneau avant du compresseu        |
| 13 | Vanne 4 voies                   | 27 | Pompe à eau                    | 41 | Plaque supérieure 2 du compresseur |
| 14 | Compresseur                     | 28 | Panneau droit                  |    |                                    |

Attention: la liste est à titre indicatif seulement!

#### Modèle: AW-15M3

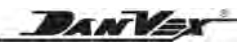

## 4. Installation

## ATTENTION

Š^•Áā^č¢ÁåQ;•œaejaæāj}Á^čãçaa)o•Á ]^čç^}óA;![ç[č^¦Å `}Aå^•+[}&ca‡]}^{ ^}o4å^Áaæ4(aa&@3j^

- Les endroits où se trouve de l'huile minérale;
- L'endroit qui contient du sel dans l'air, comme le bord de mer:
- L'endroit contenant du gaz corrosif, tel qu'une zone de source chaude;
- L'endroit où la tension d'alimentation fluctue considérablement;
- Dans la voiture ou la cabine, etc.;
- L'endroit où se trouve plein de gazole et de pulvérisation d'huile, comme la cuisine;
- L'endroit où il y a de fortes ondes électromagnétiques;
- L'endroit où existe un gaz ou un matériau inflammable;
- L'endroit où se produit l'évaporation de gaz acides ou alcalins;
- Autres endroits où appartiennent à des conditions environnementales particulières

#### 4.1 Le choix du lieu d'installation

- L'unité peut être installée sur le balcon ou sur ٠ un mur extérieur ; en attendant, veuillez bien prendre les mesures d'étanchéité;
- Il y a suffisamment d'espace pour l'installation et la maintenance:
- Il n'y a aucune barrière devant la sortie d'air de la pompe à chaleur et aucun vent fort ne peut y souffler;
- Le lieu d'installation doit être bien ventilé et éviter les environnements contenant des gaz inflammables, explosifs et des gaz fortement corrosif:
- Le lieu d'installation doit être pratique pour installer le tuyau et le câblage électrique;
- La surface d'appui est plate, peut supporter le poids unitaire et n'augmente pas les vibrations et le bruit:
- Si la base d'installation est constituée de pièces métalliques, le traitement d'isolation doit être bien effectué et conforme aux normes en vigueur;
- Le bruit de fonctionnement et l'air froid rejeté ٠ n'affectez pas vous-même ni vos voisins;
- La haute tension et le champ magnétique puissant doivent être évités. Il ne doit y avoir aucune accumulation d'eau sur le lieu d'installation;
- L'unité doit être abritée de la neige en hiver dans une zone enneigée. La hauteur du support de la pompe à chaleur doit tenir compte de l'épaisseur de la neige.

#### 4.2 Transport et manutention

- Comme le centre de gravité de l'unité n'est pas au milieu, lorsque vous déplacez la machine, attention à la différence de poids entre les deux extrémités de la pompe à chaleur;
- Veuillez ne pas maintenir l'entrée d'air, sinon elle sera déformée;
- Pendant le mouvement, veuillez ne pas toucher la pale du ventilateur avec la main ou d'autres choses afin d'éviter d'endommager la pale du ventilateur;
- S'il vous plaît ne pas l'incliner de plus de 45°C et ne pas le mettre horizontalement;
- Veuillez essayer d'utiliser les équipements auxiliaires, tels que le chariot élévateur ou la grue, pour éviter les blessures corporelles causées par le surpoids lors du mouvement des grands modèles.

#### 4.3 Points nécessitant une attention particulière pour l'installation

- L'installation doit être effectuée par un revendeur qualifié ou des techniciens professionnels;
- Si l'installation est incorrecte, cela peut provoquer une fuite d'eau, une fuite de courant ou des accidents tels qu'un incendie;
- La surface d'appui de l'installation doit être plate et pouvoir supporter le poids de l'unité;
- · Veuillez installer l'unité fermement en utilisant le détendeur MB pour la fixer sur le support et des tampons en caoutchouc antivibratoires doivent être utilisés pour éviter les vibrations et le bruit anormaux;
- Veuillez essayer de retirer la barrière autour de l'appareil, sinon la plage de circulation de l'air sera trop petite et affectera les performances;
- Si l'unité est installée au sous-sol, à l'intérieur ou dans un autre espace fermé, une bonne circulation d'air entre l'unité et l'extérieur doit être assurée;
- Si l'unité est installée au bord de la mer ou dans un endroit en hauteur où il y a un vent fort, pour assurer le fonctionnement normal de la pale du ventilateur, elle doit être installée contre le mur. Si nécessaire, veuillez utiliser le déflecteur:
- Dans les endroits où il y a un vent fort, veuillez vous • assurer que la sortie d'air de l'unité et le vent fort sont dans la même direction, afin d'éviter que le vent fort ne souffle sur l'unité intérieure et n'affecte les performances. Si la direction du vent ne peut pas être garantie, veuillez placer un déflecteur devant le filet anti-vent de la sortie d'air.

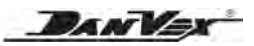

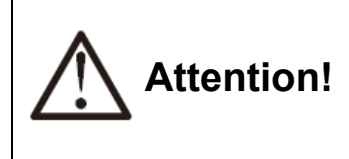

Lorsque l'unité est déplacée vers un autre endroit, le déplacement et l'installation doivent être effectués par des professionnels. Si l'utilisateur installe l'unité lui-même, nous ne serons pas responsables des accidents tels que l'incendie, la fuite de courant, etc.

#### 4.4 L'espace d'installation et de maintenance

Veuillez laisser suffisamment d'espace de maintenance comme ci-dessous avant l'installation.

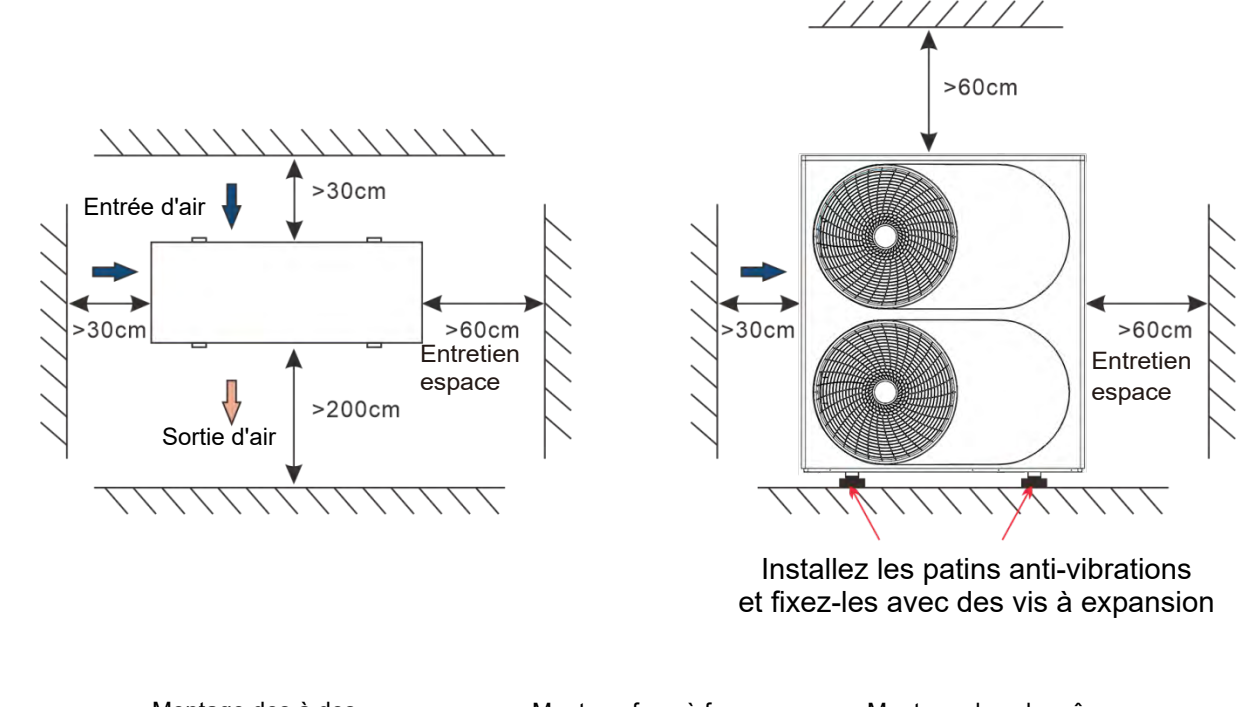

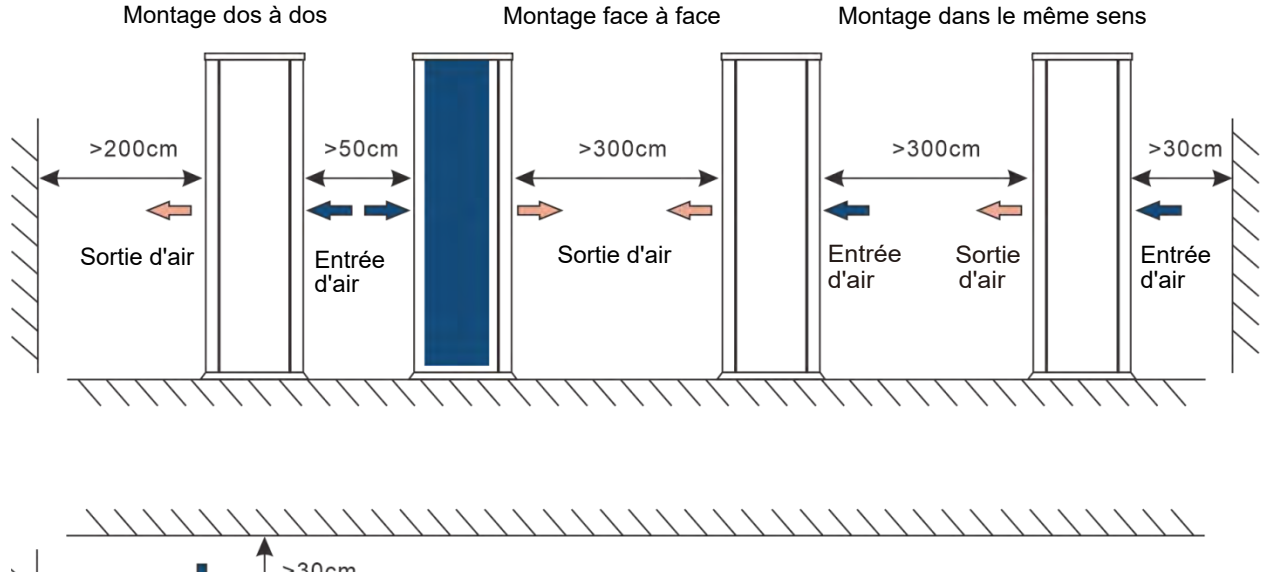

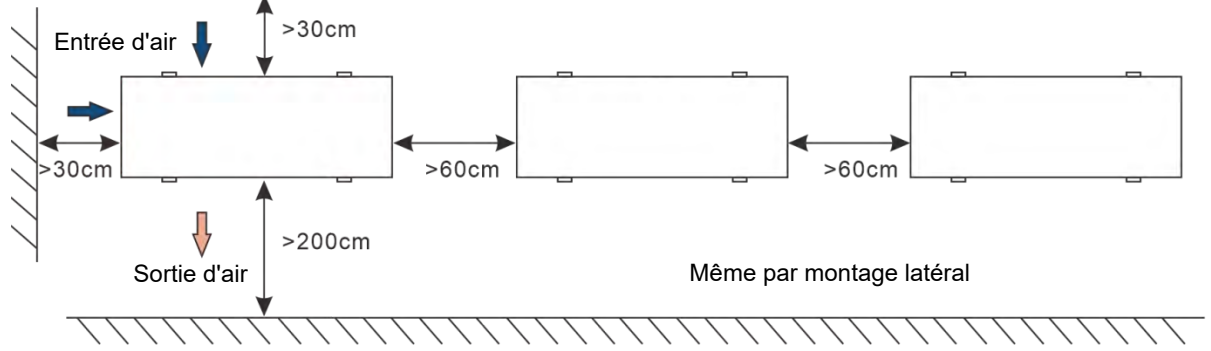

## 4.5 Installation des conduites d'eau

- 1. Pour réduire autant que possible la résistance de la conduite d'eau, une réduction de la position du coude et un diamètre variable peuvent être adoptés.
- 2. Lors du raccordement de la tuyauterie, assurez-vous que l'ensemble du système est propre, sans rouille ni autre saleté, afin d'éviter le blocage de la tuyauterie.
- 3. Le test de fuite doit être effectué une fois le raccordement de la tuyauterie terminé. Le test doit se concentrer sur la connexion filetée pour garantir que l'ensemble du système est sans fuite, puis une isolation thermique doit être réalisée.
- 4. Une fois que tous les tuyaux sont connectés et testés en termes d'étanchéité, une isolation thermique de 20 mm d'épaisseur doit être emballée sur la tuyauterie afin de réduire les pertes de chaleur et d'empêcher la conduite d'eau de geler en hiver.
- 5. Le vase d'expansion doit être installé au point le plus élevé du circuit d'eau. Le niveau d'eau du vase d'expansion doit être au moins 0,5 M plus élevé que le point le plus élevé.
- 6. Vérifiez le débit d'eau du système de circuit d'eau pour garantir un débit d'eau normal.
- En cas de problème de débit d'eau, vérifiez l'installation du système de circuit d'eau. Afin d'assurer la protection de l'unité lorsque le système n'a pas d'eau, ne pontez pas le commutateur de débit d'eau par hasard.
- 8. Une vanne de ventilation automatique doit être installée au point le plus élevé du circuit d'eau, pour éviter le piégeage de l'air qui affecterait l'effet de fonctionnement.

Un thermomètre et un manomètre doivent être installés pour l'entrée d'eau et l'eau.

| Numéro de modèle                   | AW-9M1 | AW-15M1 | AW-15M3 | AW-20M3 | AW-25M3 |
|------------------------------------|--------|---------|---------|---------|---------|
| Débit d'eau<br>(m/h <sup>3</sup> ) | 1,5    | 2,6     | 2,6     | 3,4     | 4,5     |
| Conduite d'eau<br>principale       | DN25   | DN25    | DN25    | DN32    | DN32    |

#### Débit d'eau et conduite d'eau principale

## 4.6 Injection et évacuation de l'eau

- 1. La vanne de ventilation doit être installée au point le plus élevé du système de circuit d'eau et la vanne de vidange doit être installée au point le plus bas du système de circuit d'eau.
- 2. Une fois l'installation terminée, veuillez couper l'alimentation électrique.
- 3. Ouvrez la vanne d'alimentation en eau, l'injection d'eau commence. À ce stade, veuillez garder la vanne de ventilation automatique ouverte, l'air du système doit sortir par la sortie de la vanne de ventilation.
- 4. Vérifiez à nouveau tous les raccords et tournants du système de circulation d'eau, assurez-vous qu'il n'y a pas de fuite.
- Après vous être assuré qu'il n'y a pas de fuite, démarrez la pompe à eau pour faire fonctionner le circuit d'eau et vérifiez et assurez-vous qu'il n'y a pas de fuite au niveau des connexions et des tournants.

Lorsque le « bip » sonore disparaît de la vanne de ventilation, l'injection d'eau est terminée et la pompe à eau peut être arrêtée, puis allez sur l'installation électrique, et après cela, préparez-vous à allumer la pompe à chaleur et démarrez-la en appuyant sur le bouton marche/arrêt. bouton d'arrêt de sa manette filaire.

DANVA

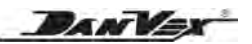

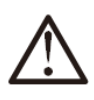

## ATTENTION

Choisissez l'une des vannes d'alimentation en eau à installer.

La température de l'alimentation en eau du réservoir tampon doit être inférieure à 50°C.

La qualité de l'eau doit répondre aux exigences du tableau suivant, sinon l'échangeur de chaleur et les tuyaux de chauffage au sol s'écailleront après une période d'utilisation. Cela affectera l'efficacité de l'échangeur de chaleur.

| PH            | 6,5-8,0          |
|---------------|------------------|
| Dureté totale | 200 µV/cm (25°C) |
| Conductivité  | < 50 ppm         |
| Sulfure       | Non              |
| Chloration    | <50 ppm          |
| lon ammoniac  | Non              |
| lons sulfate  | <50 ppm          |
| Silicium      | <30 ppm          |
| Teneur en fer | <0,3 ppm         |
| Sodion        | Aucune exigence  |
| lon calcium   | <50 ppm          |

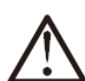

## **AVERTISSEMENT**

En cas de panne de courant ou de mise hors tension prolongée en hiver froid, l'eau de chauffage à l'intérieur de la pompe à chaleur et à l'intérieur des tuyaux extérieurs doit être évacuée, sinon l'échangeur thermique de la pompe à chaleur et les conduites d'eau extérieures pourraient être gelés et endommagés.

## 4.7 Installation d'une vanne à 3 voies

La vanne 3 voies est activée lorsque l'unité est en mode ECS, s'éteint dans les autres modes ou lorsque l'unité est éteinte.

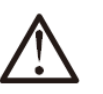

## NOTE

Lorsque l'unité passe du mode ECS au mode chauffage AC, le compresseur ne s'arrête pas. Le contrôleur pilote la vanne à 3 voies pour commuter le circuit d'eau et le contrôleur change de mode.

## 4.8 Installation des capteurs de température

Les pompes à chaleur DC Inverter sont avec le

- Capteur du réservoir tampon
- Sonde ballon ECS

Ils sont déjà installés à partir du système de contrôle en sortie d'usine. Ils se trouvent à l'arrière de l'unité extérieure, avec des câbles d'au moins 5 mètres de long. Ils doivent être placés directement dans leurs réservoirs respectivement.

# 

- Il y a des étiquettes de nom sur chaque capteur, veuillez ne pas mélanger par erreur.
- Le câble pour chaque capteur est de 5~7m en conséquence départ usine. Les câbles peuvent être prolongés par les installateurs si nécessaire.

# NOTE

Veuillez utiliser de la graisse de silicone conductrice de chaleur pour chaque capteur dans le réservoir, afin qu'il puisse sentir la température du réservoir avec précision.

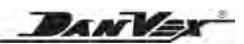

## 4.9 Schéma d'installation

## a. Installation pour chauffage uniquement

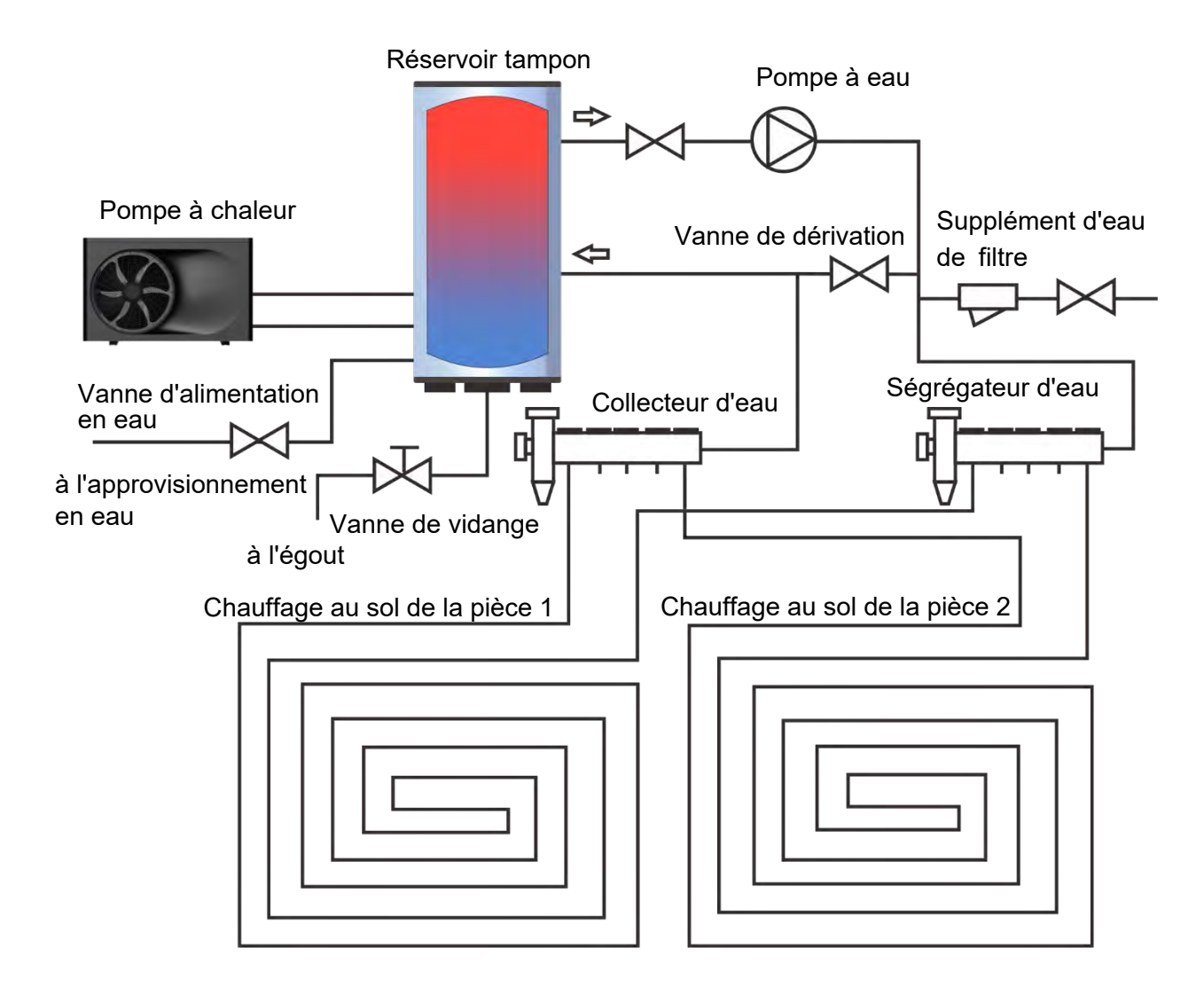

#### b. Installation pour eau chaude uniquement

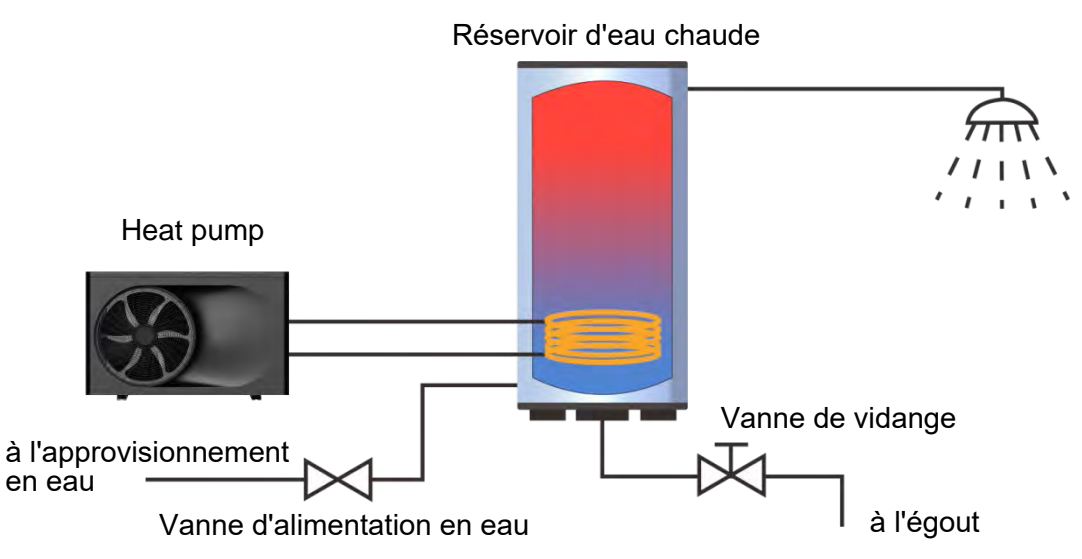

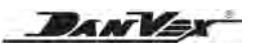

#### c. Installation pour eau chaude et chauffage avec vanne trois voies

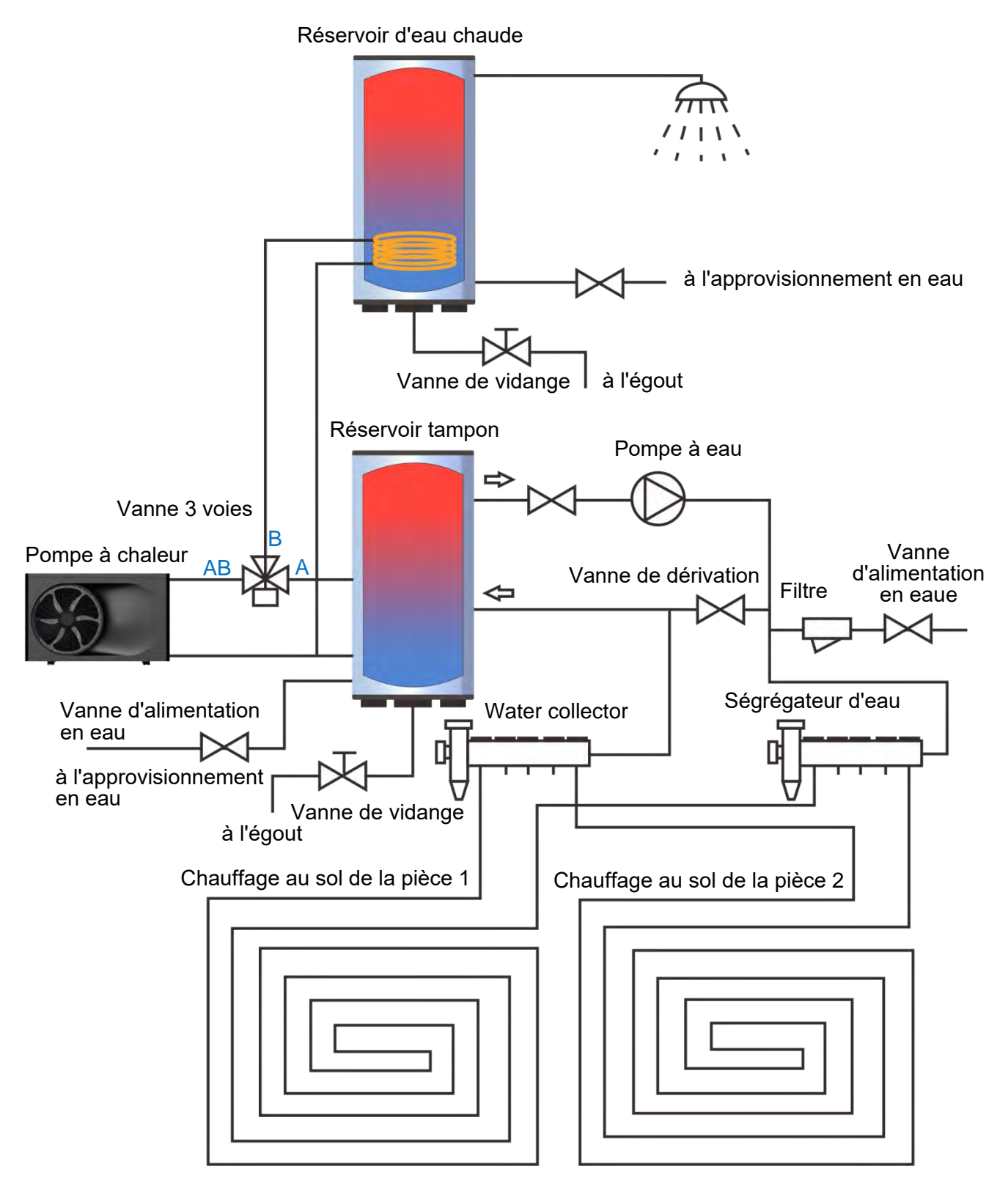

Direction de la vanne à 3 voies:

A – connectez-vous au chauffage de la pièce

B - raccorder au chauffage du réservoir d'eau

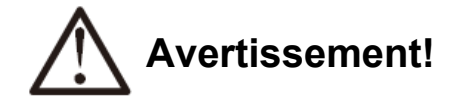

Le câble (fil) pour la vanne 3 voies est un courant fort avec une tension de 220 V une fois la pompe à chaleur alimentée en électricité. Si l'installation ne nécessite pas la vanne 3 voies, veuillez utiliser l'isolant pour bien protéger la borne du câble et la placer dans un endroit sûr. N'exposez pas la borne du câble et ne placez pas un endroit où les personnes, en particulier les enfants, peuvent le toucher. Soyez conscient de l'électricité.

## Avis:

! Veuillez placer le capteur du réservoir d'eau à un tiers du réservoir d'eau à partir du bas.

Si la pompe à chaleur n'a pas besoin d'être connectée au réservoir d'eau, elle doit être connectée au capteur du réservoir d'eau sur le terminal et placer le capteur du réservoir d'eau sur le tuyau de retour d'eau pour garantir la pompe fonctionne normalement.

Si l'unité extérieure est située au sol, des pieds en caoutchouc doivent être fixés au bas de l'unité pour réduire les vibrations

Lorsqu'il n'est pas nécessaire d'utiliser la pompe à chaleur en hiver, veuillez vider complètement l'eau du système pour éviter d'endommager l'échangeur de chaleur

Pour garantir l'efficacité et la sécurité de la pompe à chaleur, veuillez nettoyer périodiquement le circuit d'eau à l'intérieur de la pompe à chaleur

Pour ajouter de l'antigel, selon les exigences locales d'installation et les conditions climatiques.

DAN

## 5. Raccordement électrique

## 5.1 Câblage électrique

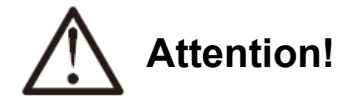

- (1) L'unité doit utiliser l'alimentation dédiée ; la tension d'alimentation doit être conforme aux règles locales de la tension nominale.
- (2) Le circuit d'alimentation externe doit avoir une mise à la terre et le fil de terre de l'alimentation de l'unité doit être connecté de manière fiable au fil de terre externe.
- (3) La construction du câblage électrique doit être réalisée par un technicien professionnel sur la base du schéma de circuit.
- (4) Le dispositif de protection contre les fuites doit être installé conformément à la norme technique locale pertinente de l'équipement électrique.
- (5) La ligne d'alimentation électrique et la ligne de signal doivent être disposées de manière raisonnable et soignée. Ils ne peuvent pas interférer les uns avec les autres ni entrer en contact avec le tuyau de raccordement et le corps de la vanne.
- (6) Lorsque toute la construction du câblage est terminée, l'alimentation doit être connectée une fois que tout a été vérifié pour ne poser aucun problème.

## 5.2 Étapes du câblage électrique

Retirez les vis du panneau de maintenance, poussez-le vers le bas du panneau supérieur, puis retirez-le.

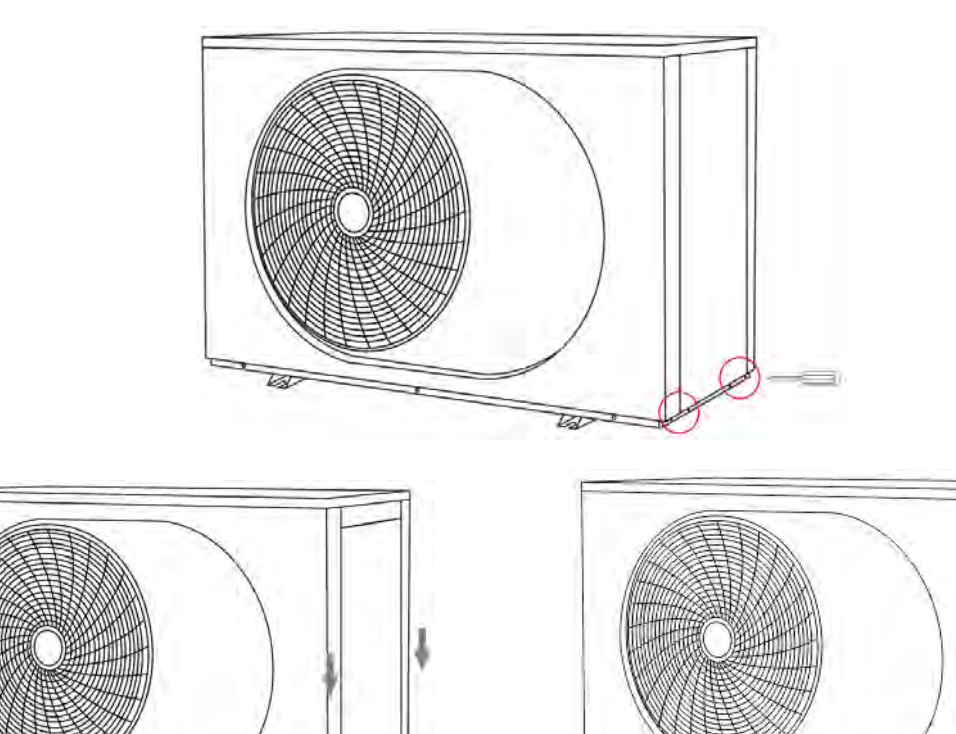

DANVA

À travers la ligne électrique depuis le trou et connectez la ligne au terminal.

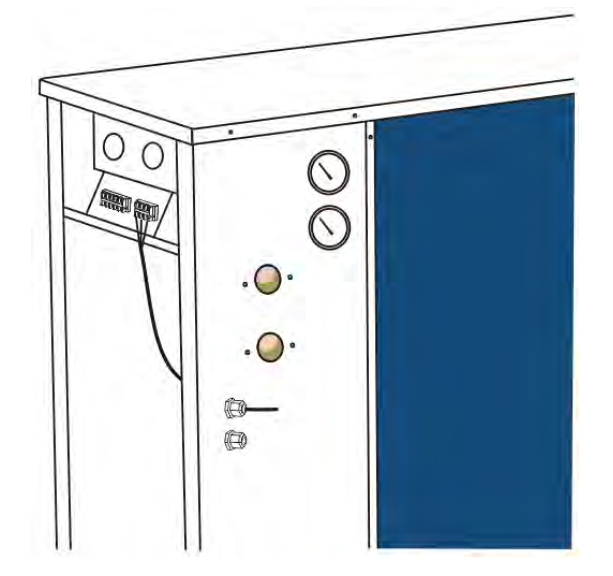

#### Avis:

- Il y a 2 trous à l'arrière de l'unité extérieure pour passer les câbles d'alimentation et les câbles de signal. Les câbles de signal doivent être séparés des câbles d'alimentation 230 V ou 380 V, pour éviter toute interruption du signal.
- 2. Disposition détaillée des bornes de câblage, veuillez vous référer au schéma de câblage dans ce manuel.

#### Câbles d'alimentation principaux (pompe à chaleur avec résistance électrique)

| Numéro<br>de modèle | Source<br>de courant | Max. Pouvoir<br>Entrée (kW) | Max. Courant<br>(A) | Taille du câble<br>d'alimentation<br>principal | Disjoncteur<br>d'air |
|---------------------|----------------------|-----------------------------|---------------------|------------------------------------------------|----------------------|
| AW-9M1              | 230V/1Ph/50Hz        | 7,39                        | 33,6                | 3 * 6,0 mm <sup>2</sup>                        | 60A                  |
| AW-15M1             | 230V/1Ph/50Hz        | 11,8                        | 53,6                | 3 * 10,0 mm <sup>2</sup>                       | 80A                  |
| AW-15M3             | 380V/3Ph/50Hz        | 11,66                       | 24,5                | 5 * 4,0 mm <sup>2</sup>                        | 40A                  |
| AW-20M3             | 380V/3Ph/50Hz        | 15,2                        | 32,2                | 5 * 6,0 mm <sup>2</sup>                        | 60A                  |
| AW-25M3             | 380V/3Ph/50Hz        | 16,5                        | 34,1                | 5 * 6,0 mm <sup>2</sup>                        | 60A                  |

DANVER

## 6. Opération d'essai

## 6.1 Inspection avant l'opération d'essai

Veuillez vérifier si les éléments suivants avant l'opération d'essai.

- (1) Si l'unité est installée correctement;
- (2) Si la tuyauterie et le câblage sont corrects;
- (3) Si le drainage est lisse;
- (4) Si l'isolation thermique est bien réalisée;
- (5) Si le fil de terre est correctement connecté;
- (6) Si la tension d'alimentation correspond à la tension nominale de l'unité;
- (7) S'il y a une barrière devant l'entrée/sortie d'air;

(8) Si l'air à l'intérieur du système du circuit d'eau est totalement évacué, si toutes les vannes sont ouvertes;

(9) Le protecteur de fuite actuel peut agir efficacement;

(10) La pression d'entrée de l'eau n'est pas inférieure à 0,15 MPa.

#### 6.2 Fonctionnement d'essai

Lorsque tous les éléments ci-dessus sont normaux, connectez l'alimentation électrique et démarrez l'unité.

Pendant l'opération d'essai, vérifiez les éléments suivants:

- 1) Si les performances de fonctionnement de l'unité sont normales, si elles peuvent normalement produire la capacité de chauffage ou la capacité de refroidissement demandée;
- 2) Si le raccordement d'eau est bien fixé sans fuite d'eau;
- 3) Si la pale du ventilateur fonctionne normalement ; si l'air de sortie est doux et s'il y a des vibrations anormales du moteur du ventilateur;
- 4) Pendant le fonctionnement de l'unité, s'il y a des vibrations et du bruit anormaux;
- 5) Si les touches de fonctionnement du contrôleur sont flexibles, fiables et répondent normalement;
- Si l'affichage du contrôleur est normal, s'il y a un segment manquant ou erroné, si la luminosité du rétroéclairage est normale;
- 7) S'il y a des vibrations anormales et une collision de pipeline provenant du système de canalisations pendant l'opération;
- 8) Si la ligne électrique est anormalement chaude pendant le fonctionnement de l'unité.

# 7. Contrôle et fonctionnement

## 7.1 Page d'accueil

Ce panneau d'affichage utilise l'écran tactile du condensateur pour les opérations d'entrée. La zone tactile valide indique le rectangle noir lorsque le panneau d'affichage s'éteint. Ce panneau de commande est d'une grande sensibilité et répondra aux clics inattendus de corps étrangers sur le panneau d'affichage. Par conséquent, veuillez le garder propre pendant le fonctionnement.

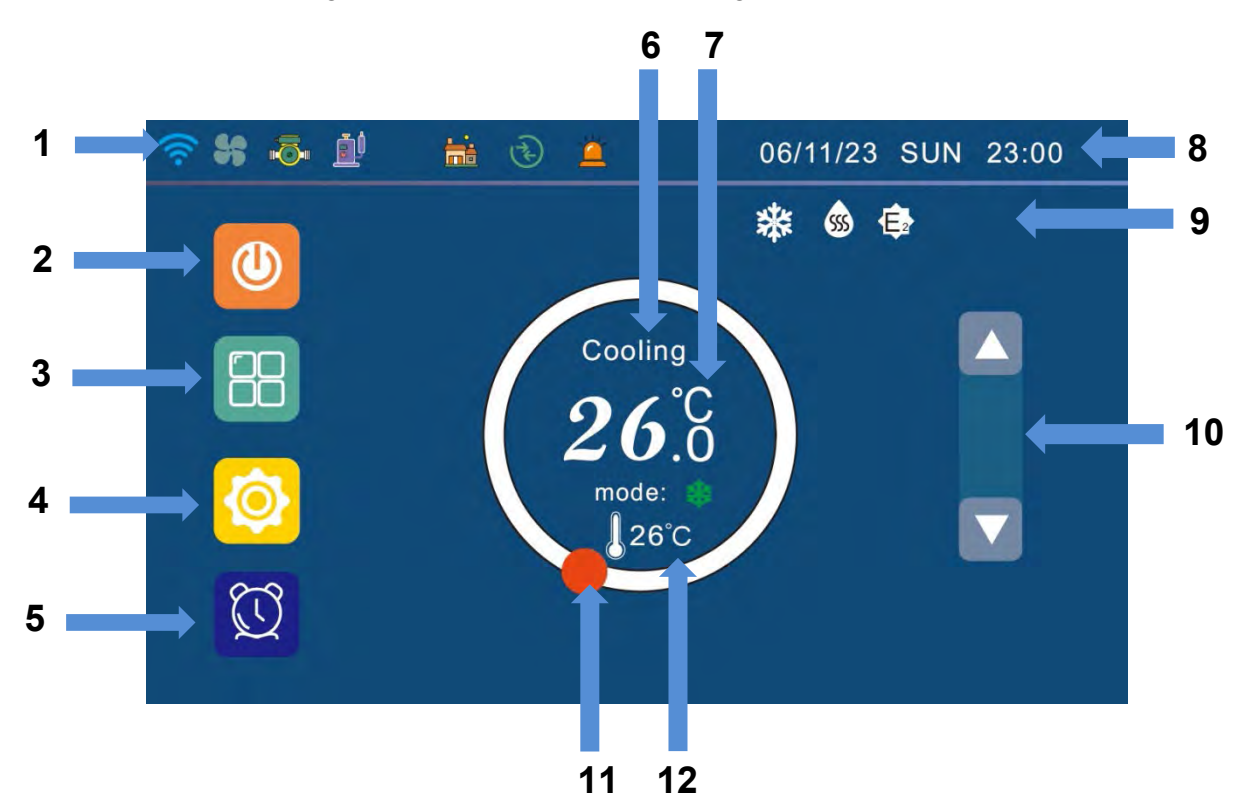

## Affichage:

| N⁰ | Article                               | Description                                                                                                    |  |  |
|----|---------------------------------------|----------------------------------------------------------------------------------------------------|--|--|
| 1  | Icônes en cours d'exécution           | lcônes de la partie courante, telles que pompe à eau, compresseur,etc.                                                                           |  |  |
| 2  | ON/OFF                                | Il est utilisé pour allumer ou éteindre l'appareil. Le panneau devient<br>orange lorsque l'appareil est allumé, bleu foncé lorsqu'il est éteint. |  |  |
| 3  | Sélection de mode                     | Accédez à la page de sélection du mode                                                                                                    |  |  |
| 4  | Arrangement de paramètre              | Accédez à la page de paramétrage                                                                                                    |  |  |
| 5  | Réglage de la minuterie               | Accédez à la page de réglage de la minuterie                                                                                                    |  |  |
| 6  | Mode actuel                           | Afficher le mode actuel                                                                                                    |  |  |
| 7  | Température actuelle                  | Afficher la température actuelle                                                                                                    |  |  |
| 8  | Date et l'heure                       | Afficher la date et l'heure, cliquez dessus pour régler                                                                                          |  |  |
| 9  | lcônes d'état                         | Icônes d'état de l'unité                                                                                                    |  |  |
| 10 | Réglage de la température             | Ajustez la température du mode actuel de haut en bas                                                                                             |  |  |
| 11 | Barre de réglage<br>de la température | Déplacez la boule vers la droite ou la gauche pour régler<br>la température de réglage                                                           |  |  |
| 12 | Valeur de réglage de la temp.         | Ajustez la température du mode actuel de haut en bas                                                                                             |  |  |

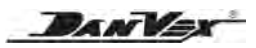

|            | La pompe à eau fonctionne                     | C    | L'unité fonctionne en mode nuit                                    |
|------------|-----------------------------------------------|------|--------------------------------------------------------------------|
|            | Le compresseur fonctionne                     |      | L'unité est en train de dégivrer                                   |
| 222        | La batterie électrique ECS fonctionne         | 5    | L'unité est en cours de stérilisation                              |
| <u>555</u> | Le chauffage est en marche                    | 向    | L'unité fonctionne en mode ECO                                     |
| HDO        | Télécommande activée                          | (((. | L'unité est connectée au Wifi                                      |
| 55         | Le moteur du ventilateur tourne               | 1    | Exécuter l'interface                                               |
|            | L'unité fonctionne en mode chauffage          | ĥ    | Retour à la page d'accueil                                         |
| *          | L'unité fonctionne<br>en mode refroidissement | ĕ    | Signe de défaut: le signe devient<br>rouge lorsque il y a un échec |
| <b>T</b>   | L'unité fonctionne en mode ECS                | EN   | Langue actuelle (facultatif)                                       |

## Icônes:

## 7.2 Appareil on ou off

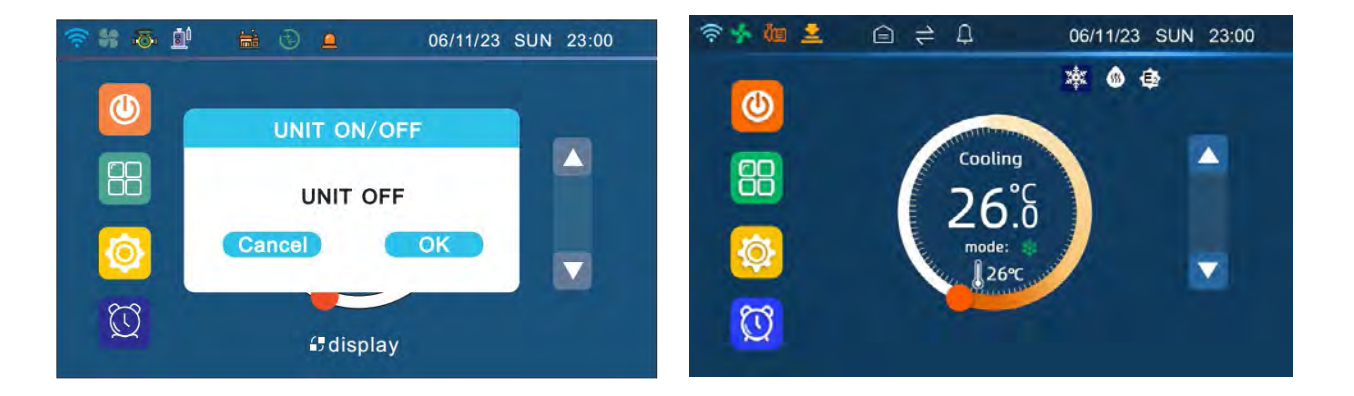

Lorsque la pompe à chaleur est éteinte, la page d'accueil affiche le panneau bleu on/off et OFF. Cliquez sur le signe marche/arrêt, il y a une boîte de sélection, choisissez OK pour allumer l'appareil.

Le signe on/off devient orange lorsque l'appareil est allumé et affiche ON sur la page d'accueil. La mise sous tension de l'appareil se fait de la même manière que la mise hors tension.

PANY

## 7.3 Sélection des modes

Touchez "MODE" sur la page d'accueil pour entrer.

Appuyez sur le bouton de retour dans le coin supérieur gauche pour revenir à la page d'accueil.

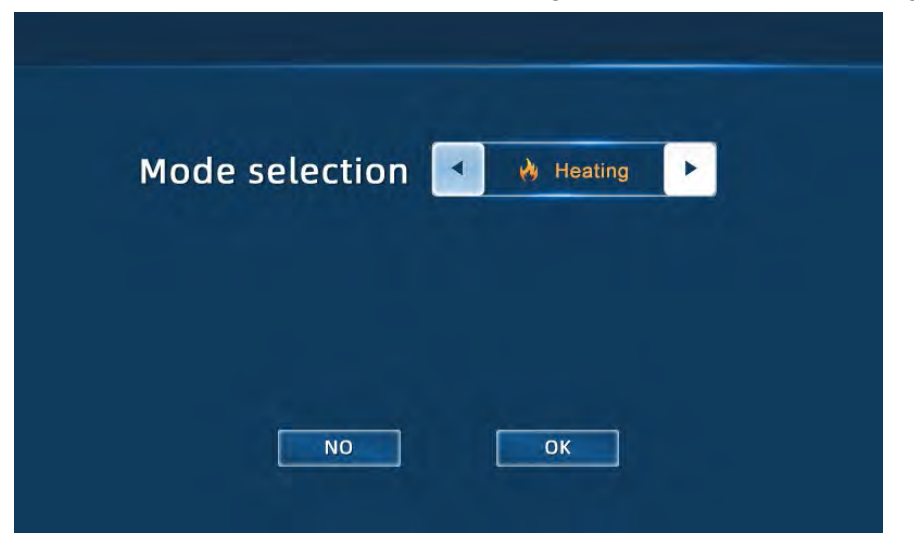

#### Chauffage:

Mode de chauffage de la pièce: dans ce mode, la pompe à chaleur chauffe uniquement la pièce. La pompe à chaleur fonctionne en fonction de la température de l'eau de retour. Vous pouvez régler la température de l'eau directement. La pompe à chaleur s'arrête de fonctionner dès que la température ambiante atteint la température de réglage. La pompe à chaleur redémarre lorsque la température redescend selon le paramètre HEAT Set T.

La température de retour de l'eau est réglable de 18 °C à 60 °C. Le réglage d'usine est de 25 °C.

#### Refroidissement:

Mode refroidissement de la pièce: Dans ce mode, la pompe à chaleur refroidit uniquement la pièce. La pompe à chaleur fonctionne en fonction de la température de l'eau de retour. Vous pouvez régler la température de l'eau directement. La pompe à chaleur s'arrête de fonctionner dès que la température ambiante atteint la température de réglage. La pompe à chaleur redémarre lorsque la température redescend selon le paramètre COOL Set T.

Réglable de 8°C à 28 °C, le réglage usine est de 25 °C.

#### ECS:

Mode de chauffage de l'eau chaude sanitaire: dans ce mode, la pompe à chaleur chauffe uniquement le ballon d'eau sanitaire. La pompe à chaleur s'arrête de fonctionner dès que la température du réservoir d'eau atteint la température de réglage. La pompe à chaleurs démarre lorsque la température redescend selon le paramètre ECS Set T.

La température de l'eau est réglable de 30 °C à 55°C. Le réglage d'usine est de 50 °C.

#### ECS+Chauffage:

La pompe à chaleur fonctionne avec le chauffage de l'eau chaude sanitaire et le chauffage des pièces.

#### ECS+Froid:

La pompe à chaleur fonctionne avec le chauffage de l'eau chaude sanitaire et le refroidissement des pièces.

#### Note:

En mode auto, le chauffage de l'eau chaude sanitaire est prioritaire. Lorsque le réservoir d'eau atteint la température réglée, la vanne à 3 voies se tourne automatiquement pour chauffer/refroidir la pièce. Si la température du réservoir d'eau diminue, la direction de la vanne à 3 voies reviendra au chauffage du réservoir d'eau.

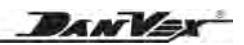

## 7.4 Paramètre

Touchez "Parameter" sur la page d'accueil pour entrer.

Appuyez sur le bouton de retour dans le coin supérieur gauche pour revenir à la page d'accueil.

| < Return | _    |           |             |
|----------|------|-----------|-------------|
|          |      |           |             |
| Status   | User | Engineer  | Performance |
|          |      | $\square$ |             |
|          | Wifi | 500       |             |
|          |      |           |             |

## 7.4.1 État de l'unité

Touchez "Statut" pour vérifier l'état de l'unité.

Ces paramètres représentent la valeur de fonctionnement réelle de l'unité et ne peuvent pas être définis.

| Paramètres                   | Signification                          | Le paramètre<br>a sonnée | Remarque            |
|------------------------------|----------------------------------------|--------------------------|---------------------|
| Température ECS              | Temp.du ballon d'eau chaude sanitaire  | -30°C ~ 99°C             | La valeur de mesure |
| Température d'ailleurs       | Temp. du réservoir de chauffage        | -30°C ~ 99°C             | La valeur de mesure |
| Température d'entrée BTW     | Température d'entrée d'eau             | -30°C ~ 99°C             | La valeur de mesure |
| Température de sortie BTW    | Température de sortie d'eau            | -30°C ~ 99°C             | La valeur de mesure |
| Bobine de chauffage          | Temp. du serpentin de chauffage        | -30°C ~ 99°C             | La valeur de mesure |
| Serpentin de refroidissement | Temp.du serpentin de refroidissement   | -30°C ~ 99°C             | La valeur de mesure |
| Bobine d'échappement         | Temp. de décharge du compresseur       | 0°C ~ 125°C              | La valeur de mesure |
| Évapez-vous température      | Temp. d'aspiration du compresseur      | -30°C ~ 99°C             | La valeur de mesure |
| Température ambiante         | Température ambiante extérieure        | -30°C ~ 99°C             | La valeur de mesure |
| Soupape de détente           | Étapes du détendeur électronique       | 100 ~ 480N               | La valeur de mesure |
| Température d'entrée EVI     | Temp. entrés gaz circuit EVI           | -30°C ~ 99°C             | La valeur de mesure |
| Température de l'eau solaire | Température du réservoir d'eau solaire | -30°C ~ 99°C             | La valeur de mesure |
| Température IPM              | Température du radiateur du module     | -30°C ~ 99°C             | La valeur de mesure |
| Comp. Fréq.                  | Fréquence du compresseur               | 0 ~ 90Hz                 | La valeur de mesure |
| Comp. Actuel                 | Courant du compresseur                 | 0 ~ 50A                  | La valeur de mesure |

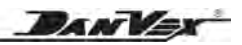

| Paramètres                                                 | Signification                                                                                 | Le paramètre<br>a sonnée | Remarque            |
|------------------------------------------------------------|-----------------------------------------------------------------------------------------------|--------------------------|---------------------|
| Comp. taper                                                | Type d'unité de compresseur                                                                   | 1 ~ 8                    | La valeur de mesure |
| Température de sortie EVI                                  | Temp. sortie gaz circuit EVI                                                                  | -30°C ~ 99°C             | La valeur de mesure |
| Vanne EVI                                                  | Circuit EVI Étapes EEV                                                                        | 0 ~ 480 N                | La valeur de mesure |
| DC. tension                                                | Tension continue                                                                              |                          | La valeur de mesure |
| Ventilateur 1 vitesse                                      | Moteur de ventilateur DC 1 vitesse                                                            |                          | La valeur de mesure |
| Ventilateur 2 vitesse                                      | Moteur de ventilateur DC 2 vitesse                                                            |                          | La valeur de mesure |
| Pression L                                                 | Pression du capteur basse pression                                                            | 0 ~ 2 MPa                | La valeur de mesure |
| Pression H                                                 | Pression du capteur haute pression                                                            | 0 ~ 5 MPa                | La valeur de mesure |
| Température L                                              | Temp. du capteur basse pression                                                               | -30 ~ 70°C               | La valeur de mesure |
| Température H                                              | Temp. du capteur haute pression                                                               | -30 ~ 70°C               | Modifié             |
| Heure de fonctionnement<br>de la pompe                     | Heures de fonctionnem. cumulées<br>pour pompe à eau de circulation                            | 0 ~ 65535 heures         | La valeur de mesure |
| Comp. heure de fonctionnement                              | Heures de fonctionnement<br>cumulées pour compresseur                                         | 0 ~ 65535 heures         | La valeur de mesure |
| Chauffage L1 E-réchauffeur<br>heures de fonction. cumulées | Heures de fonctionnem. cumulées<br>pour le chauffage électrique<br>de la ligne de chauffage 1 | 0 ~ 65535 heures         | La valeur de mesure |
| Chauffage L2 E-réchauffeur<br>heures de fonction. cumulées | Heures de fonctionnem. cumulées<br>pour le chauffage électrique<br>de la ligne de chauffage 2 | 0 ~ 65535 heures         | La valeur de mesure |
| ECS ajouter heure<br>de fonctionnement                     | Heures de fonc.cumulées pour le<br>chauffage électrique du mode ECS                           | 0 ~ 65535 heures         | La valeur de mesure |
| Temps de fonctionnement<br>de la pompe                     | Nombre cumulé de démarrages<br>pour pompe à eau de circulation                                | 0 ~ 65535 fois           | La valeur de mesure |
| Comp. moment de l'opération                                | Nombre cumulé de démarrages<br>pour compresseur                                               | 0 ~ 65535 fois           | La valeur de mesure |
| Chauffage L1 E-réchauffeur nombre cumulé de démarrages     | Nombre cumulé de démarrages pour<br>la batt.électr.de la ligne de chauffage 1                 | 0 ~ 65535 fois           | La valeur de mesure |
| Chauffage L2 E-réchauffeur<br>nombre cumulé de démarrages  | Nombre cumulé de démarrages pour la batt.électr.de la ligne de chauffage 2                    | 0 ~ 65535 fois           | La valeur de mesure |
| Temps de fonctionnement<br>ajout ECS                       | Nombre cumulé de démarrages pour<br>chauffage électrique en mode ECS                          | 0 ~ 65535 fois           | La valeur de mesure |

#### Heure et heure de fonctionnement

Enregistrez l'heure de fonctionnement cumulée et la fréquence de commutation du compresseur, de la pompe à eau et des radiateurs électriques.

#### 7.4.2 Paramètre utilisateur

Touchez "Paramètre" pour accéder à l'interface "Utilisateur".

Touchez le chiffre à droite, écrivez la valeur souhaitée et appuyez sur √ pour modifier la valeur du paramètre correspondant.

| Paramètres        | Signification                                  | Le paramètre<br>a sonnée | Défaut |
|-------------------|------------------------------------------------|--------------------------|--------|
| ECS Set T.        | Température de réglage du mode eau chaude      | 30°C ~ 55°C              | 50°C   |
| CHALEUR Régler T. | Température de réglage du mode chauffage       | 18°C ~ 60°C              | 25°C   |
| FROID Réglez T.   | Température de réglage du mode refroidissement | 8°C ~ 28°C               | 25°C   |

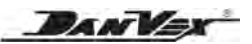

| Devene                         | Cimpification                                    | Le paramètre   | Dáfaut    |
|--------------------------------|--------------------------------------------------|----------------|-----------|
| Parametres                     | Signification                                    | a sonnée       | Defaut    |
| AUTO Réglez T.                 | Auto mode setting temperature                    | 15°C ~ 25°C    | 25°C      |
| Initiale BTW T.                | Automatic heating curve start temp.              | 15°C ~ 25°C    | 20°C      |
| Max. Au fait, T.               | Automatic heating curve maximum temp.            | 24°C ~ 50°C    | 43°C      |
| ECS ∆T.                        | DHW temp. drop for restart                       | 1°C ~ 20°C     | 5°C       |
| D'AILLEURS ∆T.                 | Temp.de chauffage.laisser tomber pour redémarrer | 1°C ~ 20°C     | 2°C       |
| Mode nuit                      | Mode nuit activé/désactivé                       | ON/OFF         | OFF       |
| Freq. Nuit Set                 | Fréquence du compresseur du mode nuit            | 20HZ ~ 120HZ   | 60HZ      |
| Vitesse du ventilateur de nuit | Vitesse du ventilateur en mode nuit              | 30 ~ 90 tr/min | 60 tr/min |
| Heure de début de nuit         | Heure de début du mode nuit                      | 0H ~ 23H       | 19H       |
| Heure d'arrêt de nuit          | Heure d'arrêt du mode nuit                       | 0H ~ 23H       | 7H        |

#### Mode nuit

Les pompes à chaleur bénéficient en outre de la fonction Mode Nuit. En réglant la vitesse du vent et la fréquence du compresseur, lorsque le fonctionnement silencieux est le plus important, la pompe à chaleur vous gardera à l'aise la nuit sans perturber votre sommeil.

## 7.4.3 Paramètre ingénieur

L'utilisateur ne peut pas modifier ce paramètre, merci contactez l'ingénieur. Touchez "Ingénieur paramètre" au mot de passe interface, entrez le mot de passe et appuyez sur √ entrer.

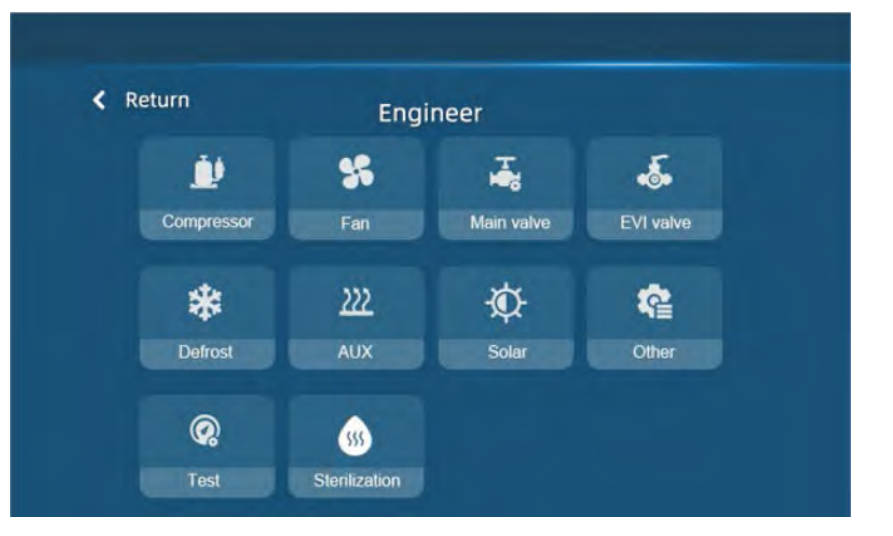

#### 7.4.3.1 Compresseur

Touchez "Compresseur" de "Engineer" pour entrer. Touchez le chiffre à droite, écrivez la valeur souhaitée et appuyez sur  $\checkmark$  pour confirmer la modification.

| Paramètres                                     | Signification                                             | Gamme       | Défaut | Remarque                   |
|------------------------------------------------|-----------------------------------------------------------|-------------|--------|----------------------------|
| Code de fréquence                              | Code de vitesse du compresseur                            | 1~8         | 3      | Adjustable                 |
| Comp. contrôle                                 | Fréquence du compresseur                                  | Auto/manuel | Auto   | Adjustable                 |
| Comp. Fréq.                                    | Fréquence manuelle du compresseur                         | 30 ~ 90     | 50     | Manuel valide<br>seulement |
| Facteur de réservoir<br>d'eau chaude sanitaire | Facteur de correction du ballon d'eau chaude              | 1 ~ 10      | 10     | Adjustable                 |
| Échappement TP0                                | Réglage de la protection contre les gaz d'échappement TP0 | 50 ~ 125°C  | 96°C   | Adjustable                 |
| Échappement TP1                                | Réglage de la protection contre les gaz d'échappement TP1 | 50 ~ 125°C  | 102°C  | Adjustable                 |

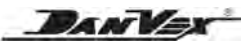

| Paramètres            | Signification                                                        | Gamme        | Défaut | Remarque   |
|-----------------------|----------------------------------------------------------------------|--------------|--------|------------|
| Echappement TP2       | Exhaust protection setting TP2                                       | 50 ~ 125°C   | 106°C  | Adjustable |
| Echappement TP3       | Exhaust protection setting TP3                                       | 50 ~ 125°C   | 110°C  | Adjustable |
| Echappement TP4       | Exhaust protection setting TP4                                       | 50 ~ 125°C   | 114°C  | Adjustable |
| Saut de fréquen.min 1 | Point de modulation de fréquence min.1                               | 0Hz ~ 125Hz  | 125Hz  | Adjustable |
| Saut de fréquen.min 2 | Point de modulation de fréquence min.2                               | 0Hz ~ 125Hz  | 125Hz  | Adjustable |
| Saut de fréquen.min 3 | Point de modulation de fréquence min.3                               | 0Hz ~ 125Hz  | 125Hz  | Adjustable |
| Saut de fréquen.min 4 | Point de modulation de fréquence min.4                               | 0Hz ~ 125Hz  | 125Hz  | Adjustable |
| Saut de fréquen.max 1 | Point de modulation de fréquence max.1                               | 0Hz ~ 125Hz  | 125Hz  | Adjustable |
| Saut de fréquen.max 2 | Point de modulation de fréquence max.2                               | 0Hz ~ 125Hz  | 125Hz  | Adjustable |
| Saut de fréquen.max 3 | Point de modulation de fréquence max.3                               | 0Hz ~ 125Hz  | 125Hz  | Adjustable |
| Saut de fréquen.max 4 | Point de modulation de fréquence max.4                               | 0Hz ~ 125Hz  | 125Hz  | Adjustable |
| ECS Max Fre.          | Fréquence maximale du compresseur<br>pour l'ECS mode                 | 30Hz ~ 100Hz | 50Hz   | Adjustable |
| Chaleur Max Fre.      | Fréquence maximale du compresseur<br>pour le mode de chauffage       | 30Hz ~ 100Hz | 80Hz   | Adjustable |
| Cool Max Fre.         | Fréquence maximale du compresseur<br>pour le mode de refroidissement | 30Hz ~ 100Hz | 80Hz   | Adjustable |

**Facteur du ballon ECS est** le facteur de correction du ballon d'eau chaude, 10 signifie 100% de fréquence du compresseur pour l'ECS, par exemple 100 % est 60 Hz. Si vous réglez le "facteur du ballon d'ECS" sur 7, cela signifie que la fréquence du compresseur pour l'ECS est de 60x70%=42Hz.

## 7.4.3.2 Paramètres du ventilateur

Touchez "Ventilateur" de "Ingénieur" pour entrer. Touchez le chiffre à droite, écrivez la valeur souhaitée et appuyez sur √ pour confirmer la modification.

| Paramètres                 | Signification                                              | Gamme         | Défaut                                  | Remarque   |
|----------------------------|------------------------------------------------------------|---------------|-----------------------------------------|------------|
| Manuel du ventilateur DC   | Vitesse manuelle du ventilateur<br>CC sélection de vitesse | 1~6           | 1                                       | Adjustable |
| Engrenage du vent.DC 1     | Vitesse du ventilateur DC 1                                | 30~120 tr/min | 30 tr/min                               | Réservé    |
| Engrenage du vent.DC 2     | Vitesse du ventilateur DC 2                                | 30~120 tr/min | 40 tr/min                               | Réservé    |
| Vitesse de vent. DC 3      | Vitesse du ventilateur DC 3                                | 30~120 tr/min | 50 tr/min                               | Réservé    |
| Vitesse de vent. DC 4      | Vitesse du ventilateur DC 4                                | 30~120 tr/min | 60 tr/min                               | Réservé    |
| Vitesse de vent. DC 5      | Vitesse du ventilateur DC 5                                | 30~120 tr/min | 75 tr/min                               | Réservé    |
| Engrenage de vent. DC 6    | Vitesse du ventilateur DC 6                                | 30~120 tr/min | 85 tr/min                               | Réservé    |
| Mode ventilateur DC        | Type de contrôle du ventilateur CC                         | Auto / manuel | Auto                                    | Adjustable |
| Sélection du ventilateur 1 | Sélection du contrôle du vent.1                            | AC / DC       | DC                                      | Adjustable |
| Sélection du ventilateur 2 | Sélection du contrôle<br>du ventilateur 2                  | AC / DC       | Pour 9kw: AC<br>Pour 15/20/<br>25kw: DC | Adjustable |
| Evaporation<br>température | Température d'évaporation                                  | -5 ~ 20°C     | 12°C                                    | Adjustable |
| Ventilateur en déviation   | Déviation de démarrage<br>du moteur du ventilateur         | 0 ~ 30°C      | 15°C                                    | Adjustable |
| Déviation du ventilateur   | Déviation d'arrêt du moteur<br>du ventilateur              | 0~30°C        | 3°C                                     | Adjustable |

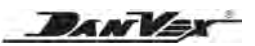

| Paramètres                      | Signification                   | Gamme         | Défaut   | Remarque   |
|---------------------------------|---------------------------------|---------------|----------|------------|
| Vitesse maximale du ventilateur | Vitesse maximale du ventilateur | 10~100 tr/min | 95 tours | Adjustable |
| Vitesse minimale du ventilateur | Vitesse minimale du ventilateur | 10~100 tr/min | 30 tours | Adjustable |

## 7.4.3.3 Paramètres de la vanne principale

Touchez "Valve principale" sur l'interface "Ingénieur" pour entrer. Touchez le chiffre à droite, écrivez la valeur souhaitée et appuyez sur  $\sqrt{pour confirmer}$  la modification.

| Paramètres              | Signification                                        | Gamme         | Défaut | Remarque                                |
|-------------------------|------------------------------------------------------|---------------|--------|-----------------------------------------|
| Mode VEE                | Détendeur électronique sélection de mode             | Auto / Manuel | Auto   | Adjustable                              |
| Étape initiale          | Détendeur électronique premières étapes              | 150 ~ 500P    | 200P   | Adjustable                              |
| Ajuster l'étape         | Détendeur électronique étapes manuelles              | 30 ~ 500P     | 250P   | Adjustment<br>precision<br>changé en 2P |
| Surchauffe EEV/C        | Surchauffe de la cible de chauffage                  | -20°C ~ 20°C  | 1°C    | Adjustable                              |
| Surchauffe EEV/H        | Surchauffe de la cible de refroidissement            | -20°C ~ 20°C  | 1°C    | Adjustable                              |
| Décharge<br>Surchauffer | Décharge du compresseur<br>température de surchauffe | 15°C ~ 40°C   | 25°C   | Adjustable                              |

## 7.4.3.4 Paramètres de la vanne EVI (Réservé)

Touchez "Valve EVI" sur l'interface "Ingénieur" pour entrer. Touchez le chiffre à droite, écrivez la valeur souhaitée et appuyez sur  $\sqrt{}$  pour confirmer la modification.

| Paramètres                              | Signification                                                                                                    | Gamme         | Défaut | Remarque   |
|-----------------------------------------|----------------------------------------------------------------------------------------------------|---------------|--------|------------|
| Fonction EVI                            | Fonction EVI                                                                                                    | ON / OFF      | OFF    | Adjustable |
| Démarrage de la<br>température de l'air | Température ambiante<br>pour les démarrages EVI                                                                               | -5 ~ 20°C     | 7°C    | Adjustable |
| Commencer ∆T                            | Différence de température entre le serpentin<br>de refroidissement et le serpentin de<br>chauffage pour démarrer la vanne EVI | 20 ~ 60°C     | 38°C   | Adjustable |
| Surchauffe EEV                          | Cible de surchauffe                                                                                                    | 1 ~ 15        | 6      | Adjustable |
| Mode EEV                                | Mode vanne EVI                                                                                                    | Auto / Manuel | Auto   | Adjustable |
| Étape initiale                          | Étape initiale de la vanne EVI                                                                                                | 150 ~ 500P    | 200    | Adjustable |
| Ajuster l'étape                         | Étape manuelle de la vanne EVI                                                                                                | 30 ~ 500P     | 250    | Adjustable |

## 7.4.3.5 Paramètres de dégivrage

Appuyez sur "Dégivrage" sur l'interface "Engineer" pour entrer. Touchez le chiffre à droite, écrivez la valeur souhaitée et appuyez sur √ pour confirmer la modification.

| Paramètres                             | Signification                      | Gamme         | Défaut | Remarque   |
|----------------------------------------|------------------------------------|---------------|--------|------------|
| Def. de cycle                          | Cycle de dégivrage                 | 30min ~ 90min | 45min  | Adjustable |
| Température de<br>démarrage par défaut | Température de début de dégivrage  | -20 ~ 5°C     | -7°C   | Adjustable |
| Température d'arrêt<br>par défaut      | Température de sortie de dégivrage | 1°C ~ 30°C    | 10°C   | Adjustable |
| Temps maximum<br>par défaut            | Temps de dégivrage maximum         | 1min ~ 12min  | 8min   | Adjustable |

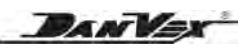

| Paramètres                        | Signification                                                                                                    | Gamme        | Défaut | Remarque   |
|-----------------------------------|----------------------------------------------------------------------------------------------------|--------------|--------|------------|
| Def. ∆T                           | La différence de température entre la<br>température ambiante et la température de<br>la bobine pour commencer le dégivrage | 0°C ~ 12°C   | 1°C    | Adjustable |
| Température<br>d'Arrêt par Défaut | La température ambiante a été dépassée<br>et le dégivrage n'est plus effectué                                               | 1°C ~ 30°C   | 4°C    | Adjustable |
| Ensemble<br>d'ambiance            | Différence de température de démarrage<br>Valeur d'entrée de la température<br>ambiante du dégivrage                        | -25°C ~ 5°C  | -5°C   | Adjustable |
| Fréquence par<br>défaut définie   | Réglage de la fréquence du compresseur<br>pendant le dégivrage                                                              | 20Hz ~ 120Hz | 70Hz   | Adjustable |

Lorsque le dégivrage est en cours, le contrôleur filaire affiche le symbole " 💥 ".

En mode chauffage, lorsque la surface extérieure de l'évaporateur présente du givre blanc (lorsque la température de l'air est basse ou que l'air est humide, ce phénomène sera plus évident), l'échange thermique et les performances seront affectés, donc lorsque le gel arrive à Dans une certaine mesure, le système exécutera automatiquement le dégivrage.

En mode dégivrage, le moteur du ventilateur extérieur cessera de fonctionner. Parfois, de la vapeur sort de l'évaporateur extérieur. Ce sont des phénomènes de dégivrage normaux et non des défauts.

#### Dégivrage manuel

Lorsque la température ambiante extérieureest ≤ 15 °C, le contrôleur peut être utilisé pour effectuer le dégivrage manuel en appuyant longuement sur le menu principal "Paramètre".

The manual defrosting duration is the set duration, regardless the coil temperature.

#### 7.4.3.6 Paramètre AUX

Touchez "AUX" sur l'interface "Engineer" pour entrer. Touchez le chiffre à droite, écrivez la valeur souhaitée et appuyez sur  $\checkmark$  pour confirmer la modification.

| Paramètres                | Signification                                                                                                 | Gamme        | Défaut | Remarque   |
|---------------------------|----------------------------------------------------------------------------------------------------|--------------|--------|------------|
| Retard<br>du chauffage AC | Démarrage du chauffage<br>électrique retard                                                                   | 0 ~ 120M     | 30M    | Adjustable |
| ECS ∆T EH                 | La température de l'eau de<br>chauffage. Différence lorsque<br>le chauffe-eau électrique<br>manuel est allumé | 0°C ~ 15°C   | 5°C    | Adjustable |
| EH délai<br>de démarrage  | Délai de démarrage du<br>réchauffeur électrique ECS                                                           | 0 ~ 120M     | 30M    | Adjustable |
| Chauffage AC              | Chauffage électrique                                                                                          | ON/OFF       | ON     | Adjustable |
| Réchauffeur d'ECS         | Chauffage électrique ECS                                                                                      | ON/OFF       | ON     | Adjustable |
| Chauffage AC amb.T        | Température ambiante lors<br>du démarrage du chauffage<br>chauffage électrique                                | -30°C ~ 50°C | 2°C    | Adjustable |
| Retard chauffage AC 2     | Chauffage radiateur électrique<br>2 retard de démarrage                                                       | 0 ~ 60M      | 20M    | Réservé    |

#### Chauffage électrique du réservoir BTW 1

#### 1. Conditions d'allumage du radiateur électrique:

- Démarre en mode dégivrage.
- > Démarre en protection antigel secondaire.
- > Il existe une protection agissant en mode chauffage.
- > En mode chauffage, temp. ambiante ≤ "AC HEATER AMB. T"
- Lorsque la fréquence change après le démarrage du compresseur, si le message "BTW temp" indique que le changement est inférieur à 1 °C en 30 minutes, chauffage électrique du réservoir BTW 1.

BANK

#### 2. Conditions d'arrêt du radiateur électrique:

- > En mode chauffage, supérieur à +2°C que "AC CHAUFFAGE AMB. T"
- > Température du réservoir BTW erreur de capteur ou erreur de commutateur de débit d'eau
- Le dégivrage s'arrête
- > La protection antigel secondaire s'arrête
- > Pas en mode chauffage
- "BTW temp." ≥ "CHAUFFAGE Régler T."

#### Chauffage électrique du réservoir BTW 2

Après 20 minutes de démarrage du chauffage électrique du réservoir BTW 1, si le message "BTW temp." n'a pas encore atteint le "HEAT Set T.", puis le chauffage électrique du réservoir BTW 2 s'allume;

- 3. Le chauffage électrique du réservoir BTW 2 et le chauffage électrique du réservoir BTW 1 sont éteints simultanément.
- 4. Lorsque le réchauffeur électrique du ballon BTW est allumé, l'icône du réchauffeur électrique du ballon 💹 est affiché ECS sur la page d'accueil.

#### Chauffage électrique du ballon ECS

- 1. Le chauffage électrique du ballon ECS s'allume lorsque toutes les conditions suivantes sont remplies en même temps.
  - En mode ECS, le compresseur fonctionne pendant 30 minutes ("délai de démarrage EH" par défaut 30 minutes) ou s'arrête avec erreur pendant plus de 5 minutes
  - ➤ "Temp. ECS" ≤ "T consigne ECS" "ECS △T." + "ECS △T EH"
- 2. Condition d'arrêt de la résistance électrique du ballon ECS
  - ➤ "Temp. ECS" ≥"T. de réglage ECS"
- 3. Lorsque la fonction de stérilisation ECS est en cours, le chauffage électrique du réservoir ECS est allumé de force.
- 4. Lorsque le réchauffeur électrique du ballon ECS est allumé, l'icône du réchauffeur électrique du ballon 💥 est affiché ECS sur la page d'accueil.

#### 7.4.3.7 Paramètre solaire

Touchez "Solaire" sur l'interface "Ingénieur" pour entrer. Touchez le chiffre à droite, écrivez la valeur souhaitée et appuyez sur  $\checkmark$  pour confirmer la modification.

| Paramètres       | Signification                              | Gamme                              | Défaut    | Remarque   |
|------------------|--------------------------------------------|------------------------------------|-----------|------------|
| Système solaire  | Système auxiliaire solaire                 | ON / OFF                           | OFF       | Adjustable |
| Mode solaire     | Mode chauffage                             | Chauffage / ECS /<br>ECS+Chauffage | Chauffage | Adjustable |
| Commencer △T     | Température de départ<br>différence        | 1°C ~ 30°C                         | 15°C      | Adjustable |
| Hystérèse        | Retour de température<br>différence        | 1 ~ 10                             | 5         | Adjustable |
| Max. Réservoir T | Température maximale<br>du réservoir d'eau | 50 ~ 99                            | 90        | Adjustable |

#### Contrôle du chauffage par assistant solaire

Le contrôle du chauffage de l'assistant solaire est intégré au PCB intérieur et au panneau de commande filaire. Dans le menu Paramètres du contrôleur filaire, vous trouverez le menu Paramètres solaires.

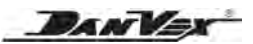

1) Logique de contrôle:

- Lorsque le paramètre Système solaire est réglé sur OFF, le contrôleur ne vérifie pas le capteur de température solaire, ne reçoit pas et ne signale pas d'erreurs.
- Lorsque le paramètre Système solaire est réglé sur ON, le contrôleur pense que le système est connecté au système d'assistance solaire. Le contrôleur signale une erreur tant que le capteur de température solaire est déconnecté ou court-circuité, mais cela n'influence pas le fonctionnement de la pompe à chaleur, il arrête simplement la pompe de circulation solaire.
- Le mode solaire peut être réglé sur chauffage, ECS ou ECS + chauffage.
- Le port OUT 5 sur le PCB intérieur sert à contrôler la vanne à 3 voies du circuit solaire, en commutant entre le ballon ECS et le ballon d'eau de chauffage AC.
- Lorsque le mode ECS est actif, cette vanne 3 voies est alimentée.
- En mode chauffage ou en mode ECS:

# Si les conditions suivantes sont remplies en même temps, le contrôleur allume la pompe de circulation solaire (OUT3) et chauffe le réservoir de chauffage AC:

- La pompe à chaleur est en mode chauffage ou chauffage automatique (tant que ce mode est sélectionné par le contrôleur et que la pompe à chaleur est en marche, quel que soit l'état de veille, en atteignant ou non la température réglée).
- \* Le paramètre Système solaire est réglé sur ON.
- \* Le paramètre Mode Solaire est réglé sur Chauffage ou ECS+Chauffage.
- \* Temp. capteur solaire Temp. BTW > Paramètre Démarrage △T

Lorsque la température du capteur solaire – BTW temp. < Début des paramètres  $\triangle T$  – Hystérésis, ou BTW temp. atteint la valeur définie du paramètre Max. Tank T, le contrôleur arrête la pompe de circulation solaire.

# Si les conditions suivantes sont remplies en même temps, le contrôleur allume la pompe de circulation solaire (OUT3) et la vanne solaire à 3 voies (OUT2) et chauffe le réservoir d'ECS:

- \* Le contrôleur de la pompe à chaleur est en mode ECS (tant que ce mode est sélectionné par le contrôleur et que la pompe à chaleur est à l'état ON, quel que soit l'état de veille en atteignant ou non la temp. réglée).
- \* Le paramètre Système solaire est réglé sur ON.
- \* Le paramètre Mode solaire est réglé sur ECS ou ECS+Chauffage.
- \* Température du capteur solaire. Temp. ECS > Paramètre démarrage  $\triangle T$ .

Lorsque la température du capteur solaire – Temp. ECS < Début des paramètres  $\triangle T$  – Hystérésis ou temp. ECS atteint la valeur définie du paramètre Max. Tank T (température maximale du réservoir), le contrôleur arrête la pompe de circulation solaire.

#### 7.4.3.8 Autres paramètres

Touchez "Autre" sur l'interface "Ingénieur" pour entrer. Touchez le chiffre à droite, écrivez la valeur souhaitée et appuyez sur  $\checkmark$  pour confirmer la modification.

| Paramètres                | Signification                                                  | Range                 | Default    | Remark     |
|---------------------------|----------------------------------------------------------------|-----------------------|------------|------------|
| Pompe BTW                 | Mode pompe à eau                                               | ON / OFF / Intervalle | Intervalle | Adjustable |
| Vanne de<br>pulvérisation | Température d'ouverture du<br>liquide électrovanne d'injection | 0°C ~ 20°C            | 8°C        | Adjustable |
| Réfrigérant               | Réfrigérant                                                    | R32 / R410a           | R32        | Adjustable |
| Basse pression            | Capteur basse pression                                         | Utiliser / Aucun      | Utiliser   | Adjustable |
| Haute pression            | Capteur haute pression                                         | Utiliser / Aucun      | Aucun      | Adjustable |

#### Mode pompe à eau

L'unité reçoit un signal pour s'allumer, la pompe de circulation démarre 5 minutes avant le compresseur.

1) L'unité reçoit un signal pour s'éteindre, la pompe de circulation s'arrête 5 min après le compresseur.

- 2) La pompe de circulation continue pendant le dégivrage.
- 3) Le compresseur s'arrête après avoir atteint la température réglée, la pompe de circulation continue lorsque le signal de demande CA est activé quel que soit le réglage des paramètres. Lorsque le signal de demande CA est désactivé, la pompe de circulation fonctionne selon la pompe BTW dans le sous-menu.

Autres paramètres comme suit:

La pompe BTW sélectionne ON, continue après avoir atteint la température réglée;

La pompe BTW sélectionne OFF, s'arrête 5 minutes après l'arrêt du compresseur;

La pompe BTW sélectionne l'intervalle, fonctionne selon la température ambiante après avoir atteint

la température réglée et le compresseur s'arrête;

- En cas de température extérieure est à (+2°C, +∞), la pompe de circulation s'arrête lorsque l'unité s'arrête;
- En cas de température extérieure est à (-2°C,+2°C), la pompe de circulation s'arrête pendant 20 minutes, puis fonctionne pendant 10 minutes et fonctionne dans ce cycle;
- En cas de température extérieure est à (-6°C,-2°C), la pompe de circulation s'arrête pendant 15 minutes, puis fonctionne pendant 15 minutes et fonctionne dans ce cycle;
- En cas de température extérieure est à (-10°C,-6°C), circulating pump stops for 10min, puis fonctionne pendant 20 minutes et fonctionne dans ce cycle;
- En cas de température extérieure est à (-∞, -10°C), la pompe de circulation continue;

Lorsque la température extérieure, le capteur est une erreur, la pompe de circulation s'arrête pendant 15 min, puis fonctionne pendant 15 min et fonctionne dans ce cycle.

## 7.4.3.9 Paramètres de test

Touchez "Test" sur l'interface "Ingénieur" pour entrer. Touchez le chiffre à droite, écrivez la valeur souhaitée et appuyez sur  $\checkmark$  pour confirmer la modification.

| Paramètres   | Signification                      | Défaut | Remarque   |
|--------------|------------------------------------|--------|------------|
| Test Fréq. 1 | Fréquence de test du compresseur 1 | 52Hz   | Adjustable |
| Test Fréq. 2 | Fréquence de test du compresseur 2 | 50Hz   | Adjustable |
| Test Fréq. 3 | Fréquence de test du compresseur 3 | 48Hz   | Adjustable |
| Test Fréq. 4 | Fréquence de test du compresseur 4 | 60Hz   | Adjustable |
| Test Fréq. 5 | Fréquence de test du compresseur 5 | 65Hz   | Adjustable |
| Test Fréq. 6 | Fréquence de test du compresseur 6 | 75Hz   | Adjustable |
| Test étape 1 | Test d'ouverture du détendeur 1    | 144P   | Adjustable |
| Test étape 2 | Test d'ouverture du détendeur 2    | 142P   | Adjustable |
| Test étape 3 | Test d'ouverture du détendeur 3    | 138P   | Adjustable |
| Test étape 4 | Test d'ouverture du détendeur 4    | 130P   | Adjustable |
| Test étape 5 | Test d'ouverture du détendeur 5    | 124P   | Adjustable |
| Test étape 6 | Test d'ouverture du détendeur 6    | 120P   | Adjustable |

DANVEX

BANK

#### 7.4.3.10 Stérilisation

Touchez "Test" sur l'interface "Ingénieur" pour entrer. Touchez le chiffre à droite, écrivez la valeur souhaitée et appuyez sur  $\checkmark$  pour confirmer la modification.

| Paramètres                    | Signification                                  | Gamme       | Défaut  | Remarque   |
|-------------------------------|------------------------------------------------|-------------|---------|------------|
| Stérilisation                 | Stérilisation ON/OFF                           | ON / OFF    | OFF     | Adjustable |
| Température de l'eau          | Température de l'eau<br>de stérilisation       | 60°C ~ 90°C | 65°C    | Adjustable |
| Durée                         | Durée de stérilisation                         | 10 ~ 80 min | 15 min  | Adjustable |
| Période                       | Période de stérilisation                       | 5 ~ 99D     | 7D      | Adjustable |
| Heure de début                | Heure de début de stérilisation                | 0 ~ 23H     | ОН      | Adjustable |
| Temps maximum<br>pour arrêter | Temps maximum pour arrêter<br>la stérilisation | 0 ~ 240 min | 180 min | Adjustable |

#### Stérilisation ECS (lorsque le mode ECS est actif)

- La stérilisation de l'ECS s'effectue une fois tous les 7 jours (par défaut).
- Lorsque la fonction de stérilisation ECS est en cours, le chauffage électrique du ballon ECS est allumé de force.
- Temp. ballon ECS ≥65°C, et se maintient pendant 15 min ≥65°C, le contrôleur arrête la stérilisation.
- Lorsque la fonction de stérilisation ECS démarre, elle quittera de force cette fonction si la température du réservoir ECS ne parvient pas à atteindre 65 °C en 180 minutes en continu
- Lorsque le mode ECS est actif, appuyez sur « Paramètres » sur la page d'accueil pendant 10 secondes et la fonction de stérilisation ECS démarre manuellement.
- Lorsque la stérilisation ECS est en cours, le contrôleur filaire affiche le symbole " 3. ".

## 7.4.4 Paramètre de performances

## L'utilisateur ne peut pas modifier ce paramètre, veuillez contacter l'ingénieur.

Touchez "Paramètre de performance" sur l'interface du mot de passe, entrez le mot de passe et appuyez sur  $\sqrt{}$  pour entrer.

| Range of<br>Vater<br>texp. | Renge of<br>Amblent<br>temp.    | Heating code       | llax.<br>Compressor<br>Fre. (Rps) | Superheat<br>setting(k) | initial step<br>of EEV<br>(N, INT) | Bin. step<br>van EEV<br>(STEP) | Fan apood<br>(RPII) |
|----------------------------|---------------------------------|--------------------|-----------------------------------|-------------------------|------------------------------------|--------------------------------|---------------------|
|                            | 25°C <<br>Ambient<br>temp.      | heating<br>code 01 | 50                                | 0                       | 300                                | 150                            | 65                  |
|                            | 15°C<<br>Amblent<br>temp.≤24°C  | heating<br>code 02 | 55                                | 0                       | 240                                | 140                            | 70                  |
| water<br>temp.             | 5°C<<br>Amblent<br>temp.≤14°C   | heating<br>code 03 | 64                                | 0                       | 170                                | 120                            | 80                  |
| -270                       | -5°C<<br>Ambient<br>temp.≪5°C   | heating<br>code 04 | 75                                | 1                       | 140                                | 100                            | 95                  |
|                            | -15°C<<br>Ambient<br>temp.≤-6°C | heating<br>code 05 | 80                                | 1                       | 140                                | 100                            | 95                  |
|                            | Ambient<br>temp.<br>≤-16℃       | heating<br>code 06 | 80                                | 1                       | 130                                | 100                            | 95                  |

Réglage de la surchauffe, étape initiale de l'EEV, min de pas d'EEV et de vitesse du ventilateur. Touchez les valeurs des paramètres de condition de travail correspondantes, notez les valeurs requises et appuyez sur  $\sqrt{pour confirmer}$  la modification.

PANYA

## 7.4.5 Courbe de chauffage

Touchez "Exécuter la courbe" pour accéder à la page de courbe. Il s'agit de la courbe de fonctionnement de l'unité en une journée, pour la température de chauffage de la pièce, la température de l'eau chaude sanitaire et la température ambiante. Notre pompe à chaleur inverseur dispose de la fonction courbe de chauffage.

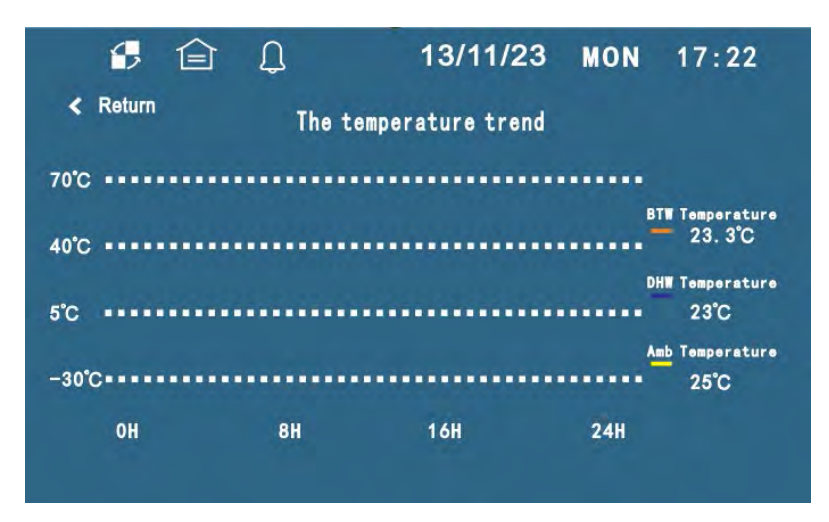

La courbe de chauffage ajuste automatiquement la température de consigne de l'eau de chauffage selon le changement de la température extérieure et des exigences de la température intérieure, créant ainsi un environnement intérieur plus confortable. Les utilisateurs peuvent décider d'activer ou non la courbe de chauffage et d'ajuster les paramètres pour rendre le chauffage plus confortable.

#### 7.4.6 Wi-Fi

Touchez le "Wi-Fi" pour connecter le wi-fi. Veuillez vous référer au manuel Wi-Fi.

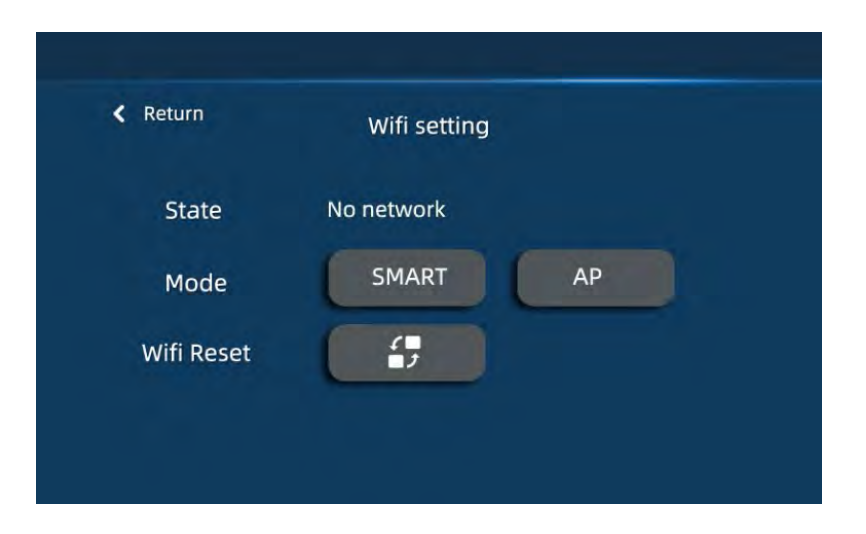

## 7.4.7 Mode chauffage Fonction ECO

Les habitudes de vie de chaque famille sont différentes. Par exemple, si des membres de la famille partent travailler pendant la journée et reviennent le soir, la température de consigne de l'eau de chauffage peut être abaissée correctement grâce à la fonction ECO pendant la journée, ce qui permet de réduire la charge de travail de la pompe à chaleur et la consommation d'énergie effectivement. Cette fonction fournit des paramètres à plusieurs niveaux. Les utilisateurs peuvent définir des températures de l'eau à plusieurs niveaux en fonction de différents besoins au cours d'une journée.

Il existe 3 modes pour la fonction ECO: Ordinaire, Courbe et Temp. Horaire. Par défaut, utiliser le mode ordinaire. Les 3 modes sont disponibles uniquement pour le mode chauffage.

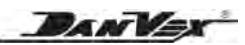

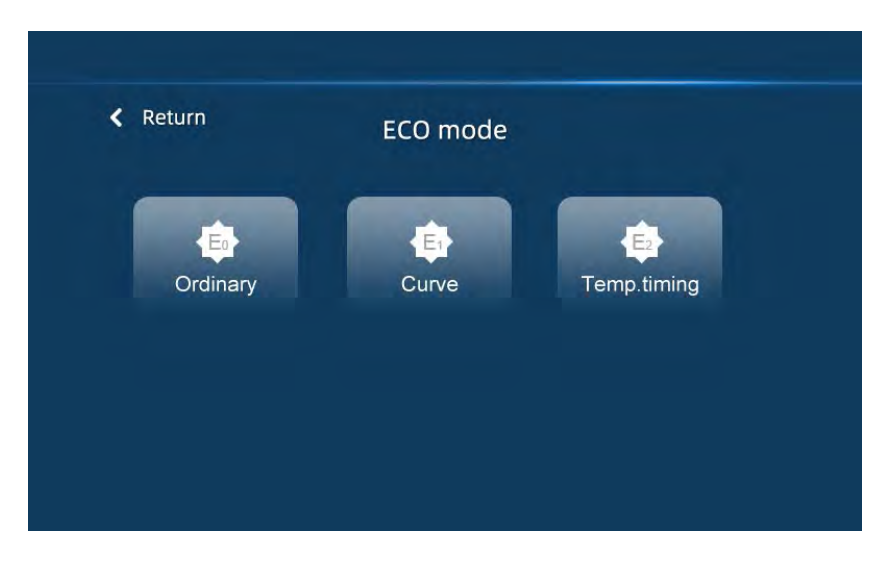

#### **E0 Ordinaire:**

Le mode ordinaire règle la température de l'eau directement en réglant le paramètre *CHALEUR Régler T*.

#### Courbe E1:

La pompe à chaleur fonctionne selon la courbe de chaleur.

- Lorsque le mode courbe est choisi, le contrôleur régule la température de l'eau de chauffage selon la courbe de chauffage:
  - \* Avec "A" affiché avant le symbole de chauffage dans le contrôleur.
  - \* Paramètre *AUTO englé T.* en mode chauffage, affiche la température ambiante réglée (plage définie 15~25°C).
  - \* Paramètre *Initiale BTW T.* ne change pas (plage définie 15~25°C). Paramètre *Max. BTW T.* (plage réglée de 24~50°C).
- Dans ce mode, la température cible du réservoir de chauffage est régulé selon la courbe de chauffage, et la courbe de chauffage est déterminé par AUTO Réglez T., Initiale BTW T., Max. BTW T. et température ambiante extérieure.

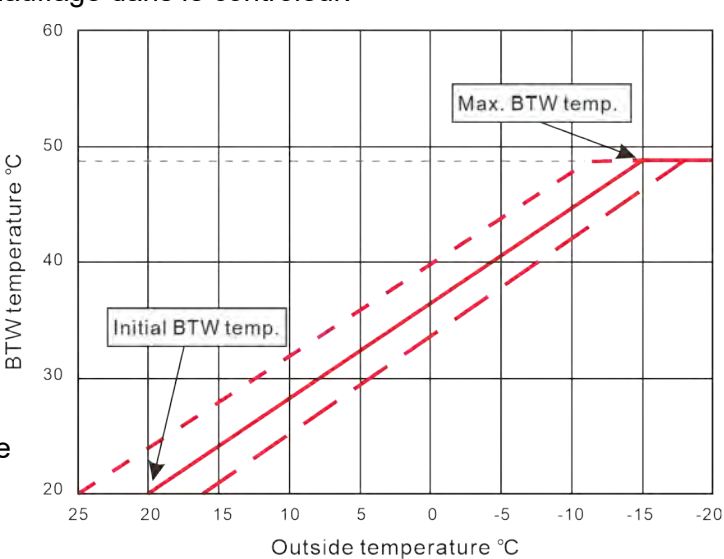

Formule comme suit:

Température cible du ballon de chauffage = *Initiale BTW T.* + (*Max. BTW T.* – *Initiale BTW T.*) / 35 x (*AUTO Réglez T.* – *Température ambiante.*)

Remarque:  $15^{\circ}C \le \text{température cible du ballon de chauffage} \le 60^{\circ}C$ .

Par exemple: AUTO Réglez T. = 20°C Max. BTW T. = 48°C Initiale BTW T.= 20°C

À la température extérieure suivante. La température cible du réservoir de chauffage est: Lorsque la température ambiante est de 20°C, la température cible du réservoir de chauffage est de = 20+(48-20)/35 x (20-20)=20°C

BANV

Lorsque la température ambiante est de 0°C, la température cible du réservoir de chauffage vaut =  $20+(48-20)/35 \times (20-0)= 36$ °C

Lorsque la température ambiante est de -15°C, température cible du réservoir de chauffage = 20+(48-20)/35 x (20+15)= 48°C

Remarque:

- La température BTW maximale et la température BTW initiale servent à contrôler la pente de la courbe de chauffage, et la température ambiante définie sert à contrôler le mouvement parallèle de la courbe de chauffage.
- b) Š^Á([å^Á\$\^Á&@eĕ~æt^Á\$ečq[{æã`^Á;æáÁæ]][¦ó\$ečÁ([å^Á\$\^Á&@eĕ~æt^É\$|æá\$\ã~..!^}&^Á...eãa^Á eã]]|^{{ } ofsaa}e Á^Á\$eác{]..!æč¦^Á\$\data}a][¦ó\$ečÁ([å^Å\$\^Á&@eč~æt^É\$)A[a=4\$\data]a=4\$\data]a=4\$\data]a=4\$ |æác{]..!æč¦^Á\$\data]e Á^A\$eác^É\$\data]a?A[a=4\$\data]a=6\$\data]A[a=4\$\data]a=4\$\data]A[a=4\$\data]A[a=4

## E2 GmbW fcb]gUhjcb`XY``U'hYa dffUhi fY:

|      |                            |      |           |     | â          | D                    |      |           |
|------|----------------------------|------|-----------|-----|------------|----------------------|------|-----------|
| < Re | eturn Second function mode |      |           | < R | eturn      | Second function mode |      |           |
| S/N  | Parameter                  | Unit | Set Value | S/N |            | Parameter            | Unit | Set Value |
| 01   | Temp time 1                | H    | 23        | 06  | Temp set 2 |                      | °C   | 42        |
| 02   | Temp time 2                | H    | 6         | 07  | Temp set 3 | la il                | н    | 30        |
| 03   | Temp time 3                | H    | 9         | 08  | Temp set 4 |                      | н    | 40        |
| 04   | Temp time 4                | H    | 17        |     |            |                      |      |           |
| 05   | Temp set 1                 | °C   | 35        |     |            |                      |      |           |
| -    |                            |      |           | -   |            |                      |      |           |

En mode E2, vous pouvez définir la température cible différente pendant 4 périodes par jour. Par exemple, le réglage en image, c'est-à-dire:

De 23h00 à 6h00, la température cible est de 35°C.

De 6h00 à 9h00, la température cible est de 42°C.

De 9h00 à 17h00, la température cible est de 30°C.

De 17h00 à 23h00, la température cible est de 40°C.

## 7.5 Réglage de la date et de l'horloge

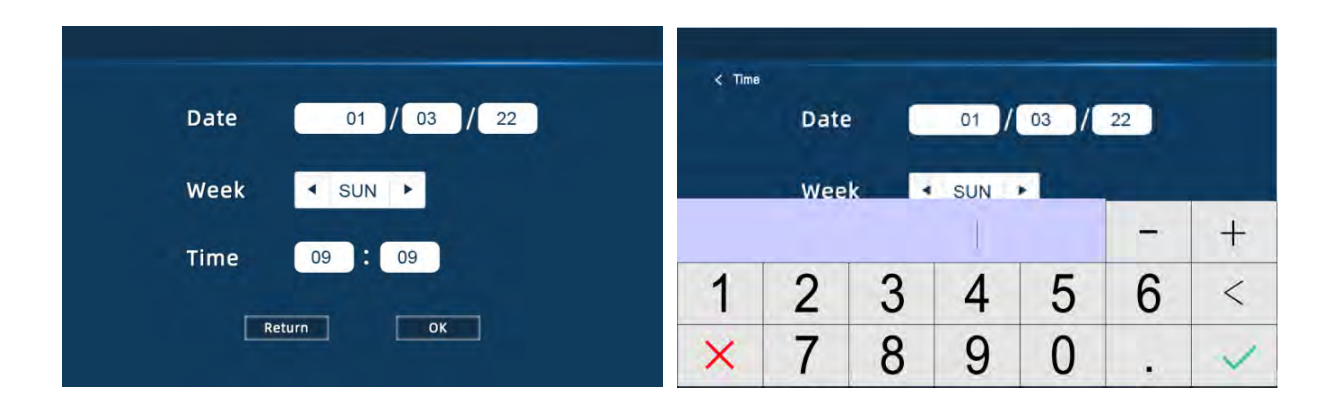

Cliquez sur le coin supérieur droit de la page d'accueil pour définir la date et l'heure actuelles. 01/08/22: jour/mois/année

11 h 30 heure actuelle

LUN: semaine en cours

DANVEX

Cliquez sur la date ou l'heure correspondante, un clavier s'affichera pour modifier la date ou l'heure, cliquez sur "  $\checkmark$  " pour confirmer, " X " pour annuler.

## 7.6 Réglage de la minuterie

Cliquez sur le menu principal TIMER sur la page d'accueil pour régler la minuterie. Vous pouvez régler 4 minuteries.

Timer 1: pour marche/arrêt de toute l'unité Timer 2: pour marche/arrêt de toute l'unité Eau T1: timer 1 pour marche/arrêt ECS Eau T2: timer 2 pour marche/arrêt ECS

| < Return | Set timezo | ne on/off |        |
|----------|------------|-----------|--------|
| Timer 1  | Timer 2    | DHW T1    | DHW T2 |
| 08:00    | 08:00      | 08:00     | 08:00  |
| ~        | ~          | ~         | ~      |
| 08:00    | 08:00      | 08:00     | 08:00  |
|          |            |           |        |

Appuyez sur le bouton à droite et il devient vert, à ce moment-là, la minuterie est active.

## 7.7 Enregistrement des alarmes

Dans le coin supérieur droit de la page d'accueil, appuyez 🃮 pour vérifier l'historique des alarmes. Afficher jusqu'à 6 sur les enregistrements récents de l'historique des défauts avec la date et l'heure.

Presse 55 sur l'historique des alarmes pour nettoyer le journal des défauts.

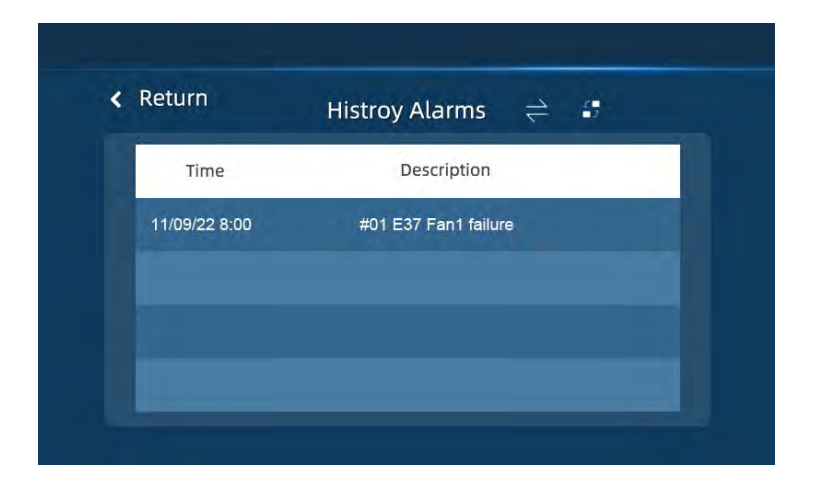

## 7.8 Changer de langue (option)

Vous pouvez passer à une autre langue sur la page d'accueil en appuyant sur l'icône de la langue actuelle, telle que "EN" pour l'anglais.

# 8. Contrôle Wi-Fi

## Merci d'avoir choisi notre système de contrôle WI-FI

Grâce aux capacités de contrôle WI-FI très avancées intégrées au panneau de commande. En connectant la fonction de contrôle WI-FI, vous pouvez facilement contrôler votre système de chauffage, de refroidissement et d'eau chaude via une application pour smartphone. Il vous fournit rapidement un aperçu de l'état de votre pompe à chaleur.

Vous avez toujours accès à la pompe à chaleur via votre smartphone et êtes assuré qu'elle vous informera en cas de problème. Gérer votre confort n'a jamais été aussi simple.

L'application Wi-fi est compatible avec les appareils utilisant les systèmes d'exploitation standards Android ou iOS.

Veuillez lire attentivement ce manuel d'utilisation avant utilisation et conservez-le pour référence future.

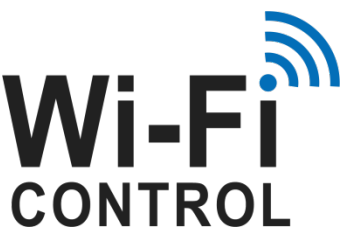

| Return     | Wifi setting |
|------------|--------------|
| State      | No network   |
| Mode       | SMART AP     |
| Wifi Reset | <b>5</b>     |

WI-FI intégré, facile à utiliser, pas besoin de module WI-FI supplémentaire

Veuillez noter: 1. Les prévisions météorologiques sont uniquement à titre de référence. 2. L'APP est susceptible d'être mise à jour sans préavis.

## 8.1. Général

Pompe à chaleur avec fonction WI-FI

Merci d'utiliser notre pompe à chaleur avec la fonction WI-FI, vous pouvez contrôler votre pompe à chaleur à distance depuis votre smartphone. Les informations du panneau de commande peuvent être synchronisées avec l'application Smart Life via une connexion Internet (WI-FI 2,4 GHz). Lors de la première connexion, votre smartphone et le contrôleur WIFI doivent être sous le même réseau WIFI. Dès lors, votre smartphone peut utiliser le wifi pour piloter la pompe à chaleur de la piscine à distance.

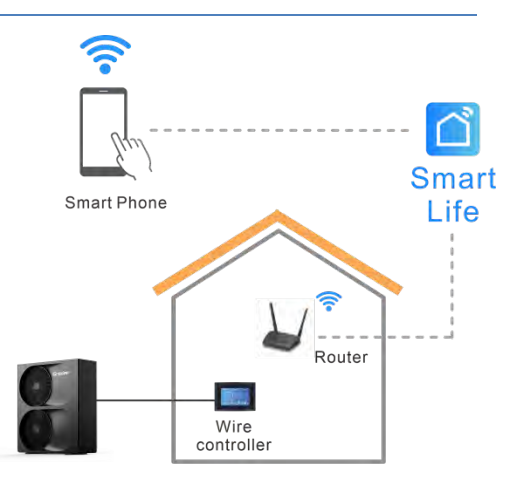

Grâce à l'application Smart Life, vous pouvez allumer ou éteindre la pompe à chaleur, régler la température de l'eau, changer de mode, régler l'heure et la minuterie, et vérifier le code d'erreur du bout des doigts.

L'application Smart Life est compatible avec les appareils utilisant les systèmes d'exploitation standard Android ou iOS.

Plusieurs pompes à chaleur avec panneau de commande WiFi pourraient se connecter à l'application d'un téléphone, et les applications de plusieurs téléphones pourraient se connecter à une seule pompe à chaleur.

DANVER

## 8.2. Téléchargement de l'application

Recherchez l'application Smart life sur le téléphone Android Store (comme Google Play) ou l'Apple Store, téléchargez l'application Smart life et installez-la.

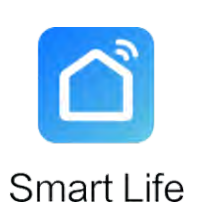

Icône de la Smart Life

Peut également scanner le code QR pour installer l'application

Veuillez noter: 1. L'application Smart Life nécessite que vous acceptiez d'obtenir une autorisation de localisation.

2. Le smartphone Android doit ouvrir la "source inconnue".

## 8.3. Inscription ou connexion de l'utilisateur

Lorsque vous accédez à cette application pour la première fois, l'accord d'utilisation et la politique apparaîtront. Cliquez sur Accepter et sélectionnez "S'inscrire" dans le coin supérieur droit pour vous inscrire par e-mail ou par téléphone.

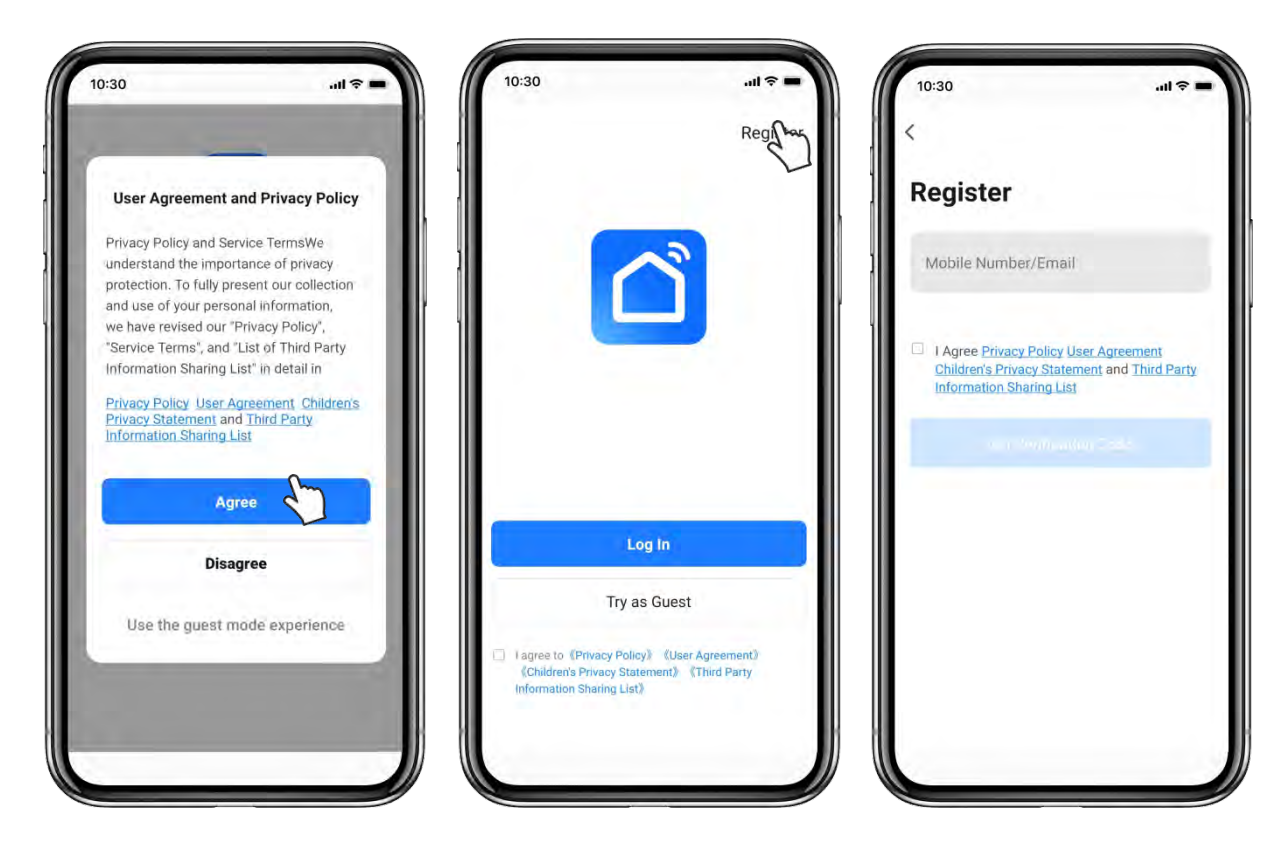

BANVER

- Si vous êtes un nouvel utilisateur, veuillez suivre les étapes ci-dessous pour vous inscrire:
  - Lisez "Politique de confidentialité", "Contrat d'utilisation" et "Liste de partage d'informations de tiers", puis cliquez sur "Accepter" pour entrer.
  - Cliquez sur "S'inscrire" dans le coin supérieur droit pour accéder à la page d'inscription.
  - Entrez votre numéro de mobile ou votre e-mail pour obtenir un code de vérification.
  - Entrer le code de vérification.
  - > Définissez un mot de passe de compte et mémorisez-le.
  - Terminez et entrez dans l'interface principale de l'APP.
- Connectez-vous avec un compte existant:
  - Entrez votre compte et votre mot de passe, puis cochez la case "Politique de confidentialité", "Contrat d'utilisation" et "Liste de partage d'informations de tiers".
  - Si vous avez oublié votre mot de passe, vous pouvez choisir de vous connecter avec votre code de vérification. Cliquez sur "Mot de passe oublié" → entrez votre numéro de téléphone → cliquez sur "Obtenir le code de vérification".
  - Une fois connecté, entrez dans l'interface principale de l'APP.

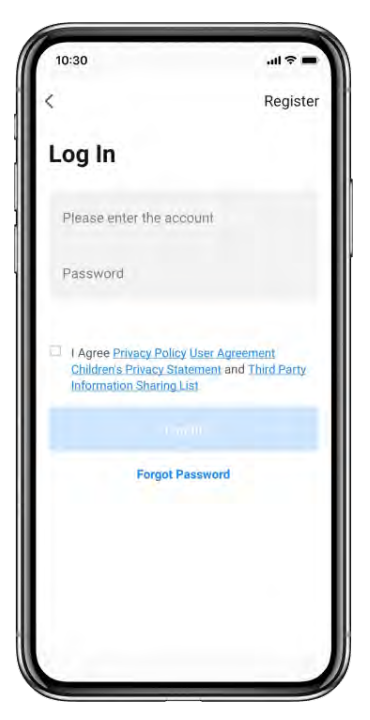

## 8.4. Ajouter un appareil

Cliquez sur "+" dans le coin supérieur droit ou "Ajouter un appareil", allez choisir le type d'appareil, dans "Gros électroménager" choisissez "Pompe à chaleur intelligente (Wi-Fi)".

**Veuillez noter:** l'application Smart Life nécessite que vous acceptiez d'obtenir une autorisation de localisation.

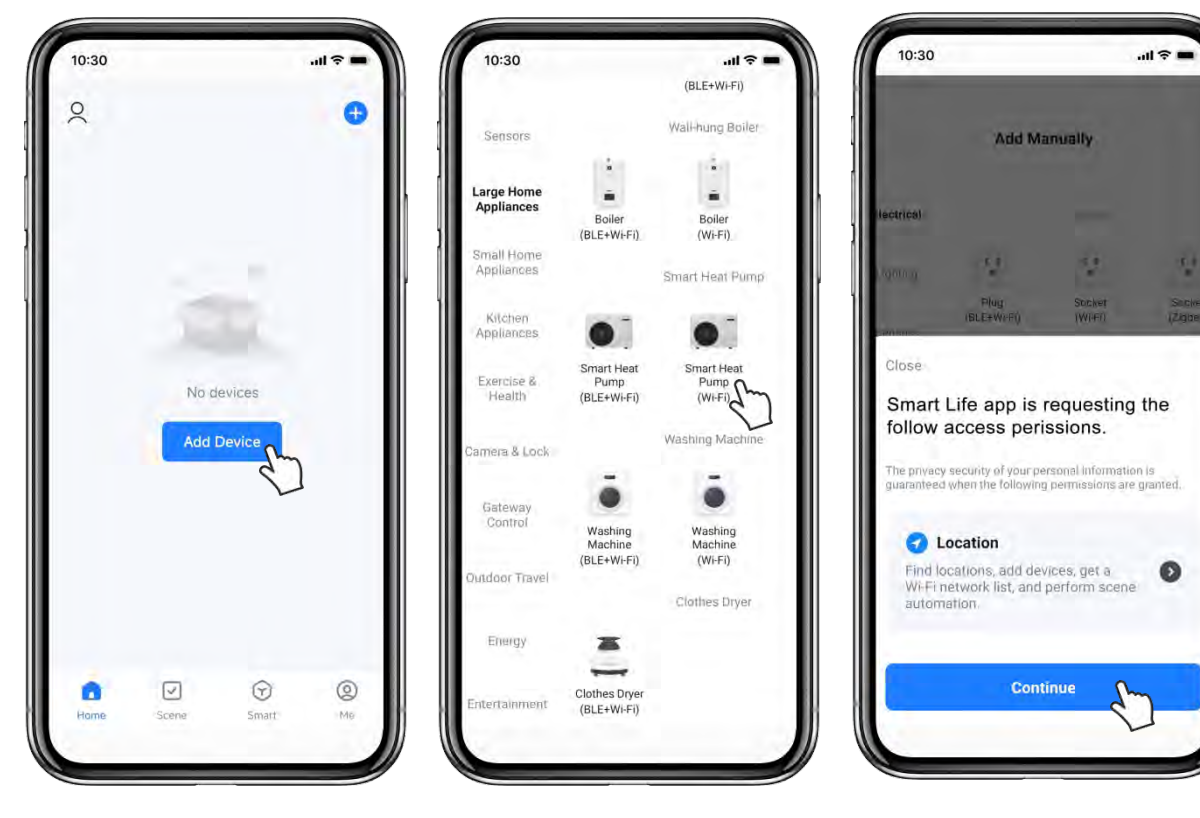

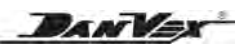

## 8.5. Modes Wi-Fi

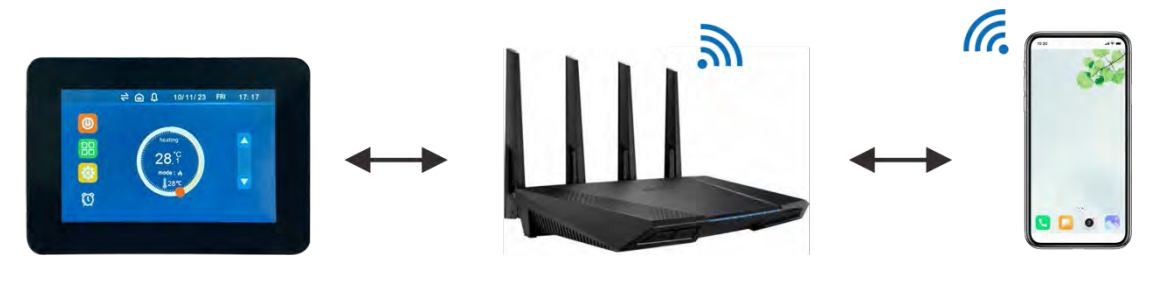

Panneau de contrôle Routeur Smartphone Veuillez garder le panneau de commande et le smartphone recevant les mêmes réseaux, assurez-vous que le routeur est configuré à 2,4 GHz.

Il existe 2 modes d'appairage: le mode intelligent et le mode AP. Le mode par défaut est le mode intelligent.

- Cliquez sur "AP" pour entrer en mode AP 
   , le contrôleur clignote lentement, tapez le mot de passe WI-FI et connectez-vous aux points d'accès de la pompe à chaleur.

|                         | Mode Smart                                       | Mode AP                                                                                                    |
|-------------------------|--------------------------------------------------|----------------------------------------------------------------------------------------------------|
| Bouton                  | Cliquez sur "SMART" pour<br>passer en smart mode | Cliquez sur "AP" pour<br>passer en mode AP                                                                                                    |
| " 🛜 " sur le contrôleur | Clignotement rapide                              | Clignotement rapide                                                                                                    |
| Wi-Fi connecté          | Wi-Fi 2,4 GHz<br>de votre smartphone             | Wi-Fi 2,4 GHz de votre smartphone,<br>et hotspots de pompe à chaleur                                                                                                    |
| Mode d'utilisation      | Mode par défaut                                  | En raison des autorisations, de<br>l'emplacement et d'autres Pour certaines<br>raisons, certains smartphones ne<br>peuvent pas utiliser le mode intelligent,<br>veuillez essayer d'utiliser le mode AP |

## Différence entre le mode intelligent et le mode AP

Attention: 1. Il doit être cohérent avec le WIFI auquel le smartphone est connecté.

2. Veuillez terminer le processus de couplage dans les 3 minutes suivant la réinitialisation de la pompe à chaleur.

## 8.6. Smart mode

- Placez votre smartphone et votre panneau de commande aussi près que possible du routeur, maintenez le réseau stable. Assurez-vous que le routeur est configuré à 2,4 GHz. Gardez le panneau de contrôle et le smartphone reçoivent les mêmes réseaux.
- Allumez la pompe à chaleur. Sur l'écran principal cliquez sur "Paramètre" pour accéder au "Menu principal", puis cliquez sur "WI-FI" pour accéder à l'interface de configuration Wi-Fi.
- > Sélectionnez "SMART" sur le panneau de commande.

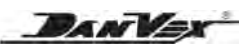

| Return     | Wifi setting |
|------------|--------------|
| State      | No network   |
| Mode       | SMART AP     |
| Wifi Reset |              |

- Sur l'application, cliquez sur "Confirmer que l'indicateur clignote".
- Tapez le nom et le mot de passe WIFI, puis cliquez sur "Next".
   Il doit être connecté au même WI-FI que votre smartphone.
- Sur le dessus du panneau de commande clignote, l'application et le panneau de commande commencent à être connectés.

| 10:30                                                               | ,ui ≎ =<br>Wi=Ei Mode =                             | 10:30                                                                                 | <b>-</b> \$ In.                         |                                                           |
|---------------------------------------------------------------------|-----------------------------------------------------|---------------------------------------------------------------------------------------|-----------------------------------------|-----------------------------------------------------------|
| Reset the devi                                                      | ice                                                 | Select 2.4 GHz W<br>and enter pa                                                      | /i-Fi Network<br>assword.               |                                                           |
| -                                                                   | •                                                   | If your Wi-Fi is 5GHz, p<br>2.4GHz, Common route<br>x Wi-H - SOhz<br>✓ Wi-Fi - 2.4Ghz | lease set it to be<br>ar setting method | Tapez le nom WI-FI<br>sur de votre<br>smartphone connecté |
| Press and hold the I<br>seconds until the in<br>to the user manual) | RESET button for 5<br>dicator blinks (subject<br>). | S WI-Fi Name<br>The mobile phone is not com                                           | sectad hi W-FI.                         | Tapez le mot<br>de passe WI-FI                            |
|                                                                     |                                                     | Password                                                                              |                                         | Confirmez ensuite                                         |
| Confirm the in<br>Reset Devic                                       | dicator is blinking<br>te Step by Step              |                                                                                       |                                         |                                                           |

- > Attendez 100% pour vous connecter avec succès.
- Une fois que l'application a connecté la pompe à chaleur avec succès, elle affiche "Ajouté avec succès". stops flashing.
- Cliquez sur 2, la pompe à chaleur peut être nommée comme vous le souhaitez.
- Cliquez sur "Terminé" pour terminer.
   L'écran du smartphone affichera l'interface de contrôle de l'application.

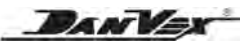

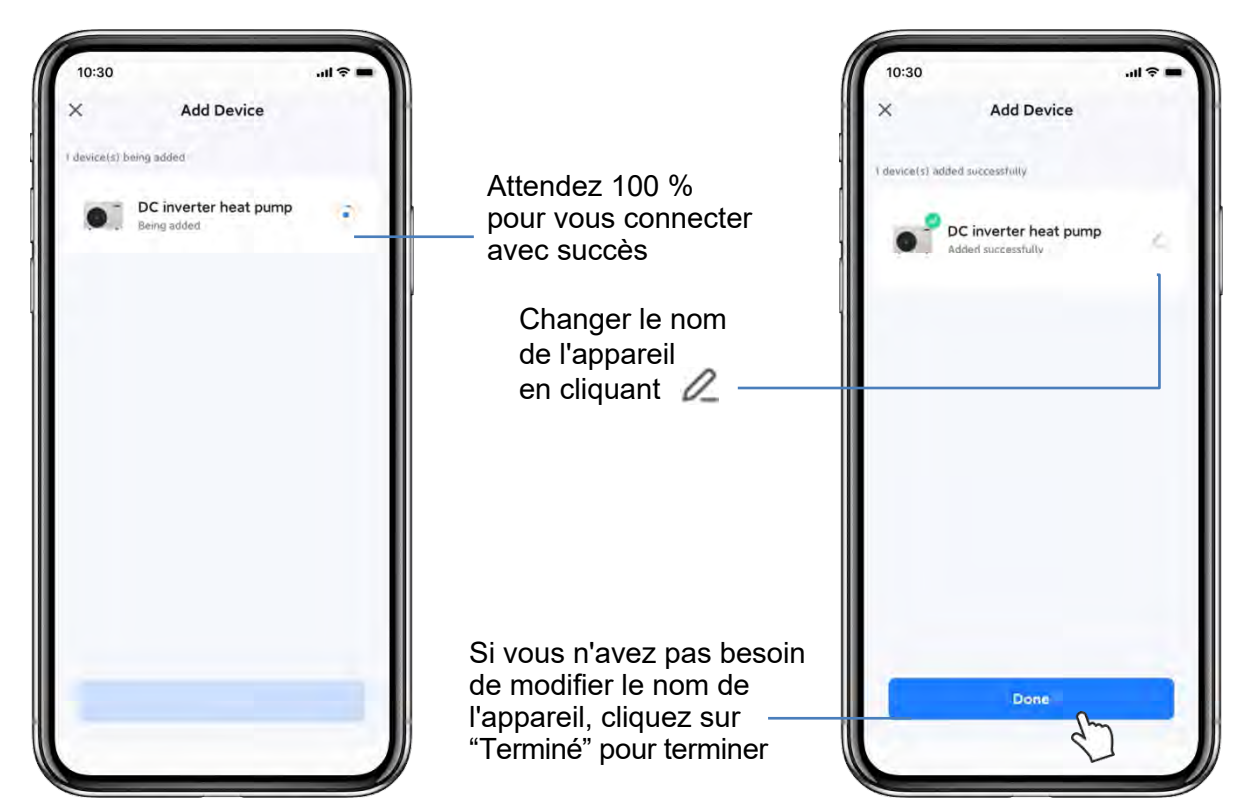

Changements d'état sur le panneau de commande:

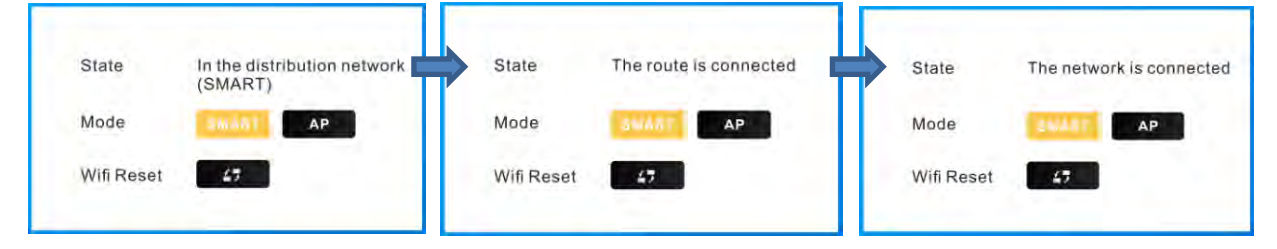

- Si la connexion échoue, veuillez vérifier les points d'inaptitude et réessayer :
  - Vérifiez si la pompe à chaleur a été réinitialisée et si l'indicateur clignote rapidement
  - 2 Vérifiez s'il s'agit d'un WI-FI 2,4 GHz
  - ③ Vérifiez le mot de passe WI-FI
  - (4) Essayez de réinitialiser le Wi-fi
- En raison des autorisations, de l'emplacement et d'autres raisons, certains smartphones ne peuvent pas utiliser le mode intelligent, veuillez essayer de "Passer du mode de couplage" au mode AP.

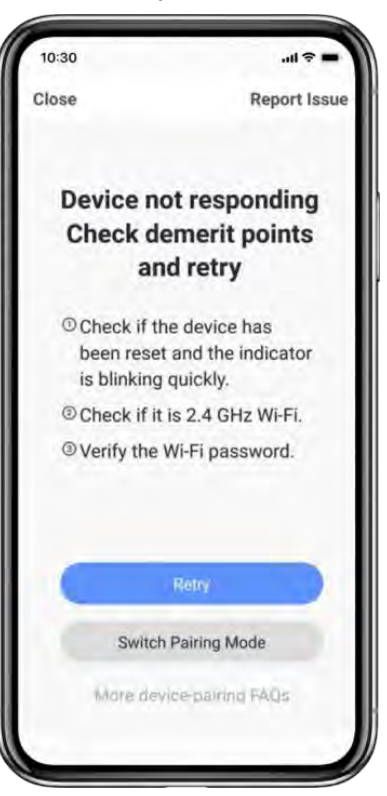

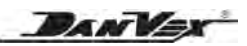

## 8.7. Mode AP

- Placez votre smartphone et votre panneau de commande aussi près que possible du routeur, maintenez le réseau stable. Assurez-vous que le routeur est configuré à 2,4 GHz. Gardez le panneau de contrôle et le smartphone reçoivent les mêmes réseaux.
- Allumez la pompe à chaleur. Sur l'écran principal cliquez sur "Paramètre" pour accéder au "Menu principal", puis cliquez sur "WI-FI" pour accéder à l'interface de configuration Wi-Fi.
- Sélectionnez le mode AP.
- Sélectionnez "Périphérique WI-FI" dans "Ajouter un périphérique" dans le coin supérieur droit, cliquez sur "Mode AP" dans le coin supérieur droit, puis cliquez sur OK.
- Cliquez sur "Confirmer l'indicateur" puis sur "Suivant".
- Saisissez le mot de passe WI-FI puis cliquez sur "Confirmer". Il doit être cohérent avec le WI-FI auquel le téléphone est connecté.
- La page "Aller à Connect" s'affiche. Cliquez sur "Connecter maintenant" lorsque vous êtes invité à accéder à la page "Essayer de connecter l'appareil". Recherchez la connexion SmartLife\_XXX, par exemple: SmartLife-966E dans la figure suivante, revenez à l'application "Smart life", l'application accède automatiquement à la page de l'appareil de connexion, attendez jusqu'à 100 %.
- Une fois que l'application a connecté la pompe à chaleur avec succès, elle affiche "Ajouté avec succès".
- Si la connexion échoue, veuillez vérifier les points d'inaptitude et réessayer:
  - ① Vérifiez si la pompe à chaleur a été réinitialisée et si l'indicateur clignote lentement
  - 2 Vérifiez s'il s'agit d'un WI-FI 2,4 GHz
  - ③ Vérifiez le mot de passe WI-FI
  - ④ Essayez de réinitialiser le Wi-fi

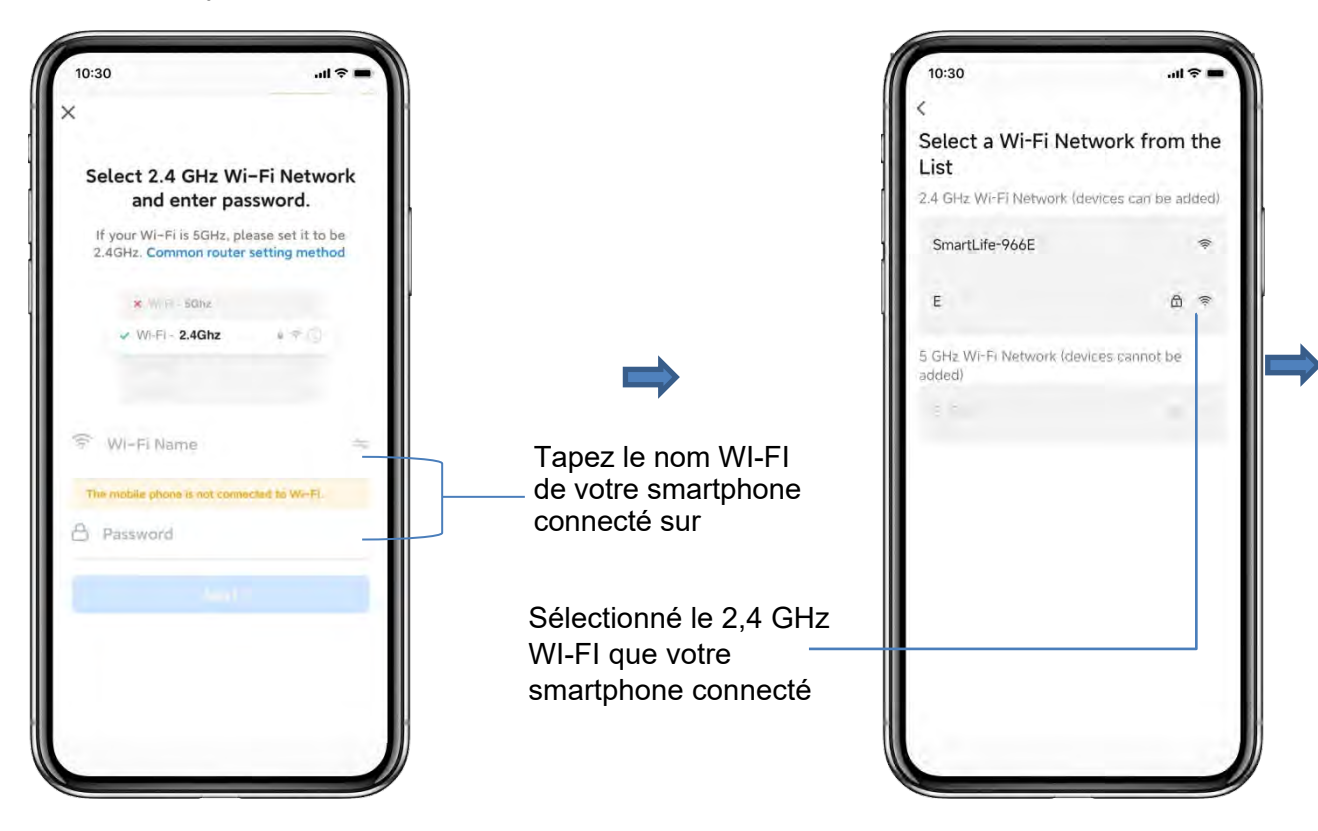

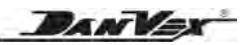

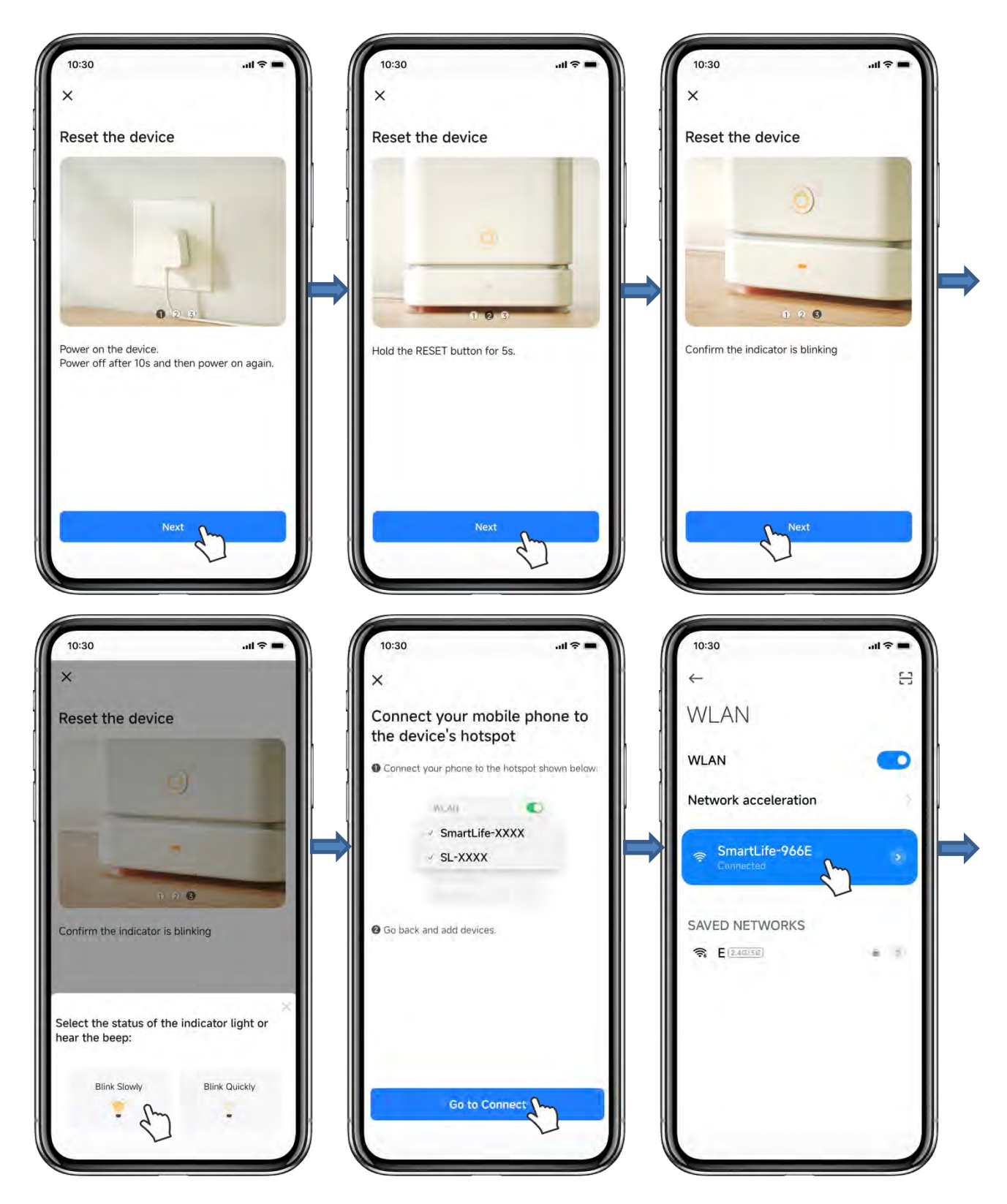

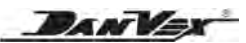

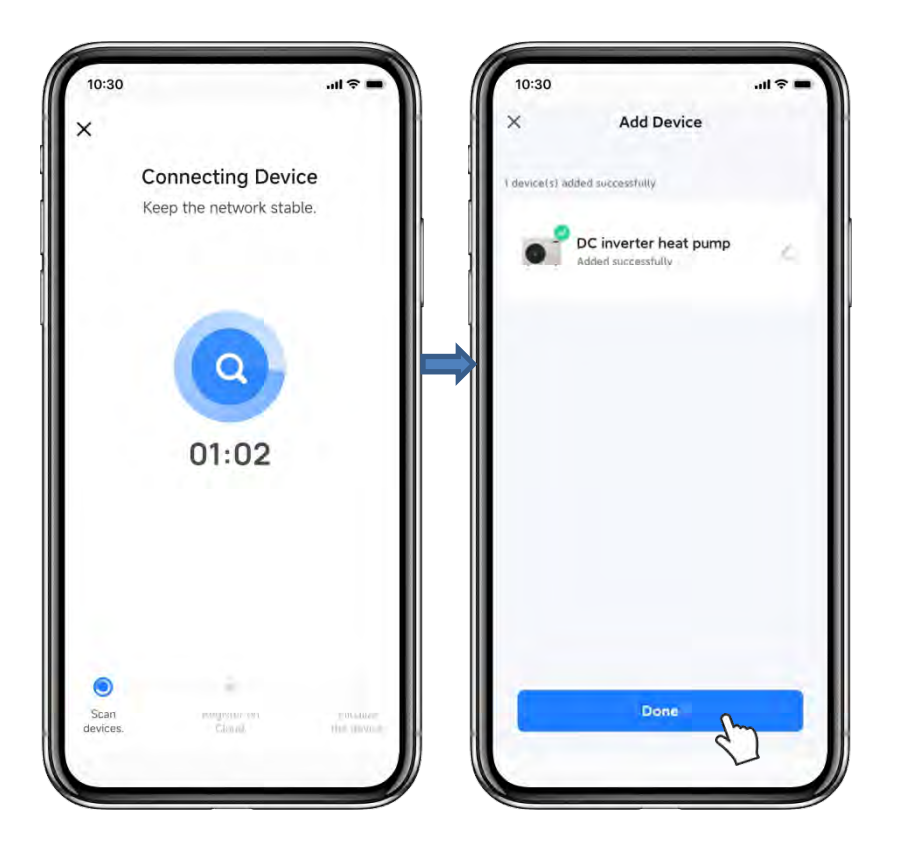

Changements d'état sur le panneau de commande:

| State      | In the distribution network<br>(AP) | State      | The route is connected | State      | The network is connected |
|------------|-------------------------------------|------------|------------------------|------------|--------------------------|
| Mode       | SMART                               | Mode       | SMART                  | Mode       | SMART                    |
| Wifi Reset | 45                                  | Wifi Reset | 47                     | Wifi Reset | 47                       |

## 8.8. Page d'opération

Une fois l'appareil ajouté avec succès, l'utilisateur peut accéder à l'interface de fonctionnement de l'appareil en accédant à l'interface principale et en cliquant sur l'appareil ajouté, puis les fonctions ci-dessous peuvent être utilisées.

DANVex

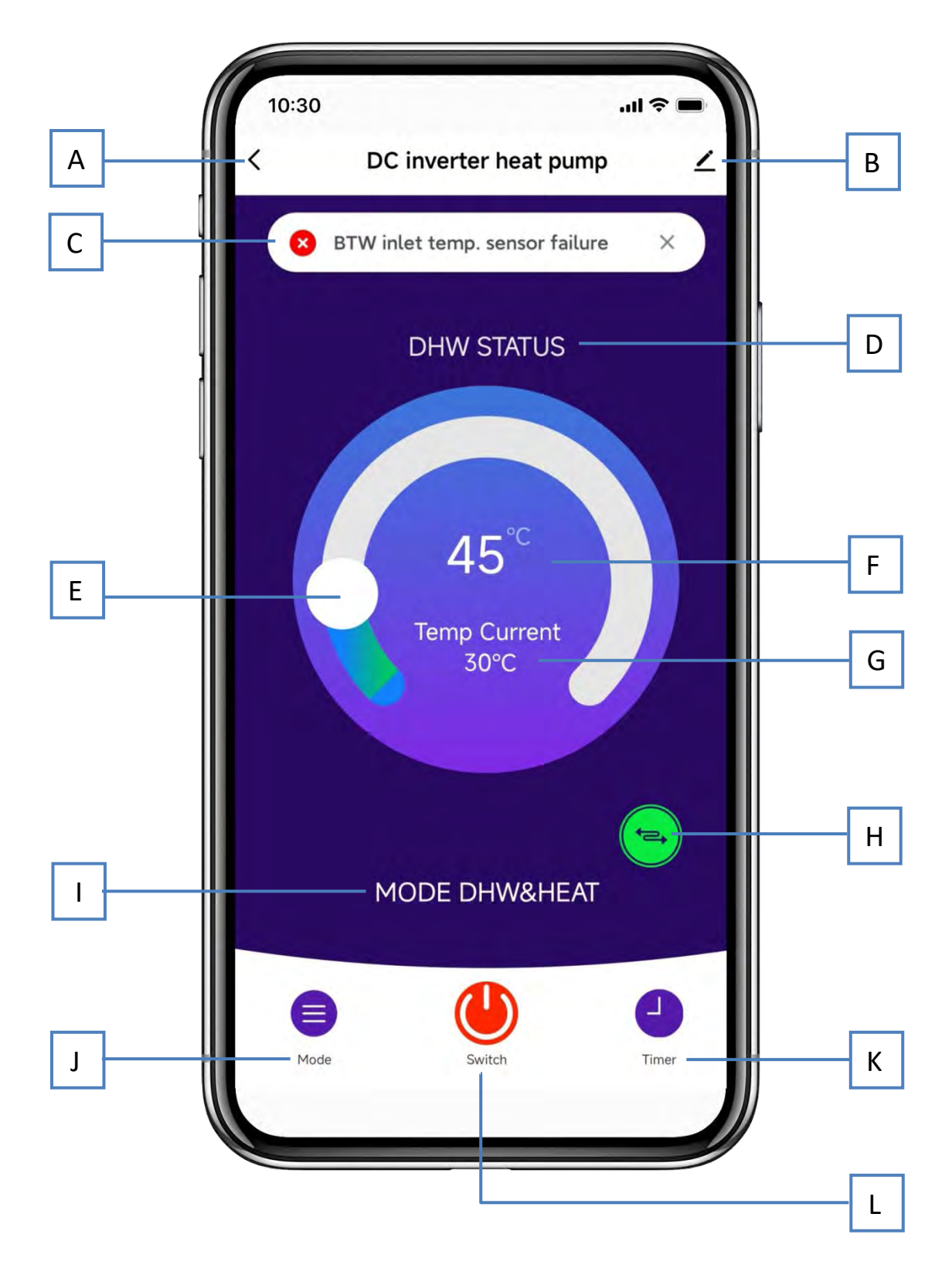

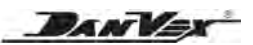

- A: Revenir à la page précédente
- B: Bouton Modifier, cliquez dessus pour modifier l'interface, y compris nom de l'appareil, sélectionnez l'emplacement de l'appareil, vérifiez le réseau de l'appareil, partagez l'appareil, créez un groupe, affichez les informations sur l'appareil, les commentaires, vérifiez la mise à jour du micrologiciel, etc.
- C: Code d'erreur actuel de la pompe à chaleur en cas de panne
- D: État actuel du mode de fonctionnement
- E: Barre de réglage de la température. Déplacez la balle vers la droite ou la gauche pour définir la température de réglage
- F: Réglage de la valeur de température. Cette valeur sera modifiée selon l'emplacement de la bille dans la barre de réglage de la température.
- G: La valeur réelle de la température du mode actuel, cette valeur
- H: Changer de mode pour afficher l'état d'un autre mode pour ECS&CHAUFFAGE / ECS&COOL
- I: Mode de fonctionnement de la pompe à chaleur
- J: Bouton Mode, cliquez dessus pour accéder à l'interface du mode
- K: Bouton Minuterie, cliquez dessus pour accéder à l'interface de la minuterie
- L: Bouton marche/arrêt, cliquez dessus pour allumer ou éteindre le feu pompe

## 8.9. Sélection du mode pompe à chaleur

Cliquez sur le bouton mode sur la page de fonctionnement, l'interface de sélection de mode apparaîtra, choisissez le mode souhaité.

| 10:30                       | - ja           | 1 ? <b>-</b> |
|-----------------------------|----------------|--------------|
| <                           |                |              |
| DC inverter                 | heat pump      | 2            |
| Device Information          |                |              |
| Device Network              |                |              |
| Tap-to-Run and Autom        | ation          |              |
| Device Offline Motification |                |              |
| Offline Notification        |                | 0            |
| Ditries                     |                |              |
| Share Device                |                |              |
| Create Group                |                |              |
| FAQ & Feedback              |                |              |
| Add to Home Screen          |                |              |
| Check Device Network        | Check          | Now          |
| Device Update               | No updates ava | ilable       |
| Remove                      | Device         |              |
|                             |                |              |

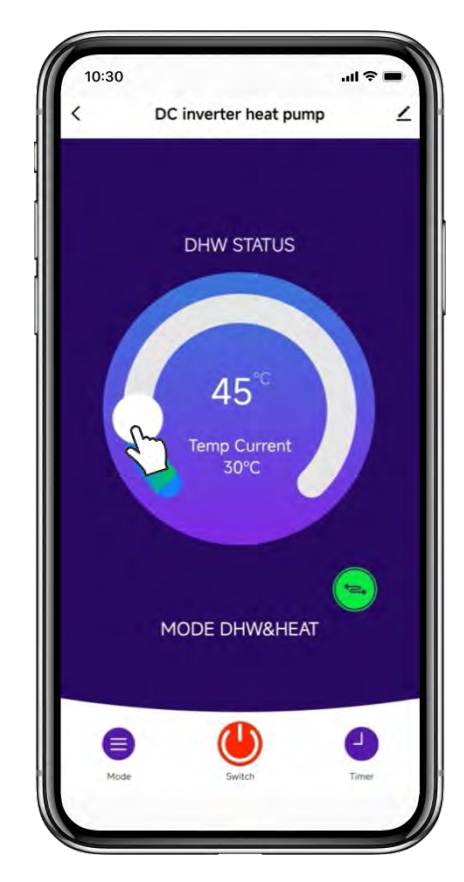

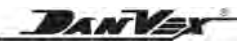

Dans l'interface de mode, cinq modes peuvent être sélectionné, c'est-à-dire ECS, Chauffage, Refroidissement, Chauffage & ECS, Refroidissement & ECS. Les modes sont les mêmes que ceux de la pompe à chaleur.

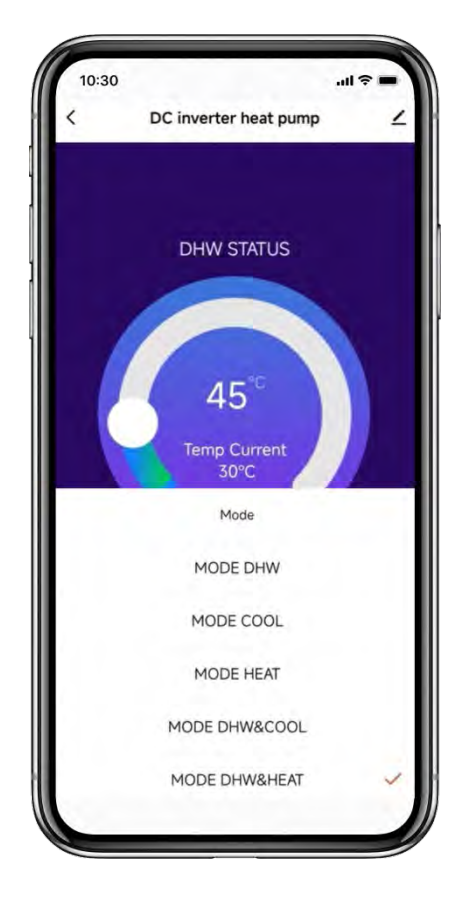

## 8.10. Réglage de la minuterie

Cliquez sur le bouton de la minuterie sur la page de fonctionnement, pour accéder à l'interface de réglage de la minuterie, comme indiqué ci-dessous, cliquez sur "Ajouter" pour entrer dans le réglage de la minuterie, faites glisser l'heure et les minutes de haut en bas pour régler l'heure d'activation et de désactivation de la minuterie, répétez la date à laquelle vous vouloir.

Après le réglage, cliquez sur "Enregistrer" pour confirmer et enregistrer.

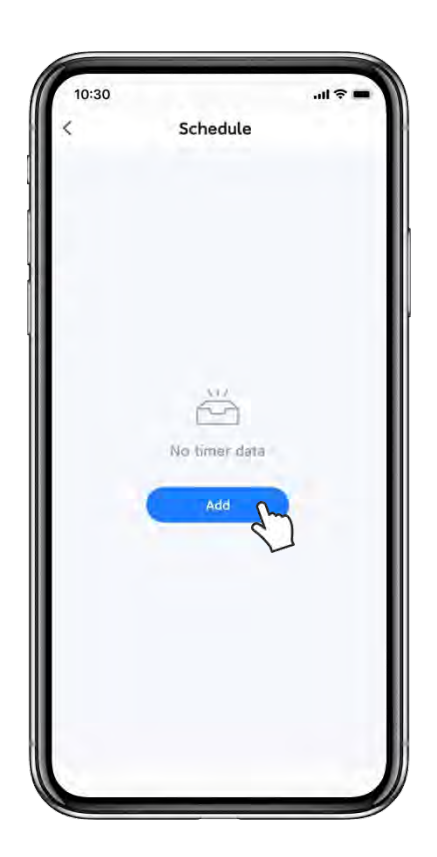

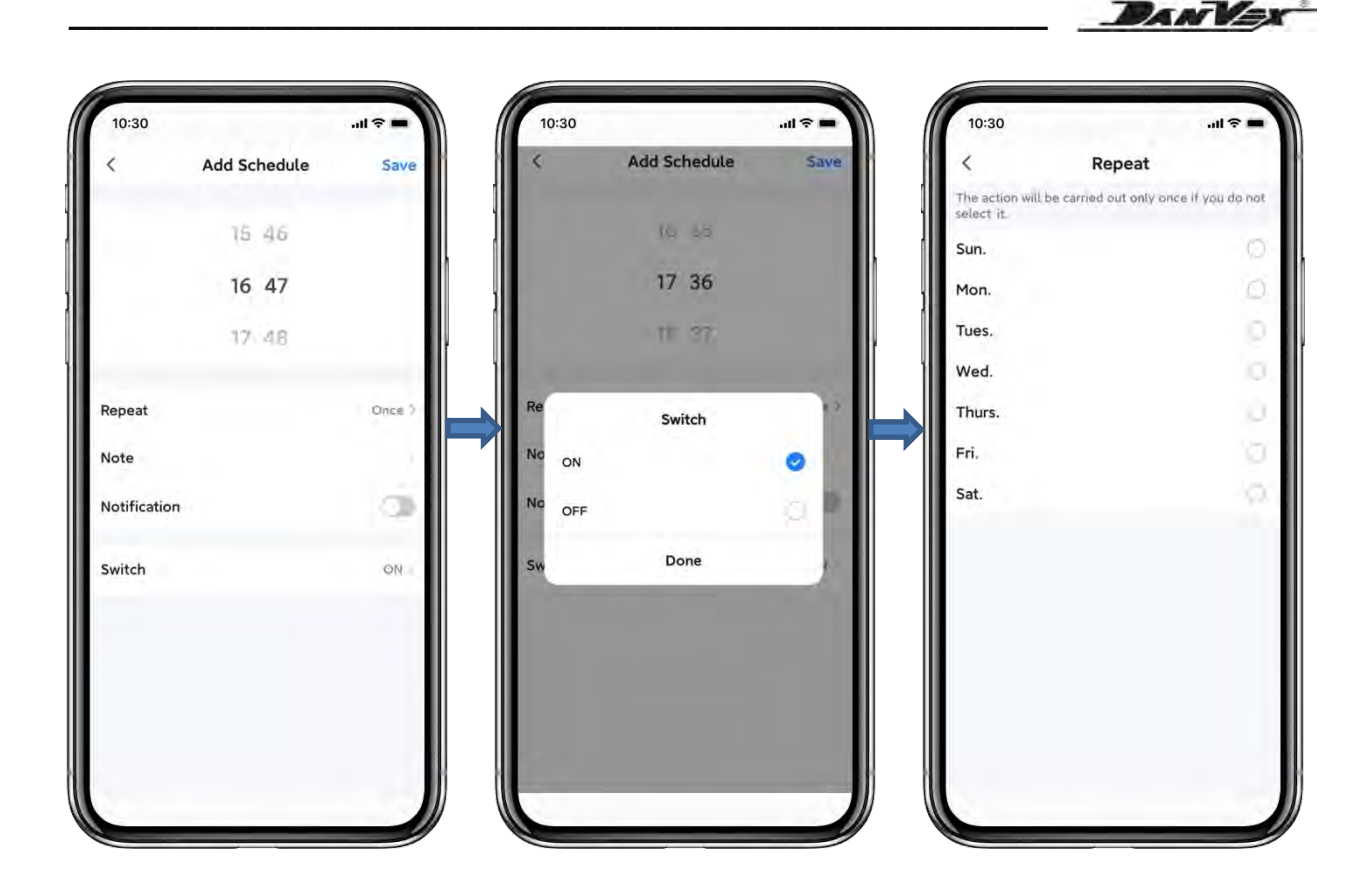

## 8.11. Partager l'appareil et supprimer l'appareil

## Partager l'appareil:

Après la liaison, si les membres de votre famille souhaitent également contrôler l'appareil. Veuillez d'abord laisser votre famille enregistrer une application Smart Life.

- (1) Cliquez sur  $\swarrow$  la page d'opération et cliquez sur "Partager l'appareil" pour partager l'appareil avec le compte d'un autre utilisateur.
- (2) Cliquez sur "Ajouter un partage", saisissez le compte partagé et cliquez sur "Terminé".
- (3) Le compte partagé recevra l'appareil partagé et il pourra faire fonctionner l'appareil partagé.

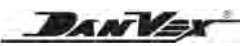

| 10:30 🗢 🗕 🔪                      | 10:30         |                                                                     | - † In.                           | 10:30   |                      | l 🗢 🖿  |
|----------------------------------|---------------|---------------------------------------------------------------------|-----------------------------------|---------|----------------------|--------|
|                                  | Done          | Device Sharing                                                      |                                   | <       | Add Sharing          | Don    |
| DC inverter heat pump 🗹          |               |                                                                     |                                   | Device  | Caraca 222           |        |
| evice Information                | recommend the | hat you set the account as a fam<br>family devices and "Tap-To-Run" | hily member and<br>Scene with the | Region  | France +33           |        |
| vice Network                     | family member | r.Home Settings                                                     |                                   | Account | Fillia initia your o | 000001 |
| p-to-Run and Automation          |               |                                                                     |                                   |         |                      |        |
| org Office Nativation            |               |                                                                     |                                   |         |                      |        |
| fline Notification               |               |                                                                     |                                   |         |                      |        |
|                                  |               | da en construction de la construction                               | Marrie C.                         |         |                      |        |
| are Device                       |               |                                                                     |                                   |         |                      |        |
| eate Group                       |               |                                                                     |                                   |         |                      |        |
| Q & Feedback                     |               |                                                                     |                                   |         |                      |        |
| d to Home Screen                 |               |                                                                     |                                   |         |                      |        |
| ack Device Network Check Now     |               |                                                                     |                                   |         |                      |        |
| vice Update No updates available |               |                                                                     |                                   |         |                      |        |
| Remove Device                    |               |                                                                     |                                   |         |                      |        |
|                                  |               | Add Sharing                                                         |                                   |         |                      |        |

## Enlevez l'appareil:

Cliquez sur  $\swarrow$  la page d'opération et cliquez sur "Supprimer l'appareil" pour supprimer l'appareil. Cliquez sur "Déconnecter" ou "Déconnecter et effacer les données" pour supprimer l'appareil.

| 10:30                                   | 10:30                        | 10:30                                                                      |
|-----------------------------------------|------------------------------|----------------------------------------------------------------------------|
| c · · · · · · · · · · · · · · · · · · · | <                            | K                                                                          |
| DC inverter heat pump 🕜                 | DC inverter heat pump 🖉      | DC inverter heat nump                                                      |
| avies Information                       | Device Information           |                                                                            |
| Nice mormation                          | Device Network               | Device Information                                                         |
| avice Network                           | Tan-to-But and Automation    | Device Network                                                             |
| p-to-Run and Automation                 | rap-to-Run and Automation    | Tap-to-Run and Automation                                                  |
| wint Officer Real Providence            | Termina Diversion Providence | Lunn                                                                       |
| fline Notification                      | Offline Notification         | Offil Are you sure you want to disconnect                                  |
|                                         |                              | After the device is disconnected, all                                      |
| are Device                              | Share Device                 | related "Automaled" scenes and "Tap to<br>Shar nun" scenes will be deleted |
| eate Group                              | Create Group                 | Crea                                                                       |
| Q & Feedback                            | FAQ & Feedback               | Cancel Confirm                                                             |
|                                         | Add to Home Screen           | TAU & LOCUDER                                                              |
| d to Home Screen                        | Abards Presiden Matsianali   | Add to Home Screen                                                         |
| eck Device Network Check Now            | Disconnect                   | Check Device Network                                                       |
| evice Update No opdates available       | Disconnect and wipe data     | Device Update (A) construction                                             |
| Remove Device                           | 2                            | Nerrow Device                                                              |
| 2                                       | Cancel                       |                                                                            |
|                                         |                              |                                                                            |

DANVER

## 9. Fonctions de contrôle communes

## 9.1 Fonction mémoire de coupure de courant

- Les paramètres peuvent être définis et le contrôleur stocke toujours le paramètre.
- Le contrôleur peut mémoriser l'état marche/arrêt et l'état du chauffage électrique.
- Si l'alimentation électrique est coupée anormalement ou si l'unité est éteinte, le contrôleur reste en état de veille ou continue l'état précédent avant la coupure d'électricité.

## 9.2 Commutateur de demande AC (fonction HDO)

- Lorsque l'interrupteur de demande AC est activé, les modes AC sont activés.
- Lorsque l'interrupteur de demande AC est désactivé, le relais OUT 1 est activé. Lorsque le commutateur de demande AC est désactivé, OUT 1 est désactivé. Lorsque l'interrupteur de demande AC est éteint, les modes AC sont désactivés et sur l'écran le symbole (symbole refroidissement/chauffage) clignote.

## 9.3 Protection antigel

Pendant les hivers froids, lorsque l'unité est en mode veille, elle fera parfois fonctionner la pompe à eau automatiquement ou même fera fonctionner le compresseur pendant une courte période, afin d'éviter le gel du circuit d'eau à basse température. Ce sont les opérations de protection antigel du système au lieu d'un défaut. Pendant l'hiver froid, si l'appareil n'est plus utilisé, veuillez le garder sous tension. Veuillez ne pas couper l'alimentation électrique, sinon il sera impossible de faire fonctionner le mode de protection antigel, ce qui entraînerait le gel du circuit d'eau et endommagerait l'appareil. Si l'appareil n'est pas utilisé pendant une longue période, assurez-vous que le système du circuit d'eau est complètement vidé avant de couper l'alimentation électrique.

#### Protection antigel de premier niveau

- En mode veille, lorsque la température ambiante est ≤ 2°C et la température d'entrée d'eau est ≤ 8°C, l'unité démarrera automatiquement et fonctionnera en mode pompe à eau.
- Lorsque la température ambiante est ≥ 4°C ou la température d'entrée d'eau est ≥ 15°C, sortir du premier niveau de protection antigel;
- La température ambiante. L'erreur du capteur est uniquement déterminée en fonction de la température d'entrée de l'eau pour déterminer s'il faut entrer de l'antigel;
- Lorsqu'il y a une température d'entrée d'eau. Erreur du capteur, changez pour utiliser la température de sortie d'eau et température ambiante pour déterminer s'il faut entrer dans le système antigel
  - En mode veille, lorsque la température ambiante est ≤ 2°C et la température de sortie d'eau est ≤ 8°C, l'unité démarrera automatiquement et fonctionnera en mode ECS;
  - ➤ Lorsque la température ambiante est ≥ 4°C ou la température de sortie d'eau est ≥ 15°C, sortir du premier niveau de protection antigel;

DANVEX

#### Protection antigel secondaire

- Priorité à l'entrée dans le ballon d'eau chaude pour protection antigel;
- À l'état d'arrêt, lorsque la température ambiante est ≤ 2°C et la température est ≤ 10°C, l'unité démarrera et fonctionnera automatiquement en mode ECS et le chauffage électrique du ballon d'eau chaude sera allumé ; Lorsque la température du ballon ECS est ≥ 15°C, sortir de l'antigel (s'il n'y a pas de mode ECS, l'unité n'entre pas en antigel) ;
- À l'état d'arrêt, lorsque la température ambiante est ≤ 2°C et la température du ballon tampon est ≤ 10°C, l'unité démarrera automatiquement et fonctionnera en mode chauffage, et le chauffage électrique du réservoir tampon sera allumé. Lorsque la température du réservoir tampon est ≥ 15°C, l'antigel sortira;
- Si vous allumez manuellement l'appareil avant de terminer la fonction antigel, terminez d'abord la fonction antigel, puis entrez dans la fonction de démarrage
- Au démarrage, l'unité est en mode chauffage et production d'ECS. Lorsque la temp. ambiante est ≤ 2°C et la temp. du ballon tampon est ≤ 10°C, le système démarre pour chauffer et éviter le gel;
- Erreur du capteur de température ambiante, entrée dans des conditions antigel, ne tenant compte que de la température du réservoir d'eau chaude sanitaire; En cas d'erreur du capteur de temp. du réservoir d'eau chaude sanitaire, il n'entrera pas antigel;
- Lorsque cette protection se produit, la centrale affiche le code d'erreur "E18/E19", qui peut être automatiquement restauré.

## 9.4 Chauffage du vilebrequin

Lorsque la température ambiante extérieure est relativement basse, afin d'empêcher le réfrigérant extérieur de geler

#### Conditions d'allumage du chauffage de carter

- Le compresseur est à l'état d'arrêt;
- → "Température ambiante"  $\leq$  15°C;

# Conditions d'arrêt du chauffage du carter (sortie lorsque l'une des conditions suivantes est remplie)

- Le compresseur fonctionne;
- ▶ "Température ambiante"  $\geq$  17°C;

## 9.5 Chauffage du châssis

#### Très utile pour décongeler

# Conditions d'activation du chauffage du châssis (doivent remplir simultanément les conditions suivantes)

- Le compresseur fonctionne;
- → "Température ambiante" ≤ 1°C;
- > La pompe à chaleur fonctionne en mode chauffage ou dégivrage;

# La condition de sortie du chauffage du châssis (sortie lorsque l'une des conditions suivantes est remplie)

- > Le compresseur s'arrête de fonctionner
- ➤ "Température ambiante" ≥ 3°C
- > La pompe à chaleur fonctionne en modèle de refroidissement
- > Défaut de température ambiante

Remarque: le chauffage électrique du châssis fonctionne pendant un délai de 3 minutes après avoir rempli les conditions de sortie.

DANVA

## 10. Entretien et dépannage

## 10.1 Explication de certains phénomènes pendant le fonctionnement de l'unité

## Départ différé

Pendant le fonctionnement de l'unité, si l'unité est éteinte ou s'arrête automatiquement, si vous redémarrez l'unité, l'unité doit attendre 3 minutes pour démarrer. Ce réglage est la protection du compresseur au lieu d'un défaut.

## Dégivrage

En mode chauffage, lorsque la surface extérieure de l'évaporateur présente du givre blanc (lorsque la température de l'air est basse ou que l'air est humide, ce phénomène sera plus évident), l'échange de chaleur et les performances seront affectés, donc lorsque le gel arrive à Dans une certaine mesure, le système exécutera automatiquement le dégivrage. En mode dégivrage, le moteur du ventilateur extérieur cessera de fonctionner. Parfois, il y a de la vapeur provenant de l'évaporateur extérieur. Il s'agit d'un phénomène de dégivrage normal et non d'un défaut.

#### Protection antigel

Pendant les hivers froids, lorsque l'unité est en mode veille, elle fait parfois fonctionner la pompe à eau automatiquement ou même fait fonctionner le compresseur pendant une courte période, afin d'éviter le gel du circuit d'eau à basse température. Il s'agit du fonctionnement de la protection antigel du système et non d'un défaut.

Pendant l'hiver froid, si l'appareil n'est plus utilisé, veuillez le garder sous tension. Veuillez ne pas couper l'alimentation électrique, sinon il sera impossible de faire fonctionner le mode de protection antigel et cela entraînerait le gel du circuit d'eau et des dommages sur l'appareil.

Si l'appareil n'est pas utilisé pendant une longue période, assurez-vous que le système du circuit d'eau est complètement vidé avant de couper l'alimentation électrique.

## Affichage des défauts

Pendant le fonctionnement normal, si l'unité s'arrête soudainement, veuillez immédiatement vérifier le contenu affiché sur le contrôleur afin de déterminer clairement s'il s'agit de l'action d'un dispositif de protection.

Le système de l'unité est doté de nombreuses mesures de protection. S'il y a un code d'erreur sur l'afficheur du contrôleur, veuillez contacter immédiatement votre revendeur ou après-vente pour résoudre le problème.

## • Fonction de verrouillage de l'écran

Pendant le fonctionnement de l'unité, si le contrôleur ne peut pas être utilisé, veuillez vérifier si l'écran du contrôleur est verrouillé.

## 10.2 Remarques sur le fonctionnement de l'unité

Veuillez garder l'environnement d'entrée/sortie d'air propre, ne bloquez pas le canal d'entrée/sortie d'air afin de ne pas affecter l'efficacité de l'échange de chaleur.

Réglez une température d'eau confortable au lieu d'une température d'eau trop élevée, sinon cela entraînerait un gaspillage d'électricité et un fonctionnement en surcharge du compresseur, ce qui pourrait également affecter la durée de vie de l'unité.

Dans tous les cas, si l'appareil présente un bruit anormal et des vibrations excessives, veuillez contacter immédiatement votre revendeur ou votre technicien après-vente.

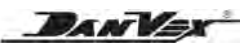

## **10.3 Tableau des codes d'erreur**

| Code | Signification                                          | Causes                                                                                                    | Solution                                                                                                 |
|------|--------------------------------------------------------|----------------------------------------------------------------------------------------------------|----------------------------------------------------------------------------------------------------|
| E00  | Communication<br>erreur                                | 1. La ligne de connexion entre<br>la carte mère et le contrôleur filaire<br>est débranchée ou desserrée                    | Re-insert the connector                                                                                  |
|      |                                                        | 2. La panne de la carte mère                                                                                               | replace a new mainboard                                                                                  |
| E01  | Erreur<br>du capteur                                   | 1. Le capteur de température<br>est débranché ou desserré                                                                  | Re-insert the temp. sensor                                                                               |
| LUI  | de température<br>d'entrée d'eau                       | 2. Le capteur de température est court-circuité ou déconnecté                                                              | Replace a new temp. sensor                                                                               |
| E02  | Erreur<br>du capteur                                   | 1. Le capteur de température<br>est débranché ou desserré                                                                  | Re-insert the temp. sensor                                                                               |
| LUZ  | de température<br>de sortie d'eau                      | 2. Le capteur de température<br>est en court-circuit ou déconnecté                                                         | Replace a new temp. sensor                                                                               |
|      |                                                        | 1. La direction du commutateur<br>de débit d'eau ne correspond<br>pas à la direction réelle                                | Vérifiez le sens d'écoulement et<br>ajustez la flèche de l'interrupteur<br>de débit sur le bon direction |
| 506  | Protection                                             | 2. La connexion entre le commutateur<br>de débit d'eau et la carte mère est<br>débranchée ou desserrée                     | Rebranchez le fil du commutateur de débit d'eau                                                          |
| 200  | de débit d'eau                                         | <ol> <li>Le câblage du commutateur<br/>de débit d'eau est déconnecté</li> </ol>                                            | Remplacer un nouveau commutateur de débit d'eau                                                          |
|      |                                                        | <ol> <li>Le déflecteur du commutateur<br/>de débit d'eau est trop court<br/>ou endommagé</li> </ol>                        | Remplacez un interrupteur de<br>débit d'eau par un nouveau<br>déflecteur adapté                          |
|      |                                                        | 5. Le commutateur de débit d'eau est endommagé                                                                             | Remplacer un nouveau commutateur de débit d'eau                                                          |
| E04  | Le défaut<br>de la séquence                            | 1. La phase de défaut d'alimentation                                                                                       | Remplacez la phrase<br>d'alimentation séquence                                                           |
| L04  | de phrases<br>d'alimentation                           | 2. L'alimentation manque la phase                                                                                          | Demandez au service d'alimentation<br>électrique pour vérifier le circuit                                |
|      | La différence                                          | 1. Le débit d'eau n'est pas suffisant                                                                                      | Vérifiez si le passage de l'eau<br>est normal et si la pompe à eau<br>fonctionne correctement            |
| E05  | de l'eau entre<br>l'entrée<br>et la sortie est         | 2. Le capteur de température<br>n'est pas correctement connecté<br>à la conduite d'eau                                     | Réinsérez le capteur<br>de température                                                                   |
|      | trop importante                                        | 3. La résistance du capteur<br>de température est incorrecte                                                               | Remplacez la tête du capteur<br>de température par la valeur<br>de résistance correcte                   |
|      |                                                        | 4. Le capteur de température est cassé                                                                                     | Remplacer un nouveau capteur de température                                                              |
|      |                                                        | 1. Le ventilateur ne fonctionne<br>pas ou la vitesse est trop lent                                                         | Vérifiez les paramètres<br>du ventilateur et utilisez les<br>paramètres de ventilateur corrects          |
|      |                                                        | 2. Le ventilateur est endommagé                                                                                            | Remplacer le moteur                                                                                      |
| E07  | La température<br>de la bobine<br>est trop élevée      | 3. La surface de l'évaporateur est<br>sérieusement tachée et le petit espace<br>entre les ailettes affecte le volume d'air | Nettoyer l'évaporateur                                                                                   |
|      |                                                        | 4. La tête du capteur de température est dans la mauvaise position                                                         | Placez la tête du capteur de temp.<br>dans la bonne position                                             |
|      | 5. Le capteur de température<br>de la bobine est cassé | Remplacer la tête du capteur<br>de température de la bobine                                                                |                                                                                                    |

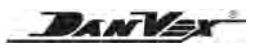

| Code        | Signification                       | Causes                                                                                           | Solution                                                                                                    |
|-------------|-------------------------------------|--------------------------------------------------------------------------------------------------|----------------------------------------------------------------------------------------------------|
| <b>F</b> 00 | Erreur<br>du capteur                | <ol> <li>Le capteur de température<br/>est débranché ou desserré</li> </ol>                      | Réinsérez le capteur de temp.                                                                                                    |
| E08         | de température<br>du ballon ECS     | 2. Le capteur de température est en court-circuit ou déconnecté                                  | Remplacer un nouveau capteur de température                                                                                                    |
| <b>F</b> 00 | Erreur du capteur<br>de température | 1. Le capteur de température<br>est débranché ou desserré                                        | Réinsérez le capteur de temp.                                                                                                    |
| E09         | du réservoir<br>de chauffage        | 2. Le capteur de température est court-circuité ou déconnecté                                    | Remplacer un nouveau capteur de température                                                                                                    |
|             |                                     | 1. En mode chauffage ou ECS,<br>le débit d'eau n'est pas suffisant                               | Vérifiez si la pompe à eau<br>fonctionne normalement<br>et si le débit d'eau est bloqué                                                          |
|             | Haute                               | 2. En mode refroidissement, la vitesse du ventilateur est trop faible                            | Vérifiez si les paramètres<br>du moteur sont corrects et si le<br>moteur fonctionne normalement                                                  |
| E10         | pression<br>protection              | 3. L'ouverture du détendeur est trop petite                                                      | Vérifiez si les paramètres du<br>détendeur sont corrects et si le<br>contrôle du détendeur est normal                                            |
|             |                                     | 4. La connexion du pressostat<br>haute pression était desserrée<br>ou le commutateur était cassé | Vérifiez si la connexion filaire<br>du pressostat haute pression était<br>correcte ou changez un nouveau<br>pressostat haute pression            |
|             | Basse<br>pression<br>protection     | 1. Le réfrigérant n'était pas suffisant                                                          | Vérifiez s'il y a une fuite<br>de réfrigérant, en particulier<br>sur la position de soudage                                                      |
|             |                                     | 2. L'ouverture du détendeur est trop petite                                                      | Vérifiez si les paramètres du<br>détendeur sont corrects et si le<br>contrôle du détendeur est normal                                            |
| E11         |                                     | 3. La vitesse du ventilateur est trop faible                                                     | Vérifiez le réglage des<br>paramètres du moteur et si le<br>moteur fonctionne normalement                                                        |
|             |                                     | 4. L'évaporateur est fortement givré                                                             | Forcer le dégivrage et vérifier<br>le dégivrage associés Paramètres                                                                              |
|             |                                     | 5. La connexion du pressostat<br>basse pression était desserrée<br>ou l'interrupteur était cassé | Vérifiez si la connexion filaire<br>du pressostat basse pression<br>était correcte, ou changer<br>une nouvelle basse pression                    |
|             | La température                      | 1. La résistance du capteur<br>de température est incorrecte                                     | Remplacez la tête du capteur<br>de température par la valeur<br>de résistance correcte                                                           |
| E12         | de sortie d'eau<br>est trop élevée  | 2. La tête du capteur de température de sortie est mal placée                                    | Placez la tête du capteur de<br>température dans la bonne position                                                                               |
|             | -                                   | 3. La tête du capteur de température est endommagée                                              | Remplacer un nouveau capteur de température                                                                                                    |
|             | La température                      | 1. La température de l'eau est trop<br>basse                                                     | Arrêter l'opération<br>de refroidissement et passer<br>à l'opération de chauffage                                                                |
| E13         | de sortie d'eau<br>est trop basse   | 2. L'appareil ne peut pas démarrer                                                               | Vérifiez l'alimentation électrique et<br>les paramètres de l'unité pour vous<br>assurer que l'unité peut démarrer<br>et fonctionner correctement |

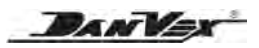

| Code | Signification                                      | Causes                                                                                                    | Solution                                                                                                    |
|------|----------------------------------------------------|----------------------------------------------------------------------------------------------------|----------------------------------------------------------------------------------------------------|
| F14  | Erreur<br>du capteur<br>de température             | 1. Le capteur de température<br>est débranché ou desserré                                                                                                    | Réinsérez le capteur de temp.                                                                                          |
|      | d'aspiration<br>du compresseur                     | 2. Le capteur de température<br>est en court-circuit ou déconnecté                                                                                                    | Remplacer un nouveau capteur de température                                                                            |
| E15  | Erreur<br>du capteur                               | 1. Le capteur de température<br>est débranché ou desserré                                                                                                    | Réinsérez le capteur de temp.                                                                                          |
| LIJ  | de température<br>du compresseur                   | 2. Le capteur de température est court-circuité ou déconnecté                                                                                                    | Remplacer un nouveau capteur<br>de température                                                                         |
|      |                                                    | 1. Le réfrigérant est excessif                                                                                                    | Vidangez l'excès de réfrigérant                                                                                        |
| E16  | La température<br>de refoulement<br>du compresseur | 2. L'ouverture du détendeur est trop petite                                                                                                    | Ajustez les paramètres<br>de la vanne d'expansion<br>à une ouverture correcte                                          |
|      | est trop élevée                                    | 3. Le débit d'eau n'était pas suffisant                                                                                                    | Vérifiez si la pompe<br>à eau fonctionne normalement<br>et si l'eau est bloquée                                        |
| E18/ | Niveau 2                                           | <ol> <li>La temp. ambiante est inférieure<br/>à 2°C et la température du réservoir<br/>d'eau chaude est inférieure à 10°C</li> </ol>                                       | Chauffage forcé                                                                                                    |
| E19  | antigelés<br>protection                            | 2. La temp. ambiante est inférieure<br>à 2°C et la temp. du réservoir d'eau<br>du climatiseur est inférieure à 10°C                                                        | Chauffage forcé                                                                                                    |
| E20  | Erreur<br>du capteur                               | 1. Le capteur de température<br>est débranché ou desserré                                                                                                    | Réinsérez le capteur de temp.                                                                                          |
| E20  | de température<br>ambiante                         | 2. Le capteur de température<br>est en court-circuit ou déconnecté                                                                                                    | Remplacer un nouveau capteur<br>de température                                                                         |
| E21  | Erreur<br>du capteur                               | 1. Le capteur de température<br>est débranché ou desserré                                                                                                    | Réinsérez le capteur de temp.                                                                                          |
| LZI  | de temperature<br>du serpentin<br>de chauffage     | 2. Le capteur de température<br>est en court-circuit ou déconnecté                                                                                                    | Remplacer un nouveau capteur<br>de température                                                                         |
| E22  | Erreur<br>du capteur<br>de température             | 1. Le capteur de température<br>est débranché ou desserré                                                                                                    | Réinsérez le capteur de temp.                                                                                          |
|      | du serpentin de<br>refroidissement                 | 2. Le capteur de température<br>est en court-circuit ou déconnecté                                                                                                    | Remplacer un nouveau capteur<br>de température                                                                         |
| F24  | Onduleur                                           | 1. La connexion entre le module<br>et la carte mère est branchée<br>ou desserrée                                                                                           | Réinsérez le câble                                                                                                    |
|      | erreur                                             | 2. Dommages au module                                                                                                    | Remplacer un nouveau module                                                                                            |
|      |                                                    | 3. Dommages à la carte mère                                                                                                    | Remplacer une nouvelle carte mère                                                                                      |
| E25  | Onduleur<br>anormal<br>protection                  | Voir le code secondaire suivant                                                                                                    |                                                                                                    |
| E26  | Onduleur<br>radiateur<br>la température            | 1. En raison d'une mauvaise<br>dissipation de la chaleur, la vitesse<br>du ventilateur de condensation est<br>trop faible ou cesse de fonctionner<br>de manière inattendue | Vérifiez si le moteur est<br>endommagé ou si les paramètres<br>de fonctionnement du moteur<br>sont correctement réglés |
|      | est trop haut                                      | <ul> <li>2. La température ambiante<br/>monte trop vite, ce qui conduit<br/>à la surchauffe et réduction<br/>de fréquence trop tard pour répondre</li> </ul>               | Vérifiez si la position d'installation<br>de l'unité est raisonnable                                                   |

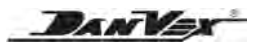

| Code | Signification                          | Causes                                                                                                    | Solution                                                                                   |
|------|----------------------------------------|----------------------------------------------------------------------------------------------------|--------------------------------------------------------------------------------------------|
|      |                                        | 1. La charge du compresseur est<br>temporairement trop importante (par<br>exemple, compression de liquide) | Vérifiez que le système<br>fonctionne correctement                                         |
|      | Compresseur                            | 2. Le programme ne correspond pas au compresseur                                                           | Remplacez la bonne procédure                                                               |
| E27  | est aussi haut                         | 3. Les câbles U, V et W<br>du compresseur sont inversés<br>et le compresseur s'inverse                     | Recâblage                                                                                  |
|      |                                        | 4. Usure du compresseur (usure<br>du cylindre due au manque d'huile<br>et de compression du liquide)       | Remplacer le compresseur                                                                   |
| 500  | Erreur<br>du capteur                   | 1. Le capteur de température<br>est débranché ou desserré                                                  | Réinsérez la tête du capteur                                                               |
| E28  | de température<br>de l'onduleur        | 2. Le capteur de température est<br>un court-circuit ou une déconnexion                                    | Remplacer un nouveau capteur de température                                                |
| E29  | Compresseur<br>surcharge<br>protection | 1. Le compresseur est temporairem.<br>surchargé (compression de liquide)                                   | Modifier la conception du système<br>ou vérifier que le système<br>fonctionne correctement |
|      | La température<br>d'entrée d'eau       | 1. La température de l'eau<br>est inférieure à 12 degrés pendant<br>30 secondes lors du dégivrage          | La température de l'eau est trop<br>basse avant le dégivrage                               |
| E30  | est trop basse<br>pendant              | 2. La position du capteur<br>de température est erronée                                                    | Placez la tête du capteur de temp.<br>dans la bonne position                               |
|      | le dégivrage                           | 3. Le capteur de température est défectueux ou endommagé                                                   | Remplacer un nouveau<br>capteur de température                                             |
| E33  | Erreur<br>du capteur                   | 1. Le capteur de température<br>est débranché ou desserré                                                  | Réinsérez le capteur<br>de température                                                     |
|      | de température<br>d'entrée EVI         | 2. Le capteur de température<br>est en court-circuit ou déconnecté                                         | Remplacer un nouveau capteur de température                                                |
| E24  | Erreur<br>du capteur                   | 1. Le capteur de température<br>est débranché ou desserré                                                  | Réinsérez le capteur de temp.                                                              |
| ⊏34  | de température<br>de sortie EVI        | 2. Le capteur de température est en court-circuit ou déconnecté                                            | Remplacer un nouveau capteur de température                                                |
| 505  | Erreur<br>du capteur                   | 1. Le capteur de température<br>est débranché ou desserré                                                  | Réinsérez le capteur de temp.                                                              |
| E35  | de température<br>solaire              | 2. Le capteur de température est en court-circuit ou déconnecté                                            | Remplacer un nouveau capteur de température                                                |
| E27  | Erreur                                 | 1. Le câble du moteur à courant continu est inséré ou lâche                                                | Rebranchez les câbles                                                                      |
| E37  | DC 1                                   | 2. Le moteur à courant continu<br>est défectueux ou endommagé                                              | Remplacer un nouveau moteur                                                                |
| E29  | Erreur                                 | 1. Le câble du moteur à courant<br>continu est inséré ou lâche                                             | Rebranchez les câbles                                                                      |
| E30  | DC 2                                   | 2. Le moteur à courant continu<br>est défectueux ou endommagé                                              | Remplacer un nouveau moteur                                                                |
|      | Derre                                  | 1. Les câbles du capteur haute<br>pression sont insérés ou desserrés                                       | Rebranchez les câbles                                                                      |
| E39  | Panne<br>du capteur<br>haute pression  | 2. La spécification du capteur haute<br>pression est incorrecte et la plage<br>de test est incorrecte      | Remplacez les spécifications<br>correctes                                                  |
|      |                                        | 3. Dommages au capteur haute pression                                                                      | Remplacer un nouveau capteur                                                               |

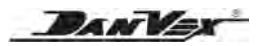

| Code | Signification                           | Causes                                                                                                    | Solution                                                                                   |
|------|-----------------------------------------|----------------------------------------------------------------------------------------------------|--------------------------------------------------------------------------------------------|
|      |                                         | <ol> <li>Les câbles du capteur basse<br/>pression sont insérés ou desserrés</li> </ol>                                                                                                    | Rebranchez les câbles                                                                      |
| E40  | Panne<br>du capteur<br>basse pression   | <ol> <li>La spécification du capteur<br/>de basse pression est incorrecte<br/>et la plage de test est incorrecte</li> </ol>                                                                                | Remplacez<br>les spécifications correctes                                                  |
|      |                                         | 3. Dommages au capteur basse pression                                                                                                    | Remplacer un nouveau capteur                                                               |
|      |                                         | 1. La charge du compresseur<br>est temporairement trop grand<br>(par exemple, compression liquide)                                                                                                    | Modifier la conception du système<br>ou vérifier que le système<br>fonctionne correctement |
|      | Compresseur                             | 2. Le programme ne correspond<br>pas au compresseur                                                                                                    | Remplacez la bonne procédure                                                               |
| 1    | (Hardware)                              | 3. Les fils U, V et W du compresseur<br>sont inversés et le compresseur<br>s'inverse                                                                                                    | Recâblage                                                                                  |
|      |                                         | 4. Usure du compresseur (usure<br>des cylindres due au manque<br>d'huile et de liquide compression)                                                                                                    | Remplacer le compresseur                                                                   |
|      |                                         | 1. La charge du compresseur<br>est temporairement trop grand<br>(par exemple, compression liquide)                                                                                                    | Modifier la conception du système<br>ou vérifier que le système<br>fonctionne correctement |
| 2    | Compresseur<br>déphasé                  | <ol> <li>Le programme ne correspond<br/>pas au compresseur</li> </ol>                                                                                                    | Remplacez la bonne procédure                                                               |
|      |                                         | 3. La haute et basse pression<br>la différence du compresseur<br>est aussi grand                                                                                                    | Redémarrer<br>une fois la pression égalisée                                                |
|      |                                         | 1. Câbles U, V et W<br>du le compresseur fuit ou est mal<br>connecté                                                                                                    | Recâblage                                                                                  |
| 8    | Compresseur<br>déphasées                | 2. Le programme ne correspond pas au compresseur                                                                                                    | Remplacez la bonne procédure                                                               |
|      |                                         | 3. La haute et basse pression<br>la différence du compresseur<br>est aussi grand                                                                                                    | Redémarrer une fois<br>la pression égalisée                                                |
|      |                                         | 1. Vérifiez si la tension alternative est anormal                                                                                                    | Vérification de l'entrée<br>d'alimentation                                                 |
| 16   | La tension<br>continue<br>est trop bas  | 2. Le courant alternatif est<br>soudainement éteint et la tension<br>DC est détectée comme étant trop<br>basse lorsque la puce d'alimentation<br>résiduelle du condensateur<br>du convertisseur fonctionne | Rallumez après un certain<br>laps de temps                                                 |
| 32   | La tension<br>continue<br>est trop haut | 1. Vérifiez si la tension alternative est anormal                                                                                                    | Vérification de l'entrée<br>d'alimentation                                                 |
|      |                                         | 1. Vérifiez si le câble<br>de communication est mal connecté                                                                                                    | Rebranchez et insérez<br>le câblage interfaces                                             |
| 257  | Anormal communication                   | 2. Indique si le débit en bauds<br>et le code d'adresse sont définis<br>conformément au protocole<br>de communication                                                                                      | Vérifiez<br>le programme protocole<br>de communication                                     |
|      |                                         | 3. Remplacez le convertisseur<br>de fréquence pour tester                                                                                                    | Remplacer un nouveau module                                                                |

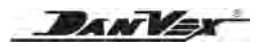

| Code | Signification                                                                | Causes                                                                                                    | Solution                                                                                                    |
|------|------------------------------------------------------------------------------|----------------------------------------------------------------------------------------------------|----------------------------------------------------------------------------------------------------|
| 258  | AC hors<br>phase ou<br>CT coupure                                            | 1. Le transformateur de courant<br>(CT) est endommagé                                                                                                    | Vérifiez le transformateur<br>de courant, remplacer<br>un nouveau pilote                                               |
|      |                                                                              | 2. Le fonctionnement à vide<br>du compresseur d'air au-dessus<br>du courant alternatif de fréquence<br>40 Hz est très faible, ce qui entraîne<br>une détection anormale<br>du transformateur de courant | Exécuter à nouveau avec charge                                                                                         |
|      |                                                                              | <ol> <li>La phase d'entrée du module de<br/>commande triphasé est manquante.</li> <li>Vérifiez si le câble d'entrée triphasé<br/>est déconnecté</li> </ol>                                              | Vérifiez l'entrée d'alimentation                                                                                       |
| 260  | Surintensité<br>CA ou<br>surpuissance<br>du compresseur                      | 1. AC surintensité (les modèles<br>externes de panneaux filtrants<br>actuellement séparés en ont),<br>la charge est soudainement trop<br>importante pour réduire<br>la fréquence trop tard              | Allumer après la mise hors tension                                                                                     |
|      |                                                                              | 2. Surpression du compresseur<br>(plaque fermée, 380V triphasé,<br>pas de modèle de plaque filtrante<br>séparée) la charge est soudainement<br>trop importante pour réduire<br>la fréquence trop tard   | Allumer après la mise<br>hors tension                                                                                  |
|      |                                                                              | 3. Surpuissance du compresseur<br>(plaque fermée, 380V triphasé,<br>pas de modèle de panneau filtrant<br>séparé) la différence de pression<br>haute et basse du compresseur<br>est trop grande          | Redémarrer une fois<br>la pression égalisée                                                                            |
| 288  | Protection<br>haute<br>température<br>du module IPM                          | 1. En raison d'une mauvaise<br>dissipation de la chaleur, la vitesse<br>du ventilateur de condensation est<br>trop faible ou cesse de fonctionner<br>de manière inattendue                              | Vérifiez si le moteur est<br>endommagé ou si les paramètres<br>de fonctionnement du moteur<br>sont correctement réglés |
|      |                                                                              | 2. La température ambiante<br>augmente trop rapidement,<br>ce qui entraîne une surchauffe<br>et une réduction de fréquence trop<br>tardives pour réagir                                                 | Vérifiez si la position<br>d'installation de l'unité<br>est raisonnable                                                |
| 320  | Compresseur<br>courant<br>de phase<br>protection<br>(Logiciel<br>protection) | 1. La charge du compresseur est<br>temporairement trop importante (par<br>exemple, compression de liquide)                                                                                              | Vérifiez si le moteur est<br>endommagé ou si les paramètres<br>de fonctionnement du moteur sont<br>correctement réglés |
|      |                                                                              | 2. Le programme ne correspond<br>pas au compresseur                                                                                                    | Remplacez la bonne procédure                                                                                           |
|      |                                                                              | 3. Les fils U, V et W du compresseur<br>sont inversés et le compresseur<br>s'inverse                                                                                                    | Recâblage                                                                                                    |
|      |                                                                              | 4. Usure du compresseur (usure<br>du cylindre due au manque d'huile<br>et de compression du liquide)                                                                                                    | Remplacer le compresseur                                                                                               |

DANVA

## 10.4 Dysfonctionnements et traitement

# Avertissement!

Si un défaut survient et que l'appareil cesse de fonctionner, veuillez contacter votre revendeur ou votre technicien après- vente pour résoudre le problème. Veuillez ne pas démonter l'appareil et effectuer la réparation vous-même afin d'éviter toute blessure inutile.

Lorsque l'appareil présente un défaut anormal, coupez immédiatement l'alimentation électrique, ne le forcez pas à fonctionner, sinon il y aura davantage de dégâts.

#### 10.5 Nettoyage

# Avertissement!

Pour des raisons de sécurité, l'appareil doit être éteint et l'alimentation électrique coupée avant le nettoyage. Veuillez veiller à ne pas endommager les capteurs de température pendant le nettoyage.

- 1) Veuillez faire attention aux bords métalliques tranchants et aux ailettes de l'évaporateur pendant le nettoyage pour éviter les blessures causées par un mauvais fonctionnement.
- 2) Vérifiez régulièrement l'entrée et la sortie d'air et voyez s'il y a un blocage.

#### **10.6 Entretien**

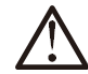

# Attention!

Lorsque l'appareil est prêt à être réutilisé après une période d'inutilisation, veuillez vérifier l'entrée et la sortie d'air pour voir s'il y a un blocage. En cas de blocage, veuillez nettoyer immédiatement.

- 1) Avant d'utiliser l'appareil à chaque saison, veuillez nettoyer le filtre du système de circuit d'eau pour vous assurer d'un débit d'eau régulier.
- Pendant le fonctionnement de l'unité, lorsque le débit d'eau est faible et que la différence de température de l'eau est trop importante, veuillez vérifier si le filtre du circuit d'eau est clair.
- 3) Avant d'utiliser l'appareil à chaque saison, veuillez vérifier si la surface de l'échangeur de chaleur est propre. S'il y a trop de saleté ou d'impuretés, veuillez contacter votre revendeur ou le service après-vente pour effectuer le nettoyage afin de vous assurer de la bonne efficacité d'échange de chaleur et de l'effet d'utilisation.
- 4) Dans les zones de fortes chutes de neige, il est très important de sélectionner un site d'installation où la neige n'affectera pas l'unité. Si des chutes de neige latérales sont possibles, veillez à ce que le serpentin de l'échangeur thermique ne soit pas affecté par la neige (si nécessaire, construisez un auvent latéral).

#### 10.7 Service après-vente

Lorsque l'appareil ne peut pas fonctionner normalement, veuillez immédiatement l'éteindre et couper l'alimentation électrique, puis contacter le revendeur local ou un technicien professionnel pour résoudre le problème.

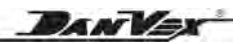

## 11. Schéma de câblage Pour AW-9M1 (230V/1Ph/50Hz)

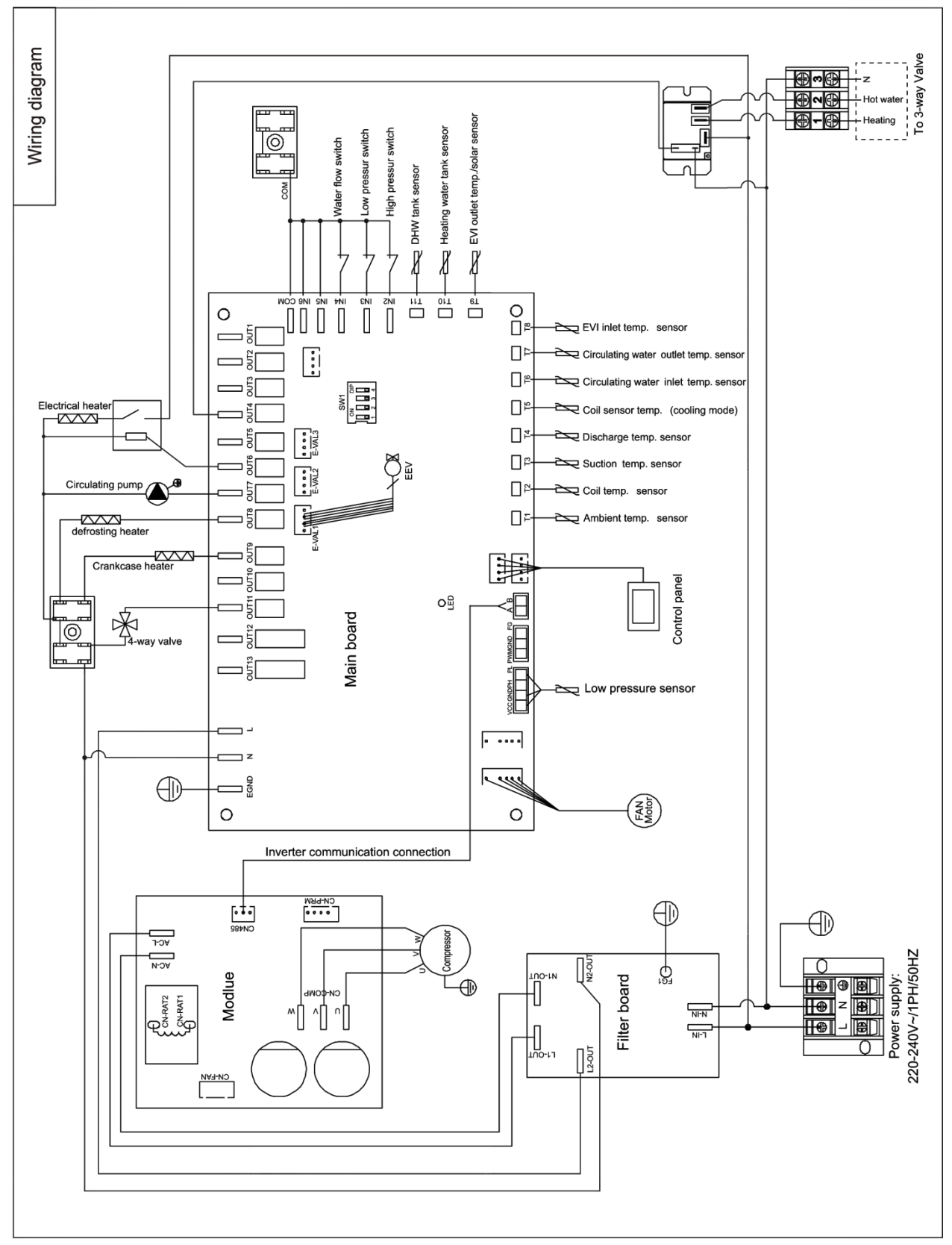

62

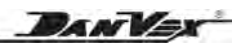

## Pour AW-15M1 (230V/1Ph/50Hz)

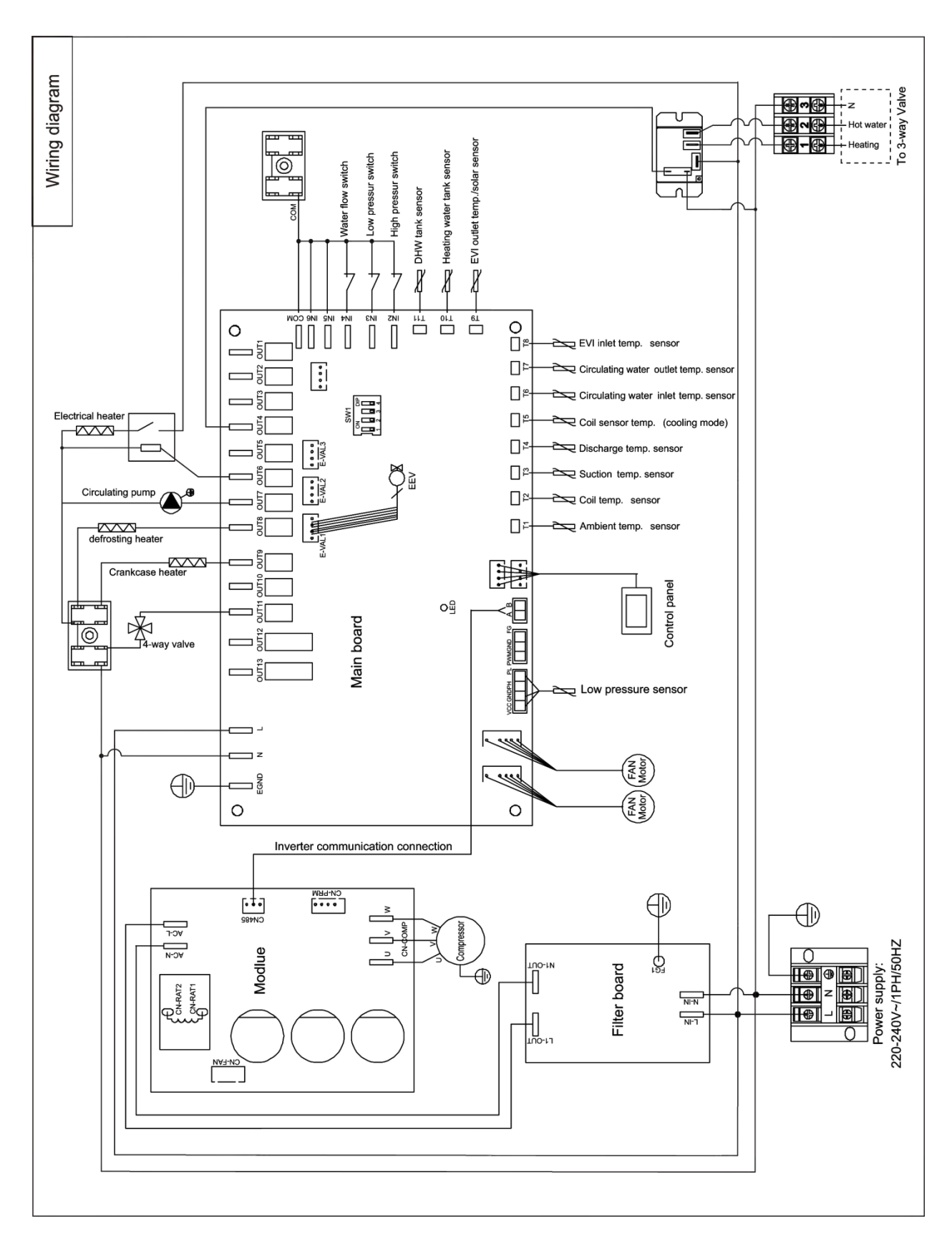

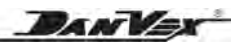

## Pour AW-15M3 (380V/3Ph/50Hz)

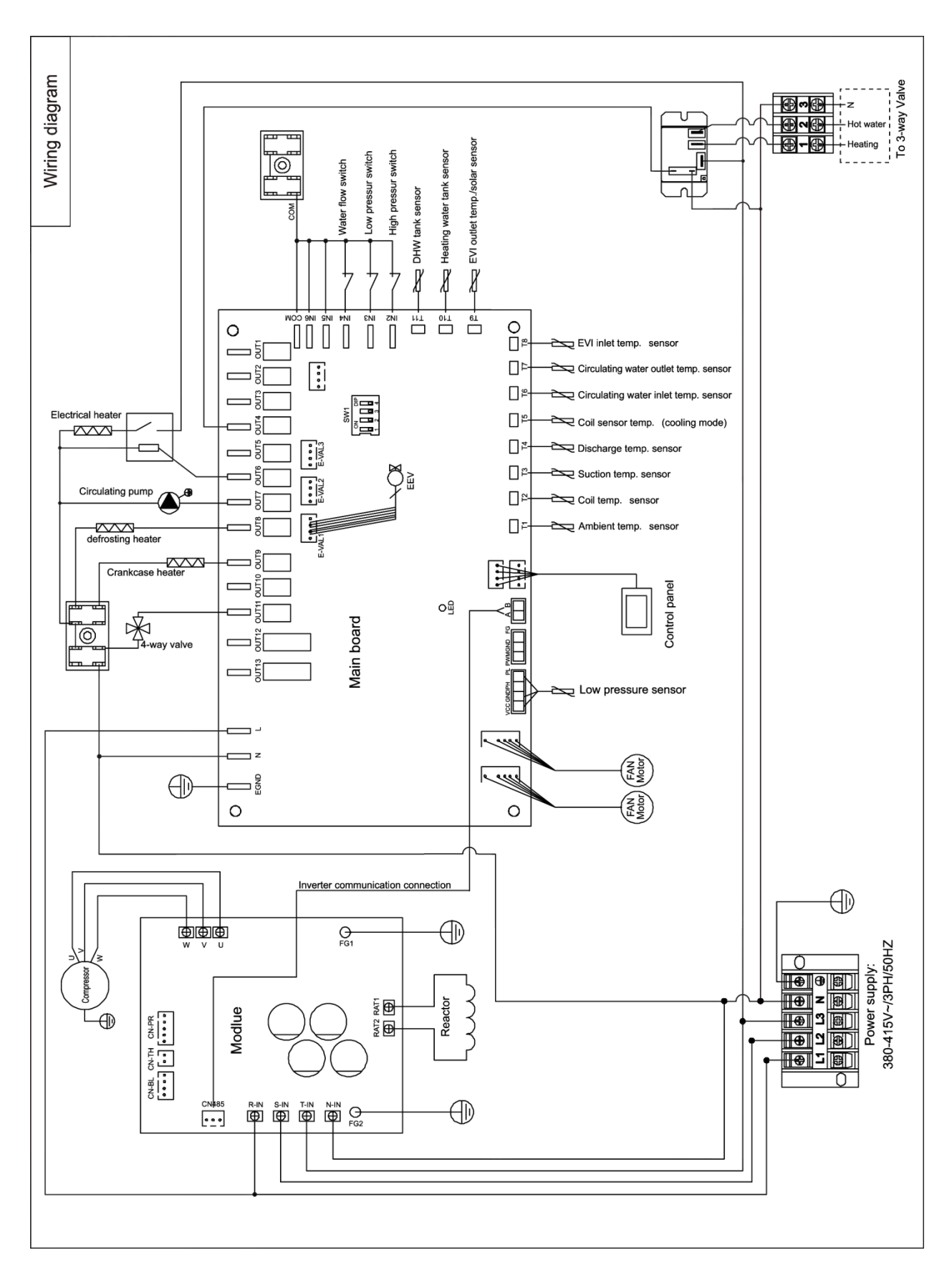

Pour AW-20M3 / AW-25M3 (380V/3Ph/50Hz)

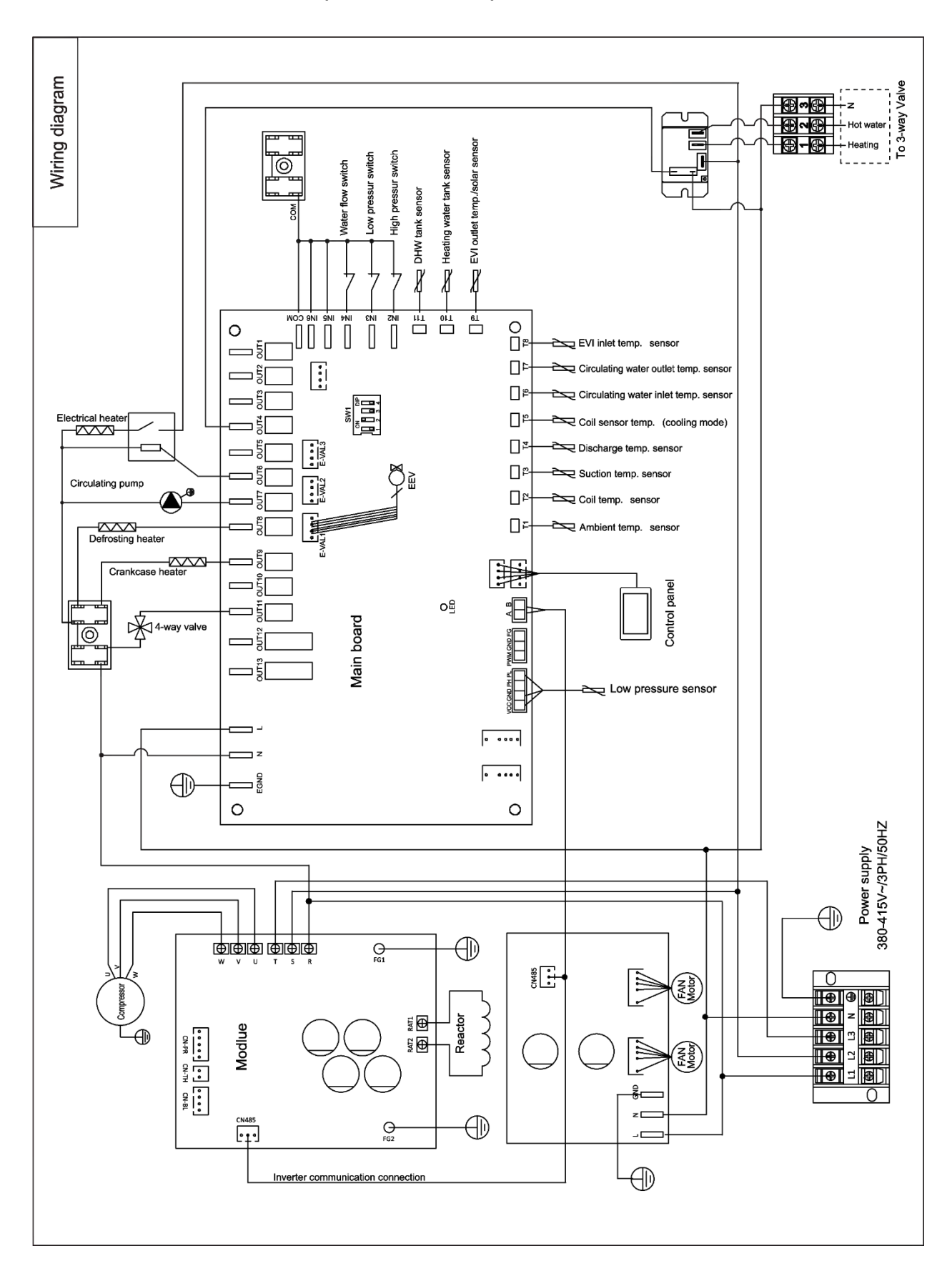

11. Schéma de câblage

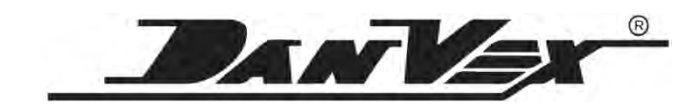

www.danvex.com

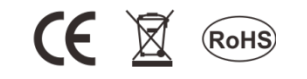